# STIHL RMI 522 C

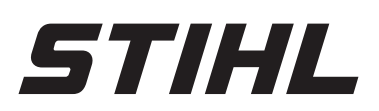

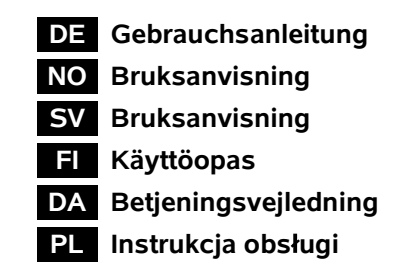

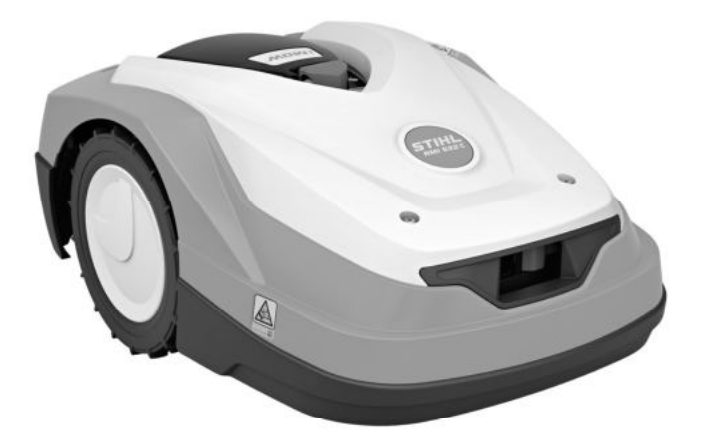

RMI 522.0 C

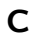

EUR 2

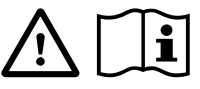

0478 131 9865 C. J21. TIM-14219-001

© 2021 STIHL Tirol GmbH

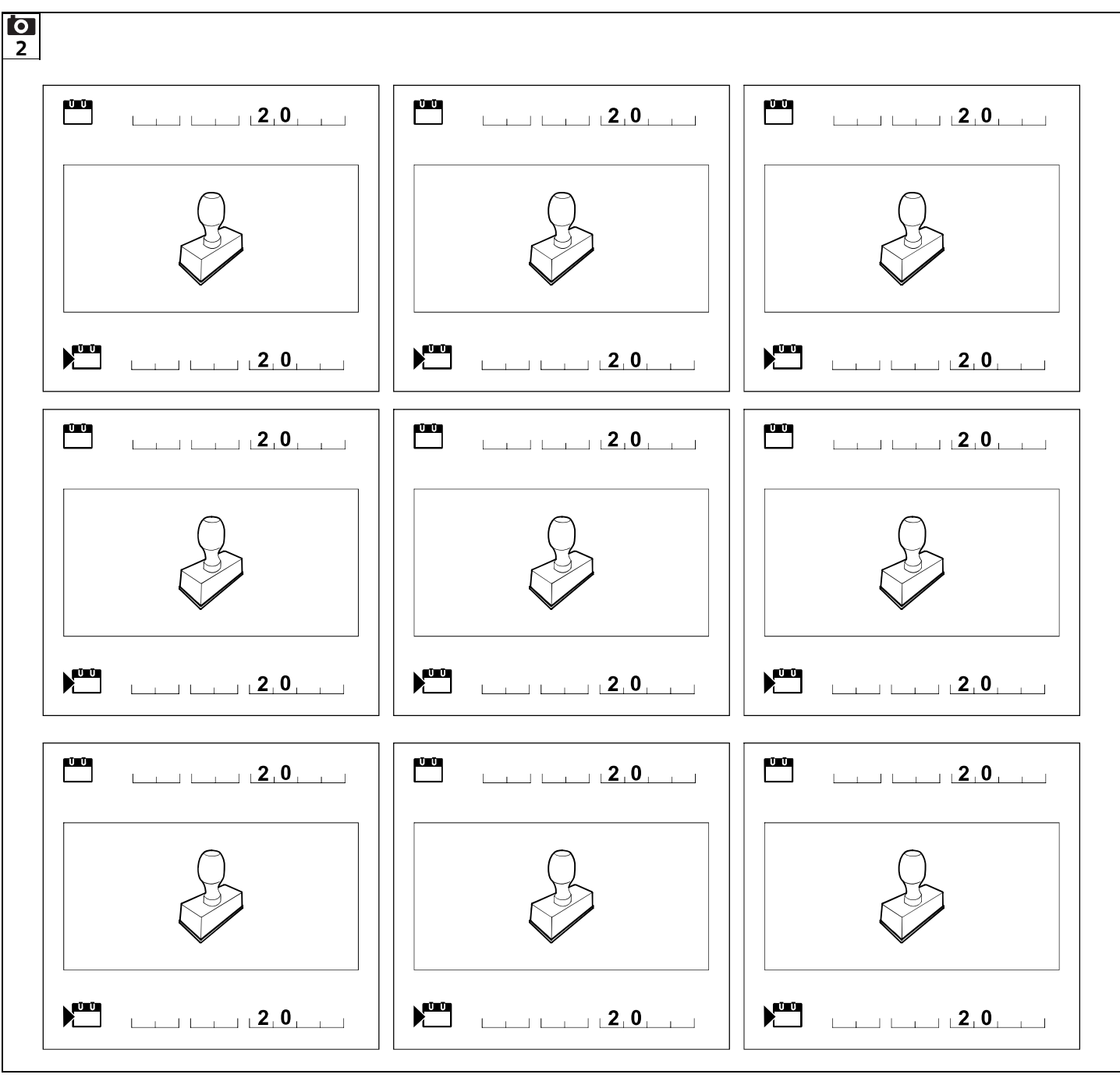

#### Liebe Kundin, lieber Kunde,

es freut uns, dass Sie sich für STIHL entschieden haben. Wir entwickeln und fertigen unsere Produkte in Spitzenqualität entsprechend der Bedürfnisse unserer Kunden. So entstehen Produkte mit hoher Zuverlässigkeit auch bei extremer Beanspruchung.

STIHL steht auch für Spitzenqualität beim Service. Unser Fachhandel gewährleistet kompetente Beratung und Einweisung sowie eine umfassende technische Betreuung.

Wir danken Ihnen für Ihr Vertrauen und wünschen Ihnen viel Freude mit Ihrem STIHL Produkt.

Dr. Nikolas Stihl

# WICHTIG! VOR GEBRAUCH LESEN UND AUFBEWAHREN.

# 1. Inhaltsverzeichnis

| Zu dieser Gebrauchsanleitung | 4  | Erstinstallati |
|------------------------------|----|----------------|
| Allgemein                    | 4  | Hinweise z     |
| Ländervarianten              | 5  | Anschlüsse     |
| Anleitung zum Lesen der      |    | Netzleitung    |
| Gebrauchsanleitung           | 5  | anschließe     |
| Gerätebeschreibung           | 6  | Installations  |
| Mähroboter                   | 6  | Schnitthöhe    |
| Dockingstation               | 7  | Hinweise z     |
| Display                      | 8  | Sprache, D     |
| Wie der Mähroboter arbeitet  | 9  | Dockingsta     |
| Funktionsprinzip             | 9  | Begrenzun      |
| Sicherheitseinrichtungen     | 10 | Begrenzun      |
| STOP-Taste                   | 10 | Mährobote      |
| Gerätesperre                 | 10 | koppeln        |
| Schutzabdeckungen            | 10 | Installation   |
| Stoßsensor                   | 10 | Mährobote      |
| Anhebeschutz                 | 11 | Erstinstalla   |
| Neigungssensor               | 11 | Erster Mäh     |
| Displaybeleuchtung           | 11 | Erstinstalla   |
| PIN-Abfrage                  | 11 | імоw® Арр      |
| GPS-Schutz                   | 11 | Menu           |
| Zu Ihrer Sicherheit          | 11 | Bedienninw     |
| Allgemein                    | 11 | Statusanze     |
| Bekleidung und Ausrüstung    | 13 | Infobereich    |
| Warnung – Gefahren durch     |    | Hauptment      |
| elektrischen Strom           | 13 | Start          |
| Akku                         | 14 | Heimfahrt      |
| Transport des Geräts         | 14 | Mahplan        |
| Vor der Inbetriebnahme       | 14 | Mehr           |
| Programmierung               | 15 | Einstellung    |
| Während des Betriebs         | 16 | iMOW® – 0      |
| Wartung und Reparaturen      | 17 | Regensens      |
| Lagerung bei längeren        |    | Statusanze     |
| Betriebspausen               | 17 | Installation   |

#### Symbolbeschreibung 18 Δ Lieferumfang 19 g 19 ion ur Dockingstation 23 der Dockingstation 25 ŝ an der Dockingstation 26 n smaterial 27 Ē 27 e einstellen ur ersten Installation 27 ٩d atum, Uhrzeit einstellen 28 tion installieren 28 gsdraht verlegen 29 Ч 33 gsdraht anschließen und Dockingstation 37 prüfen 38 r programmieren 39 tion abschließen 40 vorgang nach der 40 tion 41 41 veise 41 43 ige 44 44 ï 45 45 45 46 en 46 Geräteeinstellungen 47 sor einstellen 47 ige einstellen 47 48

Entsorgung

0478 131 9865 C - DE

Gedruckt auf chlorfrei gebleichtem Papier. Papier ist recycelbar. Schutzumschlag ist halogenfrei.

3

18

П

| Startpunkte einstellen                        | 49 |
|-----------------------------------------------|----|
| Direkte Heimfahrt                             | 50 |
| Sicherheit                                    | 50 |
| Service                                       | 52 |
| Information                                   | 52 |
| Begrenzungsdraht                              | 53 |
| Verlegung des Begrenzungsdrahts<br>planen     | 54 |
| Skizze der Mähfläche anfertigen               | 54 |
| Begrenzungsdraht verlegen                     | 55 |
| Begrenzungsdraht anschließen                  | 55 |
| Drahtabstände – iMOW® Ruler                   |    |
| verwenden                                     | 55 |
| Spitze Ecken                                  | 57 |
| Engstellen                                    | 57 |
| Verbindungsstrecken installieren              | 57 |
| Sperrflächen                                  | 57 |
| Nebenflächen                                  | 58 |
| Gassen                                        | 59 |
| Suchschleifen für das versetzte<br>Heimfahren | 60 |
| Kantenexaktes Mähen                           | 61 |
| Abfallendes Gelände entlang des               | 67 |
| Drahtroson (on installioron                   | 62 |
| Drahtverbinder verwenden                      | 62 |
| Enge Dandabstände                             | 62 |
|                                               | 63 |
| Padianalamenta dar                            | 03 |
| Dockingstation                                | 63 |
| Hinweise zum Mähen                            | 64 |
| Allgemein                                     | 64 |
| Mulchen                                       | 64 |
| Aktivzeiten                                   | 64 |
| Mähdauer                                      | 65 |
| Heimbereich                                   | 65 |
| Gerät in Betrieb nehmen                       | 65 |
|                                               |    |

| Vorbereitung                     | 65 |
|----------------------------------|----|
| Klappe                           | 65 |
| Programmierung anpassen          | 66 |
| Mähen mit Automatik              | 66 |
| Mähen unabhängig von Aktivzeiten | 67 |
| Mähroboter eindocken             | 67 |
| Akku aufladen                    | 68 |
| Wartung                          | 68 |
| Wartungsplan                     | 68 |
| Gerät reinigen                   | 69 |
| Verschleißgrenzen des            |    |
| Mähmessers prüfen                | 69 |
| Mähmesser aus- und einbauen      | 70 |
| Mähmesser schärfen               | 71 |
| Mitnehmerscheibe aus- und        |    |
| einbauen                         | 71 |
| Drahtbruch suchen                | 71 |
| Aufbewahrung und Winterpause     | 72 |
| Demontage Dockingstation         | 73 |
| Ubliche Ersatzteile              | 74 |
| Zubehör                          | 74 |
| Verschleiß minimieren und        | 74 |
|                                  | 74 |
|                                  | 75 |
|                                  | /5 |
|                                  | /6 |
| Gerat anneben oder tragen        | // |
| Gerat verzurren                  | // |
| Konformitatserklarung            | 77 |
| EU-Konformitätserklärung         |    |
| Mähroboter (RMI) mit             |    |
| Dockingstation (ADO)             | 77 |
| Anschrift STIHL Hauptverwaltung  | 78 |
| Anschriften STIHL                |    |
| Vertriebsgesellschaften          | 78 |
| Anschriften STIHL Importeure     | 78 |
| Technische Daten                 | 78 |

| Meldungen              | 79 |
|------------------------|----|
| Fehlersuche            | 87 |
| Serviceplan            | 91 |
| Übergabebestätigung    | 91 |
| Servicebestätigung     | 91 |
| Installationsbeispiele | 92 |
| Open Source Software   | 96 |
|                        |    |

# 2. Zu dieser Gebrauchsanleitung

# 2.1 Allgemein

| 71<br>71<br>71                   | Diese Gebrauchsanleitung ist eine<br>Originalbetriebsanleitung des<br>Herstellers im Sinne der EG-Richtlinie<br>2006/42/EC.                                                                                                    |
|----------------------------------|----------------------------------------------------------------------------------------------------|
| 72<br>73<br>74<br>74<br>74<br>74 | STIHL arbeitet ständig an der<br>Weiterentwicklung seiner Produktpalette;<br>Änderungen des Lieferumfanges in Form,<br>Technik und Ausstattung müssen wir uns<br>deshalb vorbehalten.<br>Aus den Angaben und Abbildungen dieses<br>Heftes können aus diesem Grund keine<br>Ansprüche abgeleitet werden. |
| 75<br>76<br>77                   | In dieser Gebrauchsanleitung sind<br>eventuell Modelle beschrieben, welche<br>nicht in jedem Land verfügbar sind.                                                                                                    |
| 77<br>77<br>77<br>77<br>78       | Diese Gebrauchsanleitung ist<br>urheberrechtlich geschützt. Alle Rechte<br>bleiben vorbehalten, besonders das Recht<br>der Vervielfältigung, Übersetzung und der<br>Verarbeitung mit elektronischen<br>Systemen.                                                                                        |
| 78                               |                                                                                                    |

# 2.2 Ländervarianten

STIHL liefert abhängig vom Auslieferungsland Geräte mit unterschiedlichen Steckern und Schaltern aus.

In den Abbildungen sind Geräte mit Eurosteckern dargestellt, der Netzanschluss von Geräten mit anderen Steckerausführungen erfolgt auf gleichartige Weise.

# 2.3 Anleitung zum Lesen der Gebrauchsanleitung

Bilder und Texte beschreiben bestimmte Handhabungsschritte.

Sämtliche Bildsymbole, die auf dem Gerät angebracht sind, werden in dieser Gebrauchsanleitung erklärt.

# Blickrichtung:

Blickrichtung bei Verwendung "**links**" und "**rechts**" in der Gebrauchsanleitung: Der Benutzer steht hinter dem Gerät und blickt in Fahrtrichtung vorwärts.

#### Kapitelverweis:

Auf entsprechende Kapitel und Unterkapitel für weitere Erklärungen wird mit einem Pfeil verwiesen. Das folgende Beispiel zeigt einen Verweis auf ein Kapitel: (⇔ 3.)

### Kennzeichnung von Textabschnitten:

Die beschriebenen Anweisungen können wie in den folgenden Beispielen gekennzeichnet sein.

Handhabungsschritte, die das Eingreifen des Benutzers erfordern:

 Schraube (1) mit einem Schraubenzieher lösen, Hebel (2) betätigen ...

Generelle Aufzählungen:

 Einsatz des Produkts bei Sport- oder Wettbewerbsveranstaltungen

#### Texte mit zusätzlicher Bedeutung:

Textabschnitte mit zusätzlicher Bedeutung werden mit einem der nachfolgend beschriebenen Symbole gekennzeichnet, um diese in der Gebrauchsanleitung zusätzlich hervorzuheben.

### Gefahr!

Unfall- und schwere Verletzungsgefahr für Personen. Ein bestimmtes Verhalten ist notwendig oder zu unterlassen.

#### Warnung!

Verletzungsgefahr für Personen. Ein bestimmtes Verhalten verhindert mögliche oder wahrscheinliche Verletzungen.

# Vorsicht!

 Leichte Verletzungen bzw.
 Sachschäden können durch ein bestimmtes Verhalten verhindert werden.

#### Hinweis Informati

Information für eine bessere Nutzung des Gerätes und um mögliche Fehlbedienungen zu vermeiden.

#### Texte mit Bildbezug:

Einige Abbildungen, die für den Gebrauch des Geräts notwendig sind, finden Sie ganz am Anfang der Gebrauchsanleitung. Das Kamerasymbol dient zur Verknüpfung der Bilder auf den Bildseiten mit dem entsprechenden Textteil in der Gebrauchsanleitung.

0

1

DE

g

ີຮ

ш

A

ፈ

#### Bilder mit Textabschnitten:

Handhabungsschritte mit direktem Bezug auf das Bild finden Sie unmittelbar nach der Abbildung mit entsprechenden Positionsziffern.

#### Beispiel:

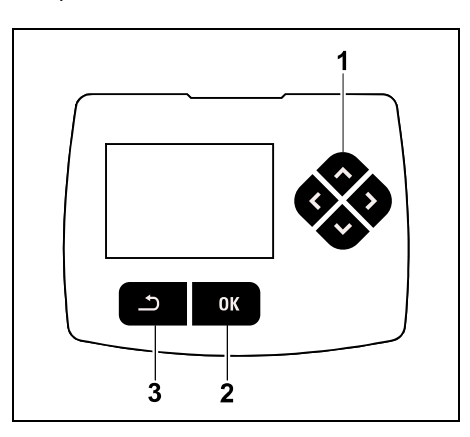

Das Steuerkreuz (1) dient zur Navigation in den Menüs, mit der OK-Taste (2) werden Einstellungen bestätigt und Menüs geöffnet. Mit der Zurück-Taste (3) können Menüs wieder verlassen werden.

5

# 3. Gerätebeschreibung

# 3.1 Mähroboter

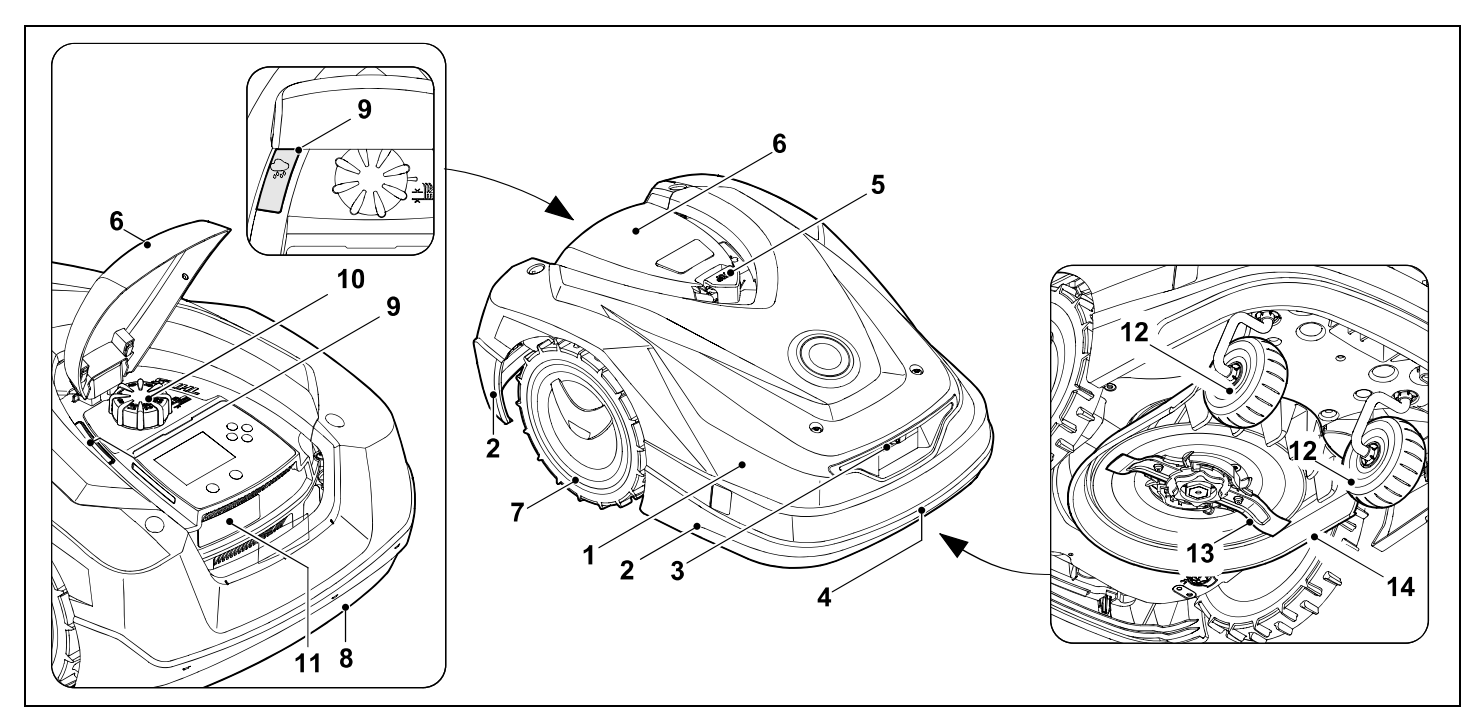

- 1 Beweglich gelagerte Haube ( $\Rightarrow$  5.4), ( $\Rightarrow$  5.5)
- 2 Schutzleiste
- 3 Ladekontakte: Anschlusskontakte zur Dockingstation
- 4 Tragegriff vorne (integriert in die bewegliche Haube) (⇔ 21.1)
- 5 STOP-Taste (⇔ 5.1)
- 6 Klappe (⇔ 15.2)
- 7 Antriebsrad

- 8 Tragegriff hinten (integriert in die bewegliche Haube) (⇔ 21.1)
- **9** Regensensor (⇔ 11.10)
- 10 Drehgriff Schnitthöhenverstellung (⇔ 9.5)
- 11 Typenschild mit Maschinennummer
- 12 Vorderrad
- 13 Beidseitig geschliffenes Mähmesser (⇔ 16.4)
- 14 Mähwerk

6

# 3.2 Dockingstation

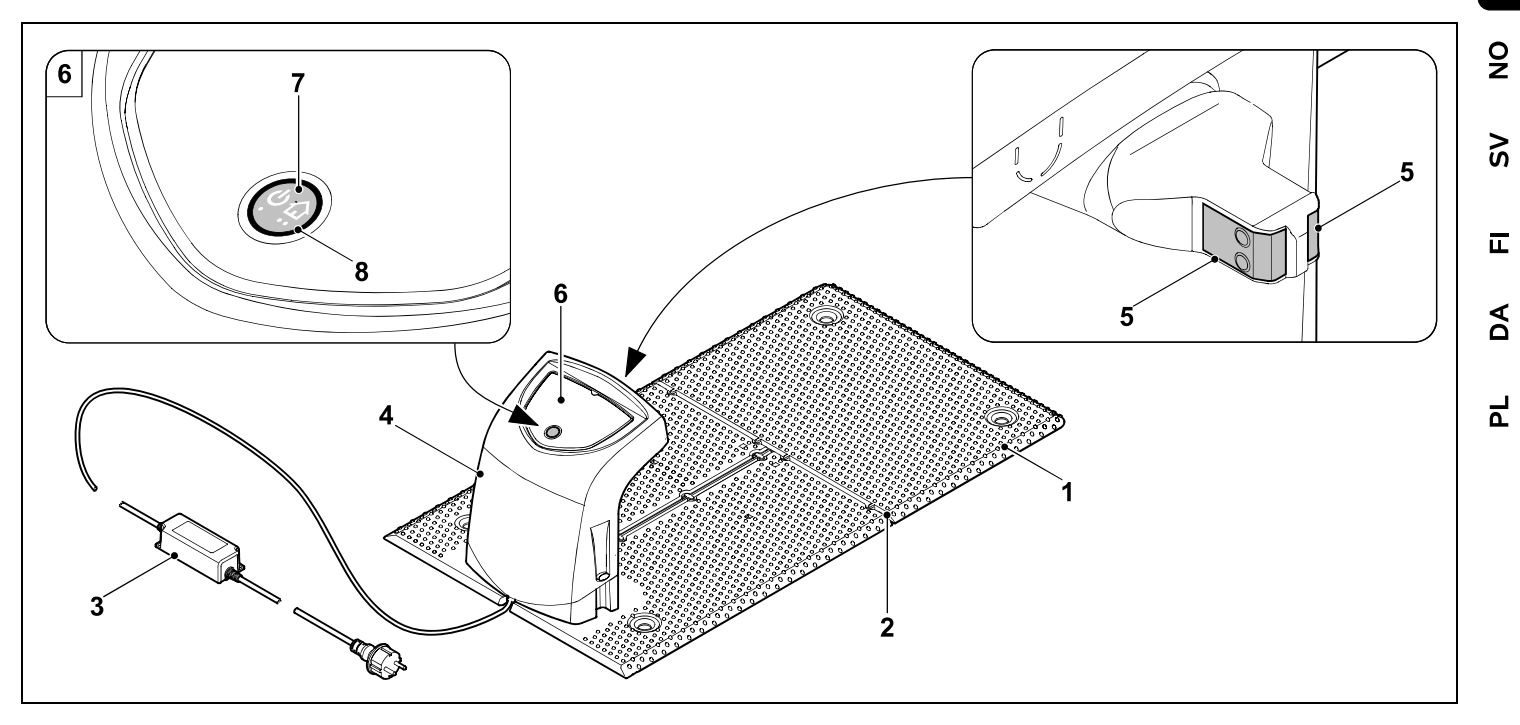

- 1 Bodenplatte
- 2 Kabelführungen zum Einlegen des Begrenzungsdrahts (⇔ 9.10)
- 3 Netzteil
- 4 Abnehmbare Abdeckung (⇔ 9.2)
- 5 Ladekontakte: Anschlusskontakte zum Mähroboter
- 6 Bedienpanel mit Taste und LED (⇔ 13.1)
- 7 Taste
- 8 LED-Anzeige

DE

# 3.3 Display

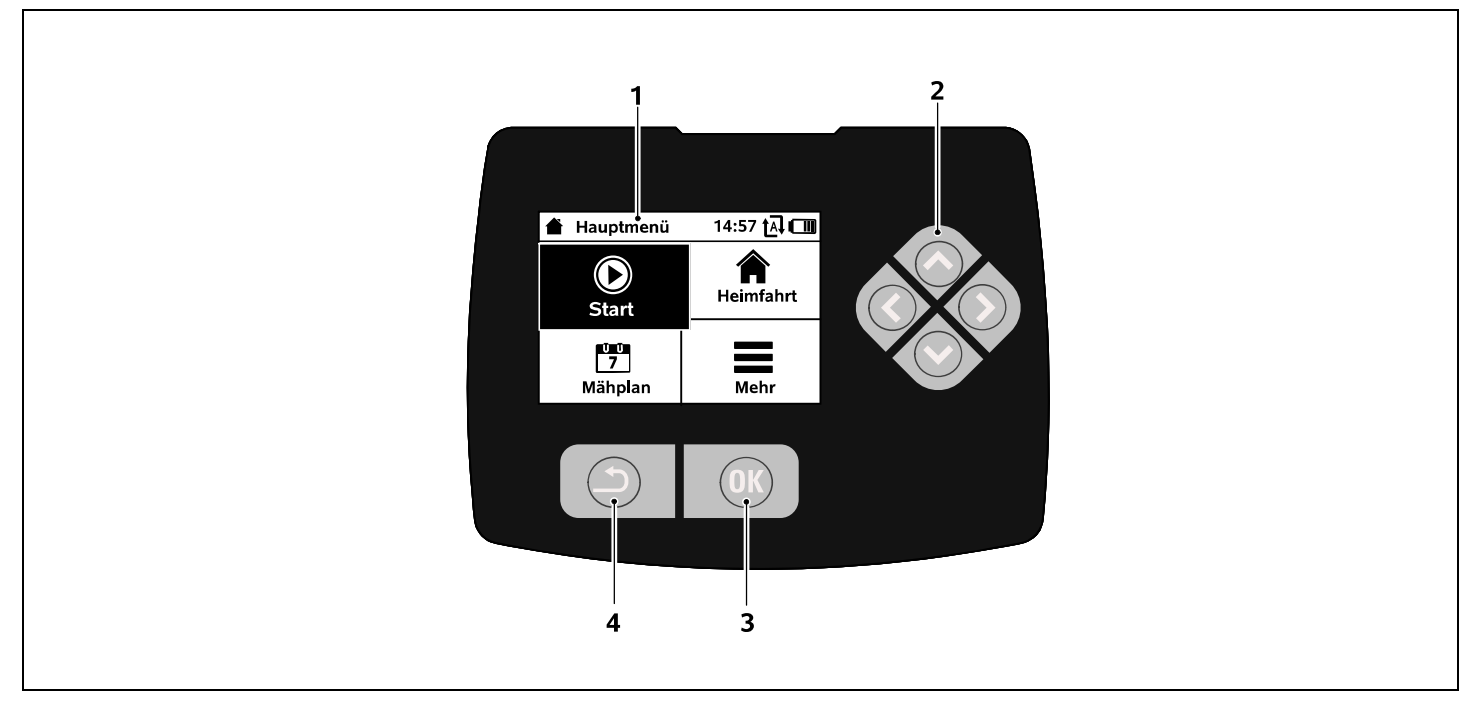

- 1 Grafikfähiges Display
- 2 Steuerkreuz: Navigieren in Menüs (⇔ 11.1)
- **3** OK-Taste:
- Navigieren in Menüs (⇔ 11.1)
- 4 Zurück-Taste: Navigieren in Menüs

# 4. Wie der Mähroboter arbeitet

# 4.1 Funktionsprinzip

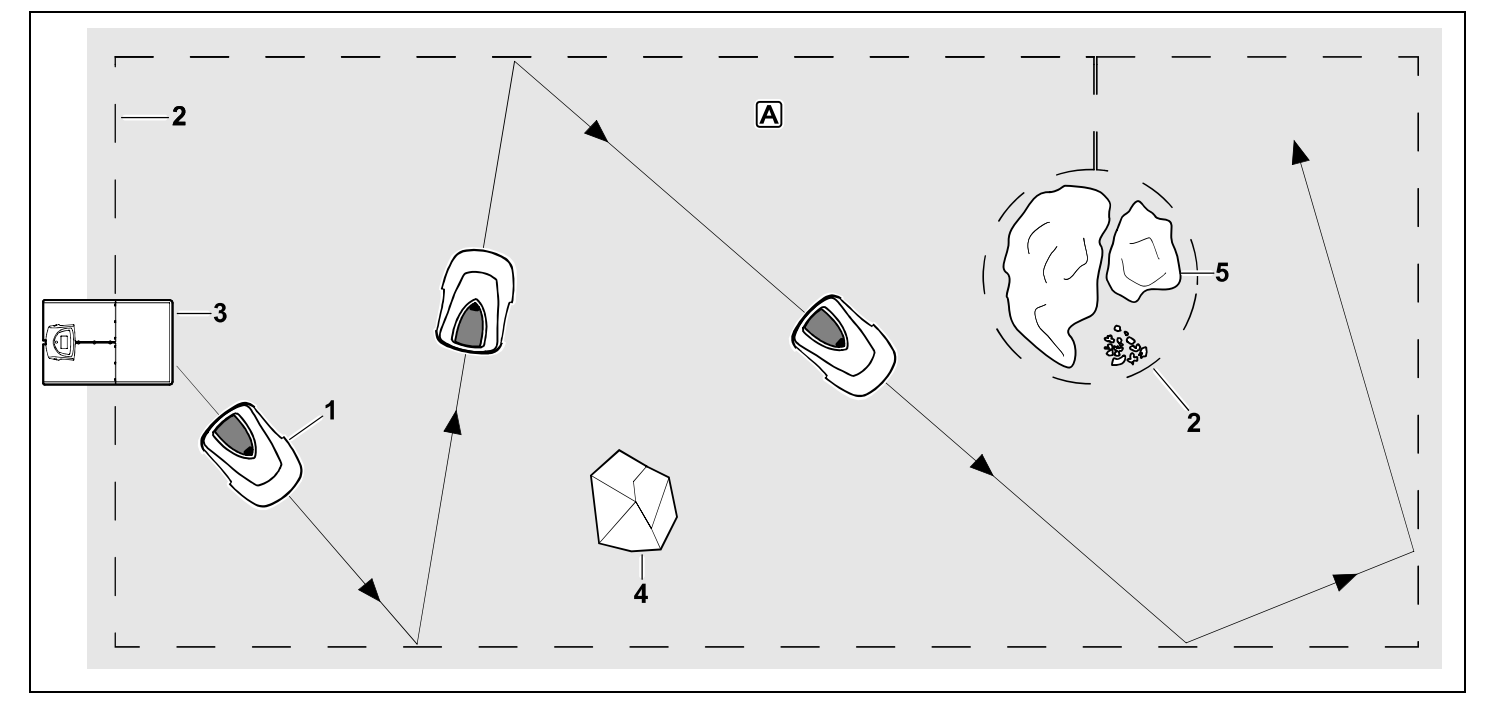

Der Mähroboter (1) ist für die automatische Bearbeitung von Rasenflächen konzipiert. Er mäht den Rasen in zufällig gewählten Bahnen.

Damit der Mähroboter die Grenzen der Mähfläche A erkennt, muss ein Begrenzungsdraht (2) um diese Fläche verlegt werden. Diesen durchfließt ein Drahtsignal, das von der Dockingstation (3) erzeugt wird. Feste Hindernisse (4) in der Mähfläche werden vom Mähroboter mit Hilfe eines Stoßsensors sicher erkannt. Bereiche (5), die der Mähroboter nicht befahren darf, und Hindernisse, an die er nicht anstoßen soll, müssen mit Hilfe des Begrenzungsdrahts von der restlichen Mähfläche abgegrenzt werden.

Bei eingeschalteter Automatik verlässt der Mähroboter während der Aktivzeiten (⇔ 14.3) die Dockingstation selbständig und mäht den Rasen. Zum Aufladen des Akkus fährt der Mähroboter selbständig in die Dockingstation. Wenn der Mähplantyp "Standard" ausgewählt ist, mäht und lädt der Mähroboter während der gesamten Aktivzeit. Wenn der Mähplantyp "Dynamisch" ausgewählt ist, werden Anzahl und Dauer der Mäh- und Ladevorgänge innerhalb der Aktivzeiten vollautomatisch angepasst.

0478 131 9865 C - DE

g

Š

ш

AD

Ч

#### Bei ausgeschalteter Automatik und für Mähvorgänge unabhängig von Aktivzeiten kann ein Mähvorgang im Menü "Start" aktiviert werden. (⇔ 11.5)

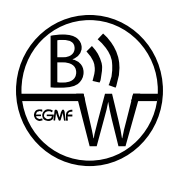

Der STIHL Mähroboter kann zuverlässig und störsicher in unmittelbarer Nachbarschaft zu anderen Mährobotern betrieben werden. Das Drahtsignal erfüllt den

Standard der EGMF (Vereinigung der europäischen Gartengerätehersteller) bezüglich der elektromagnetischen Emissionen.

# 5. Sicherheitseinrichtungen

Das Gerät ist für die sichere Bedienung und zum Schutz vor unsachgemäßer Benutzung mit mehreren Sicherheitseinrichtungen ausgestattet.

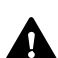

# Verletzungsgefahr!

Wird bei einer der Sicherheitseinrichtungen ein Defekt festgestellt, darf das Gerät nicht in Betrieb genommen werden. Wenden Sie sich an einen Fachhändler, STIHL empfiehlt den STIHL Fachhändler.

# 5.1 STOP-Taste

Durch Drücken der roten STOP-Taste auf der Oberseite des Mähroboters wird der Betrieb des Geräts sofort gestoppt. Das Mähmesser kommt innerhalb von wenigen Sekunden zum Stillstand und im Display erscheint die Meldung "STOP-Taste betätigt". Solange die Meldung aktiv ist, kann der Mähroboter nicht in Betrieb genommen werden und ist in einem sicheren Zustand. (⇔ 24.)

#### Bei **eingeschalteter Automatik** erfolgt nach Bestätigung der Meldung mit OK eine Abfrage, ob der automatische Betrieb fortgesetzt werden soll. Bei Ja bearbeitet der Mähroboter weiter die Mähfläche nach Mähplan. Bei Nein bleibt der Mähroboter in der Mähfläche stehen, die Automatik wird ausgeschaltet. (⇔ 15.4)

Langes Drücken der STOP-Taste aktiviert zusätzlich die Gerätesperre. (⇔ 5.2)

# 5.2 Gerätesperre

Der Mähroboter muss vor allen Wartungs- und Reinigungsarbeiten, vor dem

Transport sowie vor der

Überprüfung gesperrt werden. Bei aktivierter Gerätesperre kann der Mähroboter nicht in Betrieb genommen werden.

# Aktivieren der Gerätesperre:

- STOP-Taste lang drücken,
- im Menü Mehr,
- im Menü Sicherheit.

# Gerätesperre via Menü Mehr aktivieren:

 Im Menü "Mehr" den Eintrag "iMOW® sperren" auswählen und mit OK-Taste bestätigen. (⇔ 11.8)

# Gerätesperre via Menü Sicherheit aktivieren:

- Im Menü "Mehr" das Untermenü "Einstellungen" und "Sicherheit" öffnen. (⇔ 11.16)
- Eintrag "Gerätesperre" wählen und mit OK-Taste bestätigen.

#### Gerätesperre aufheben:

- Bei Bedarf Gerät mit einem beliebigen Tastendruck aufwecken.
- Mähroboter mit abgebildeter Tastenkombination entsperren.
   Dazu sind die OK-Taste und die Zurück-Taste in der am Display abgebildeten Reihenfolge zu drücken.

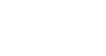

# 5.3 Schutzabdeckungen

Der Mähroboter ist mit

Schutzabdeckungen ausgestattet, die einen unbeabsichtigten Kontakt mit dem Mähmesser und mit Schnittgut verhindern. Dazu zählt insbesondere die Haube.

# 5.4 Stoßsensor

Der Mähroboter ist mit einer beweglichen Haube ausgestattet, die als Stoßsensor dient. Er bleibt sofort stehen, wenn er im automatischen Betrieb auf ein festes Hindernis trifft, das eine gewisse Mindesthöhe (8 cm) hat und fest mit dem Untergrund verbunden ist. Anschließend ändert er die Fahrtrichtung und setzt den Mähvorgang fort. Wird der Stoßsensor zu oft ausgelöst, wird zusätzlich das Mähmesser gestoppt.

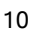

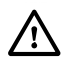

Der Stoß gegen ein Hindernis erfolgt mit einer gewissen Kraft. Empfindliche Hindernisse bzw. leichte Gegenstände wie kleinere Blumentöpfe können deshalb umgeworfen bzw. beschädigt werden.

STIHL empfiehlt, Hindernisse zu entfernen bzw. mit Sperrflächen auszugrenzen. (⇔ 12.9)

#### 5.5 Anhebeschutz

Wenn der Mähroboter an der Haube angehoben wird, unterbricht er sofort den Mähvorgang. Das Mähmesser kommt innerhalb von wenigen Sekunden zum Stillstand.

#### 5.6 Neigungssensor

Wenn während des Betriebs die erlaubte Hangneigung überschritten wird, ändert der Mähroboter sofort die Fahrtrichtung. Bei einem Überschlag werden der Fahrantrieb und der Mähmotor abgeschaltet.

# 5.7 Displaybeleuchtung

Während des Betriebs wird die Displaybeleuchtung aktiviert. Durch das Licht ist der Mähroboter auch bei Dunkelheit gut zu erkennen.

# 5.8 PIN-Abfrage

Bei aktivierter PIN-Abfrage ertönt nach dem Anheben des Mähroboters ein Alarmsignal, wenn der PIN-Code nicht innerhalb von einer Minute eingegeben wird. (⇔ 11.16)

Der Mähroboter kann ausschließlich zusammen mit der mitgelieferten Dockingstation betrieben werden. Eine weitere Dockingstation muss mit dem Mähroboter gekoppelt werden. (⇔ 11.16)

STIHL empfiehlt, eine der Sicherheitsstufen "Niedrig", "Mittel" oder "Hoch" einzustellen. So ist garantiert, dass Unbefugte den Mähroboter nicht mit anderen Dockingstationen in Betrieb nehmen können bzw. Einstellungen oder die Programmierung verändern.

# 5.9 GPS-Schutz

Der Mähroboter ist mit einem GPS-Empfänger ausgestattet. Bei aktiviertem GPS-Schutz wird der Eigentümer des Geräts verständigt, wenn das Gerät außerhalb des Heimbereichs in Betrieb genommen wird. Außerdem wird im Display der PIN-Code abgefragt. (⇔ 14.5)

# Empfehlung:

GPS-Schutz immer aktivieren. (⇔ 11.16)

# 6. Zu Ihrer Sicherheit

#### 6.1 Allgemein

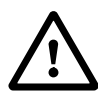

Bei der Arbeit mit dem Gerät sind diese Unfall-Verhütungsvorschriften unbedingt zu befolgen.

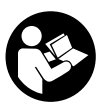

Vor der ersten Inbetriebnahme muss die gesamte Gebrauchsanleitung aufmerksam durchgelesen

werden. Bewahren Sie die Gebrauchsanleitung für späteren Gebrauch sorgfältig auf.

Diese Vorsichtsmaßnahmen sind für Ihre Sicherheit unerlässlich, die Auflistung ist jedoch nicht abschließend. Benutzen Sie das Gerät stets mit Vernunft und Verantwortungsbewusstsein und denken Sie daran, dass der Benutzer für Unfälle mit anderen Personen oder deren Eigentum verantwortlich ist.

Der Begriff "Benutzen" umfasst alle Arbeiten am Mähroboter, an der Dockingstation und am Begrenzungsdraht.

Es wird als "Benutzer" definiert:

- Eine Person, die den M\u00e4hroboter neu programmiert oder die bestehende Programmierung \u00e4ndert.
- Eine Person, die Arbeiten am Mähroboter durchführt.
- Eine Person, die das Gerät in Betrieb nimmt oder aktiviert.

DE

8

ີຮ

ш

Ā

Ч

 Eine Person, die den Begrenzungsdraht bzw. die Dockingstation installiert oder deinstalliert.

Auch der Gebrauch der **iMOW®** App fällt unter den Begriff "Benutzen" im Sinn dieser Gebrauchsanleitung.

Benutzen Sie das Gerät nur ausgeruht und bei guter körperlicher sowie geistiger Verfassung. Wenn Sie gesundheitlich beeinträchtigt sind, sollten Sie Ihren Arzt fragen, ob die Arbeit mit dem Gerät möglich ist. Nach der Einnahme von Alkohol, Drogen oder Medikamenten, die das Reaktionsvermögen beeinträchtigen, darf nicht mit dem Gerät gearbeitet werden.

Machen Sie sich mit den Bedienteilen und dem Gebrauch des Geräts vertraut.

Das Gerät darf nur von Personen benutzt werden, die die Gebrauchsanleitung gelesen haben und die mit der Handhabung des Geräts vertraut sind. Vor der erstmaligen Inbetriebnahme muss sich der Benutzer um eine fachkundige und praktische Unterweisung bemühen. Dem Benutzer muss vom Verkäufer oder von einem anderen Fachkundigen erklärt werden, wie das Gerät sicher zu verwenden ist.

Bei dieser Unterweisung sollte dem Benutzer insbesondere bewusst gemacht werden, dass für die Arbeit mit dem Gerät äußerste Sorgfalt und Konzentration notwendig sind.

Auch wenn Sie dieses Gerät vorschriftsmäßig bedienen, bleiben immer Restrisiken bestehen.

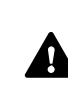

Lebensgefahr durch Erstickung! Erstickungsgefahr für Kinder beim Spielen mit Verpackungsmaterial. Verpackungsmaterial unbedingt von Kindern fernhalten.

Das Gerät darf nur an Personen weitergegeben bzw. verliehen werden, die mit diesem Modell und seiner Handhabung grundsätzlich vertraut sind. Die Gebrauchsanleitung ist Teil des Geräts und muss stets mitgegeben werden.

Sicherstellen, dass der Benutzer körperlich, sensorisch und geistig fähig ist, das Gerät zu bedienen und damit zu arbeiten. Falls der Benutzer körperlich, sensorisch oder geistig eingeschränkt dazu fähig ist, darf der Benutzer nur unter Aufsicht oder nach Anweisung durch eine verantwortliche Person damit arbeiten.

Sicherstellen, dass der Benutzer volljährig ist oder entsprechend nationaler Regelungen unter Aufsicht in einem Beruf ausgebildet wird.

# Achtung - Unfallgefahr!

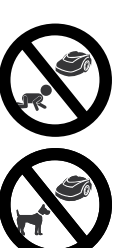

Kinder sind während des Mähbetriebs vom Gerät und der Mähfläche fernzuhalten.

Hunde und andere Haustiere sind während des Mähbetriebs vom Gerät und der Mähfläche fernzuhalten.

Aus Sicherheitsgründen ist

jede Veränderung am Gerät, ausgenommen der fachgerechte Anbau von Zubehör und Anbaugeräten, welche von STIHL zugelassen sind, untersagt, außerdem führt dies zur Aufhebung des Garantieanspruchs. Auskunft über zugelassenes Zubehör und Anbaugeräte erhalten Sie bei Ihrem STIHL Fachhändler.

Insbesondere ist jede Manipulation am Gerät untersagt, welche die Leistung bzw. die Drehzahl der Elektromotoren verändert.

Es dürfen keine Änderungen am Gerät vorgenommen werden, welche zu einer Erhöhung der Geräuschemission führen.

Die Gerätesoftware darf aus Sicherheitsgründen niemals verändert oder manipuliert werden.

Beim Einsatz in öffentlichen Anlagen, Parks, Sportstätten, an Straßen und in land- und forstwirtschaftlichen Betrieben ist besondere Vorsicht erforderlich.

Mit dem Gerät dürfen keine Gegenstände, Tiere oder Personen, insbesondere Kinder, transportiert werden.

Erlauben Sie niemals Personen, insbesondere Kindern, auf dem Mähroboter mitzufahren oder auf ihm zu sitzen.

#### Achtung – Unfallgefahr!

Der Mähroboter ist zur automatischen Rasenpflege bestimmt. Eine andere Verwendung ist nicht gestattet und kann gefährlich sein oder zu Schäden am Gerät führen.

Wegen körperlicher Gefährdung des Benutzers darf das Gerät für folgende Arbeiten nicht eingesetzt werden (unvollständige Aufzählung):

- zum Trimmen von Büschen, Hecken und Sträuchern,
- zum Schneiden von Rankgewächsen,

- zur Rasenpflege auf Dachbepflanzungen und in Balkonkästen,
- zum Häckseln und Zerkleinern von Baum- und Heckenschnitt,
- zum Reinigen von Gehwegen (Absaugen, Fortblasen),
- zum Einebnen von Bodenerhebungen wie z. B. Maulwurfshügeln.

#### 6.2 Bekleidung und Ausrüstung

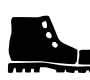

Tragen Sie festes Schuhwerk mit griffiger Sohle und arbeiten Sie niemals barfuß oder

- beispielsweise in Sandalen,
- wenn Sie sich dem Mähroboter während des Betriebs nähern.

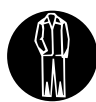

Bei der Installation, bei Wartungsarbeiten und allen sonstigen Arbeiten am Gerät und an der Dockingstation geeignete Arbeitskleidung anziehen.

Niemals lose Kleidung tragen, die an beweglichen Teilen hängen bleiben kannauch keinen Schmuck, keine Krawatten und keine Schals.

Tragen Sie insbesondere eine lange Hose,

wenn Sie sich dem Mähroboter während des Betriebs nähern.

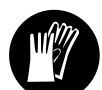

Bei Wartungs- und Reinigungsarbeiten, bei Drahtverlegearbeiten (Draht verlegen und wieder entfernen)

sowie bei der Fixierung der Dockingstation stets feste Handschuhe tragen. Hände insbesondere bei allen Arbeiten am Mähmesser und beim Einschlagen der Fixiernägel sowie der Heringe der Dockingstation schützen.

0478 131 9865 C - DE

Lange Haare bei allen Arbeiten am Gerät zusammenbinden und sichern (Kopftuch, Mütze etc.).

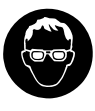

Beim Einschlagen der Fixiernägel und der Heringe der Dockingstation ist eine geeignete Schutzbrille zu

tragen.

# 6.3 Warnung – Gefahren durch elektrischen Strom

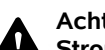

# Achtung! Stromschlaggefahr!

Besonders wichtig für die elektrische Sicherheit sind ein intaktes Netzkabel und ein

intakter Netzstecker am Netzteil. Beschädigte Kabel, Kupplungen und Stecker oder den Vorschriften nicht entsprechende Anschlussleitungen dürfen nicht verwendet werden, um sich nicht der Gefahr eines elektrischen Schlages auszusetzen.

Daher Anschlussleitung regelmäßig auf Anzeichen einer Beschädigung oder Alterung (Brüchigkeit) überprüfen.

Nur Original-Netzteil verwenden.

Das Netzteil darf nicht benutzt werden,

- wenn es beschädigt oder abgenutzt ist,
- wenn Leitungen beschädigt oder abgenutzt sind. Insbesondere ist die Netzanschlussanleitung auf Beschädigung und Alterung zu prüfen.

Wartungs- und Reparaturarbeiten an Netzleitungen und am Netzteil dürfen nur von speziell ausgebildeten Fachleuten durchgeführt werden.

# Stromschlaggefahr!

Eine beschädigte Leitung nicht ans Stromnetz anschließen und eine beschädigte Leitung erst berühren, wenn sie vom Stromnetz getrennt ist.

Die Anschlussleitungen am Netzteil dürfen nicht verändert (z. B. gekürzt) werden. Das Kabel zwischen Netzteil und Dockingstation darf nicht verlängert werden

Der Netzteilstecker darf nur im trockenen und unverschmutzten Zustand mit der Dockingstationselektronik verbunden werden.

Netzteil und Kabel nicht dauerhaft auf nassen Untergrund legen.

### Stromschlaggefahr!

Beschädigte Kabel, Kupplungen und Stecker oder den Vorschriften nicht entsprechende Anschlussleitungen dürfen nicht verwendet werden.

Achten Sie immer darauf, dass die verwendeten Netzleitungen ausreichend abgesichert sind.

Anschlussleitung an Stecker und Steckbuchse trennen und nicht an den Anschlussleitungen ziehen.

Das Gerät nur an eine Stromversorgung anschließen, die durch eine Fehlerstrom-Schutzeinrichtung mit einem Auslösestrom von höchstens 30 mA geschützt ist. Nähere Auskünfte gibt der Elektroinstallateur.

Wird das Netzteil an eine Stromversorgung außerhalb eines Gebäudes angeschlossen, muss diese Steckdose für den Betrieb im

2

13

Außenbereich zugelassen sein. Nähere Auskünfte zu den länderspezifischen Vorschriften gibt der Elektroinstallateur.

Wird das Gerät an ein Stromaggregat angeschlossen, ist darauf zu achten, dass es durch Stromschwankungen beschädigt werden kann.

#### 6.4 Akku

Nur Original-Akku verwenden.

Der Akku ist ausschließlich dafür bestimmt, in einem STIHL Mähroboter fix eingebaut zu werden. Er ist dort optimal geschützt und wird aufgeladen, wenn der Mähroboter in der Dockingstation steht. Es darf kein anderes Ladegerät verwendet werden. Die Verwendung eines nicht geeigneten Ladegeräts kann zu Stromschlaggefahr, Überhitzung oder Austreten von ätzender Akkuflüssigkeit führen.

Akku niemals öffnen.

Akku nicht fallen lassen.

Keinen defekten oder deformierten Akku verwenden.

Akku außerhalb der Reichweite von Kindern lagern.

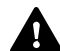

# Explosionsgefahr!

Akku vor direkter Sonneneinstrahlung, Hitze und Feuer schützen – niemals ins Feuer werfen.

Akku nur in einem

Temperaturbereich von -10°C bis max. +50°C einsetzen und lagern.

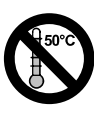

Akku vor Regen und Feuchtigkeit schützen – nicht in Flüssigkeiten tauchen.

Akku nicht Mikrowellen oder hohem Druck aussetzen.

Akkukontakte niemals mit metallischen Gegenständen verbinden (kurzschließen). Akku kann durch Kurzschluss beschädigt werden.

Nicht benutzten Akku fern von Metallgegenständen (z. B. Nägel, Münzen, Schmuck) halten. Keine metallischen Transportbehälter verwenden – **Explosions- und Brandgefahr!** 

Bei falscher Anwendung kann Flüssigkeit aus dem Akku austreten – Kontakt vermeiden! Bei zufälligem Kontakt mit Wasser abspülen. Wenn die Flüssigkeit in die Augen kommt, zusätzlich ärztliche Hilfe in Anspruch nehmen. Austretende Akkuflüssigkeit kann zu Hautreizungen, Verbrennungen und Verätzungen führen.

Keine Gegenstände in die Lüftungsschlitze des Akkus stecken.

Weiterführende Sicherheitshinweise siehe http://www.stihl.com/safety-data-sheets

#### 6.5 Transport des Geräts

Vor jedem Transport, insbesondere vor dem Anheben des Mähroboters, Gerätesperre aktivieren. (⇔ 5.2)

Das Gerät vor dem Transport auskühlen lassen.

Beim Anheben und Tragen Kontakt mit dem Mähmesser vermeiden. Der Mähroboter darf nur an beiden Tragegriffen angehoben werden, niemals unter das Gerät greifen. Beachten Sie das Gewicht des Geräts und benutzen Sie bei Bedarf geeignete Verladehilfen (Hebevorrichtungen).

Gerät und mittransportierte Geräteteile (z. B. Dockingstation) auf der Ladefläche mit ausreichend dimensionierten Befestigungsmitteln (Gurte, Seile usw.) an den in dieser Gebrauchsanleitung beschriebenen Befestigungspunkten sichern. (⇔ 21.)

Beachten Sie beim Transport des Geräts regionale gesetzliche Vorschriften, insbesondere was die Ladungssicherheit und den Transport von Gegenständen auf Ladeflächen betrifft.

Akku nicht im Auto liegen lassen und niemals direkter Sonneneinstrahlung aussetzen.

Lithium-Ionen-Akkus müssen beim Transport besonders sorgfältig behandelt werden, insbesondere ist auf Kurzschlusssicherheit zu achten. Akku nur im Mähroboter transportieren.

#### 6.6 Vor der Inbetriebnahme

Es ist sicherzustellen, dass jede Person, die das Gerät benutzt, die Gebrauchsanleitung kennt.

Befolgen Sie die Anweisungen zur Installation von Dockingstation ( $\Rightarrow$  9.1) und Begrenzungsdraht ( $\Rightarrow$  12.).

Der Begrenzungsdraht und das Netzkabel müssen gut auf dem Boden befestigt werden, damit sie keine Stolperfallen darstellen. Eine Verlegung über Kanten (z. B. Gehsteige, Pflastersteinkante) ist zu vermeiden. Bei Verlegung auf Böden, in die die mitgelieferten Fixiernägel nicht

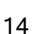

eingeschlagen werden können (z. B. Pflastersteine, Gehsteige), ist ein Kabelkanal zu verwenden.

Die ordnungsgemäße Verlegung des Begrenzungsdrahts und des Netzkabels ist regelmäßig zu kontrollieren.

Fixiernägel immer vollständig einschlagen, um eine Stolpergefahr zu vermeiden.

Die Dockingstation nicht an einer unübersichtlichen Stelle installieren, an der sie zu einer Stolperfalle werden kann (z. B. hinter Hausecken).

Dockingstation möglichst außerhalb der Reichweite von Kriechtieren wie Ameisen oder Schnecken installieren – insbesondere den Bereich um Ameisennester und Kompostieranlagen meiden.

Bereiche, die der Mähroboter nicht gefahrlos befahren kann (z. B. wegen Absturzgefahr), sind durch eine entsprechende Verlegung des Begrenzungsdrahts zu sperren. STIHL empfiehlt, den Mähroboter nur über Rasenflächen und befestigten Wegen (z. B. gepflasterte Einfahrten) in Betrieb zu nehmen.

Der Mähroboter erkennt keine Absturzstellen wie Kanten, Absätze, Swimmingpools oder Teiche. Wird der Begrenzungsdraht entlang von potentiellen Absturzstellen verlegt, ist aus Sicherheitsgründen zwischen dem Begrenzungsdraht und der Gefahrenstelle ein Abstand von mehr als **1 m** einzuhalten.

Überprüfen Sie regelmäßig das Gelände, auf dem das Gerät eingesetzt wird, und entfernen Sie alle Steine, Stöcke, Drähte, Knochen und alle sonstigen Fremdkörper, die von dem Gerät hochgeschleudert werden können.

0478 131 9865 C - DE

Nach der Installation des Begrenzungsdrahts insbesondere alle Werkzeuge von der Mähfläche entfernen. Abgebrochene oder beschädigte Fixiernägel müssen aus der Grasnarbe herausgezogen und entsorgt werden.

Überprüfen Sie regelmäßig die zu mähende Fläche auf Unebenheiten und entfernen Sie diese.

Benutzen Sie das Gerät niemals, wenn Schutzeinrichtungen beschädigt oder nicht angebaut sind.

Die am Gerät installierten Schalt- und Sicherheitseinrichtungen dürfen nicht entfernt oder überbrückt werden.

Vor dem Gebrauch des Geräts sind defekte sowie abgenutzte und beschädigte Teile zu ersetzen. Unleserliche oder beschädigte Gefahrenund Warnhinweise am Gerät sind zu erneuern. Ihr STIHL Fachhändler hält Ersatzklebeschilder und alle weiteren Ersatzteile bereit.

### Verletzungsgefahr!

Abgenutzte oder beschädigte Teile (z. B. stumpfe Messer) können die Sicherheit des Geräts beeinträchtigen und zu Verletzungen des Benutzers führen.

Vor der Inbetriebnahme ist zu prüfen,

 ob das Gerät im betriebssicheren Zustand ist. Das bedeutet, dass sich die Abdeckungen, Schutzvorrichtungen und die Klappe an ihrem Platz befinden und in einwandfreiem Zustand sind.

- ob die Dockingstation im betriebsicheren Zustand ist. Dabei müssen alle Abdeckungen ordnungsgemäß montiert sein und sich in einwandfreiem Zustand befinden.
- ob der elektrische Anschluss des Netzteils an einer vorschriftsmäßig installierten Steckdose erfolgt.
- ob am Netzteil die Isolierung der Anschlussleitung und des Netzsteckers in einwandfreiem Zustand ist.
- ob das gesamte Gerät (Gehäuse, Haube, Klappe, Befestigungselemente, Mähmesser, Messerwelle etc.) weder abgenutzt noch beschädigt ist.
- ob das M\u00e4hmesser und die Messerbefestigung in ordnungsgem\u00e4\u00f6em Zustand sind (sicherer Sitz, Besch\u00e4digungen, Verschlei\u00bf). (\$\u00c4 16.3)
- ob alle Schrauben, Muttern und andere Befestigungselemente vorhanden bzw. festgezogen sind. Lockere Schrauben und Muttern vor der Inbetriebnahme festziehen (Anziehmomente beachten).

Bei Bedarf alle nötigen Arbeiten durchführen bzw. einen Fachhändler aufsuchen. STIHL empfiehlt den STIHL Fachhändler.

#### 6.7 Programmierung

Beachten Sie die kommunalen Vorschriften für die Betriebszeiten von Gartengeräten mit Elektromotor und programmieren Sie die Aktivzeiten dementsprechend. (⇔ 14.3)

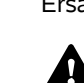

ш

AD

4

Insbesondere ist die Programmierung auch so anzupassen, dass sich während des Mähbetriebs keine Kinder, Zuschauer oder Tiere auf der zu mähenden Fläche befinden.

Das Ändern der Programmierung mit Hilfe der **iMOW® App** kann zu Aktivitäten führen, die von anderen Personen nicht erwartet werden. Änderungen im Mähplan sind deshalb vorab allen betroffenen Personen mitzuteilen.

Der Mähroboter darf nicht zeitgleich mit einer Bewässerungsanlage betrieben werden, die Programmierung ist dementsprechend anzupassen.

Stellen Sie sicher, dass am Mähroboter das richtige Datum und die richtige Uhrzeit eingestellt sind. Korrigieren Sie gegebenenfalls die Einstellungen. Falsche Werte können zu unbeabsichtigtem Abfahren des Mähroboters führen.

#### 6.8 Während des Betriebs

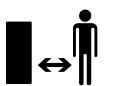

Dritte, insbesondere Kinder und Tiere, aus dem Gefahrenbereich fernhalten.

Erlauben Sie Kindern niemals, sich dem Mähroboter zu nähern oder mit ihm zu spielen.

Das Starten eines Mähvorgangs mit Hilfe der **iMOW® App** kann für Dritte unerwartet sein. Betroffene Personen sind deshalb vorab über eine mögliche Aktivität des Mähroboters zu informieren.

Lassen Sie den Mähroboter niemals arbeiten, wenn Sie wissen, dass sich Tiere oder Personen – insbesondere Kinder – in der Nähe aufhalten. Bei Betrieb des Mähroboters auf öffentlichen Plätzen sind Schilder mit folgendem Hinweis rund um die Mähfläche anzubringen:

"Warnung! Automatischer Rasenmäher! Von der Maschine fernhalten! Kinder sind zu beaufsichtigen!"

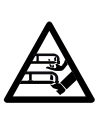

Achtung – Verletzungsgefahr! Führen Sie niemals Hände oder Füße an oder unter sich

drehende Teile. Berühren Sie

niemals das umlaufende Messer.

Vor Gewittern bzw. bei Blitzschlaggefahr Netzteil vom Stromnetz trennen. Der Mähroboter darf dann nicht in Betrieb genommen werden.

Der Mähroboter darf mit laufendem Elektromotor niemals gekippt und hochgehoben werden.

Versuchen Sie niemals, Einstellungen am Gerät vorzunehmen, solange einer der Elektromotoren läuft.

Aus Sicherheitsgründen darf das Gerät nicht an Hängen mit einer Steigung über 21,8° (40 %) eingesetzt werden. **Verletzungsgefahr!** 21,8° Hangneigung entsprechen einem vertikalen Anstieg von 40 cm bei 100 cm horizontaler Länge.

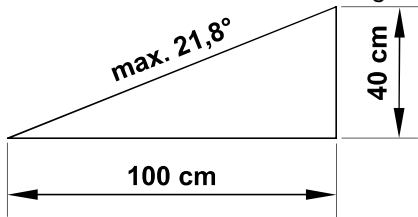

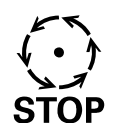

Achten Sie auf den Nachlauf des Schneidwerkzeuges, der bis zum Stillstand einige Sekunden beträgt. Drücken Sie während des laufenden Betriebs die **STOP-Taste** (⇔ 5.1),

- bevor Sie die Klappe öffnen.

Aktivieren Sie die **Gerätesperre** (⇔ 5.2),

- bevor Sie das Gerät anheben und tragen,
- bevor Sie das Gerät transportieren,
- bevor Sie Blockierungen lösen oder Verstopfungen beseitigen,
- bevor Arbeiten am M\u00e4hmesser durchgef\u00fchrt werden,
- bevor das Gerät überprüft oder gereinigt wird,
- wenn ein Fremdkörper getroffen wurde oder falls der Mähroboter abnormal stark vibriert. Überprüfen Sie in diesen Fällen das Gerät, insbesondere die Schneideinheit (Messer, Messerwelle, Messerbefestigung), auf Beschädigungen und führen Sie die erforderlichen Reparaturen durch, bevor Sie das Gerät erneut starten und mit ihm arbeiten.

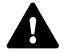

### Verletzungsgefahr!

Starkes Vibrieren ist in der Regel ein Hinweis auf eine Störung. Der Mähroboter darf insbesondere mit beschädigter oder verbogener Messerwelle oder mit einem beschädigten bzw. verbogenen Mähmesser nicht in Betrieb genommen werden. Lassen Sie die erforderlichen Reparaturen von einem Fachmann – STIHL empfiehlt den STIHL Fachhändler – durchführen, falls Ihnen die nötigen Kenntnisse fehlen. Vor dem Verlassen des Geräts sind die Sicherheitseinstellungen des Mähroboters so anzupassen, dass er von unbefugten Personen nicht in Betrieb genommen werden kann. (⇔ 5.)

Bei der Bedienung der Maschine und ihrer Peripheriegeräte nicht vorstrecken und immer auf die Einhaltung des Gleichgewichts und einen festen Stand auf Abhängen achten und immer gehen und nicht rennen.

Gerät niemals in der Nähe von offenem Feuer betreiben.

#### 6.9 Wartung und Reparaturen

Vor dem Beginn von Reinigungs-, Reparatur- und Wartungsarbeiten Gerätesperre aktivieren und Mähroboter auf festem, ebenem Untergrund abstellen.

Vor allen Arbeiten an der Dockingstation und am Begrenzungsdraht Netzstecker des Netzteils abziehen.

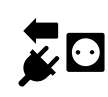

Mähroboter vor allen Wartungsarbeiten ca. 5 Minuten abkühlen lassen.

Die Netzanschlussleitung darf ausschließlich von autorisierten Elektro-Fachkräften instandgesetzt bzw. erneuert werden.

Nach allen Arbeiten am Gerät ist vor der erneuten Inbetriebnahme die Programmierung des Mähroboters zu überprüfen und bei Bedarf zu korrigieren. Insbesondere müssen Datum und Uhrzeit eingestellt werden.

#### 0478 131 9865 C - DE

#### Reinigung:

Das gesamte Gerät muss in regelmäßigen Abständen sorgfältig gereinigt werden. (⇔ 16.2)

Niemals Strahlwasser (insbesondere Hochdruckreiniger) auf Motorteile, Dichtungen, elektrische Bauteile und Lagerstellen richten. Beschädigungen bzw. teure Reparaturen können hier die Folge sein. Das Gerät nicht unter fließendem Wasser (z.B. mit einem Gartenschlauch) reinigen. Benutzen Sie keine aggressiven Reinigungsmittel. Diese können Kunststoffe und Metalle beschädigen, was den sicheren Betrieb Ihres STIHL Geräts beeinträchtigen kann.

#### Wartungsarbeiten:

Es dürfen nur Wartungsarbeiten durchgeführt werden, die in dieser Gebrauchsanleitung beschrieben sind, alle anderen Arbeiten von einem Fachhändler ausführen lassen. Sollten Ihnen notwendige Kenntnisse und Hilfsmittel fehlen, wenden Sie sich **immer** an einen Fachhändler.

STIHL empfiehlt Wartungsarbeiten und Reparaturen nur vom STIHL Fachhändler durchführen zu lassen.

STIHL Fachhändlern werden regelmäßig Schulungen angeboten und technische Informationen zur Verfügung gestellt.

Verwenden Sie nur Werkzeuge, Zubehöre oder Anbaugeräte, welche von STIHL für dieses Gerät zugelassen sind oder technisch gleichartige Teile, sonst kann die Gefahr von Unfällen mit Personenschäden oder Schäden am Gerät bestehen. Bei Fragen sollten Sie sich an einen Fachhändler wenden.

STIHL Original-Werkzeuge, -Zubehör und -Ersatzteile sind in ihren Eigenschaften optimal auf das Gerät und die Anforderungen des Benutzers abgestimmt. STIHL Original-Ersatzteile erkennt man an der STIHL-Ersatzteilnummer, am Schriftzug STIHL und gegebenenfalls am STIHL Ersatzteilkennzeichen. Auf kleinen Teilen kann das Zeichen auch allein stehen.

Halten Sie Warn- und Hinweisaufkleber stets sauber und lesbar. Beschädigte oder verloren gegangene Aufkleber sind durch neue Originalschilder von Ihrem STIHL Fachhändler zu ersetzen. Falls ein Bauteil durch ein Neuteil ersetzt wird, achten Sie darauf, dass das Neuteil dieselben Aufkleber erhält.

Arbeiten an der Schneideinheit nur mit Schutzhandschuhen und unter äußerster Vorsicht vornehmen.

Halten Sie alle Schrauben und Muttern, besonders alle Schrauben und Befestigungselemente der Schneideinheit, fest angezogen, damit sich das Gerät in einem sicheren Betriebszustand befindet.

Prüfen Sie das gesamte Gerät regelmäßig, insbesondere vor der Einlagerung (z. B. vor der Winterpause), auf Verschleiß und Beschädigungen. Abgenutzte oder beschädigte Teile sind aus Sicherheitsgründen sofort auszutauschen, damit sich das Gerät immer in einem sicheren Betriebszustand befindet.

Falls für Wartungsarbeiten Bauteile oder Schutzeinrichtungen entfernt wurden, sind diese umgehend und vorschriftsmäßig wieder anzubringen.

#### 6.10 Lagerung bei längeren Betriebspausen

Vor dem Einlagern

- Akku laden, (⇔ 15.7)
- höchste Sicherheitsstufe einstellen, (⇔ 11.16)
- Mähroboter in den Winterschlaf setzen.
  (⇔ 11.17)

Stellen Sie sicher, dass das Gerät vor unbefugter Benutzung (z. B. durch Kinder) geschützt ist.

Das Gerät im betriebssicheren Zustand lagern.

Gerät vor der Lagerung (z. B. Winterpause) gründlich reinigen.

Lassen Sie das Gerät ca. 5 Minuten abkühlen, bevor Sie es in einem geschlossenen Raum abstellen.

Der Lagerraum muss trocken, frostsicher und abschließbar sein.

Das Gerät niemals in der Nähe von offenem Feuer bzw. starken Hitzequellen (z. B. Ofen) lagern.

# 6.11 Entsorgung

Abfallprodukte können den Menschen, Tieren und der Umwelt schaden und müssen deshalb fachgerecht entsorgt werden.

Wenden Sie sich an Ihr Recycling-Center oder Ihren Fachhändler, um zu erfahren, wie Abfallprodukte fachgerecht zu entsorgen sind. STIHL empfiehlt den STIHL Fachhändler.

Stellen Sie sicher, dass ein ausgedientes Gerät einer fachgerechten Entsorgung zugeführt wird. Machen Sie das Gerät vor der Entsorgung unbrauchbar. Um Unfällen vorzubeugen, insbesondere Netzkabel des Netzteils und Akku des Mähroboters entfernen.

#### Verletzungsgefahr durch das Mähmesser!

Lassen Sie auch einen ausgedienten Rasenmäher niemals unbeaufsichtigt. Stellen Sie sicher, dass das Gerät und insbesondere das Mähmesser außerhalb der Reichweite von Kindern aufbewahrt werden.

Der Akku muss getrennt vom Gerät entsorgt werden. Es ist sicherzustellen, dass Akkus sicher und umweltgerecht entsorgt werden.

# 7. Symbolbeschreibung

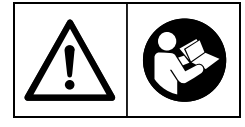

#### Warnung!

Vor Inbetriebnahme Gebrauchsanleitung lesen.

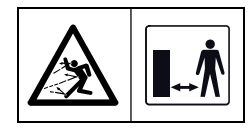

Warnung!

Während des Betriebs sicheren Abstand vom Gerät halten. Dritte aus dem Gefahrenbereich fernhalten.

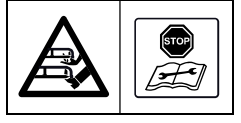

Warnung! Niemals das umlaufende Messer berühren.

#### Warnung!

Gerät sperren, bevor es angehoben wird bzw. bevor Arbeiten an ihm durchgeführt werden.

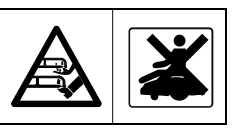

#### Warnung!

Nicht auf das Gerät setzen oder steigen.

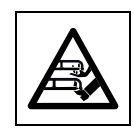

Warnung! Niemals das umlaufende Messer berühren.

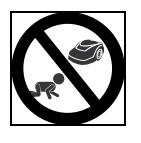

**Warnung!** Kinder während des Mähbetriebs vom Gerät und der Mähfläche fernhalten.

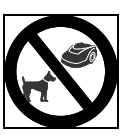

Warnung! Hunde und andere Haustiere während des Mähbetriebs vom Gerät und der Mähfläche fernhalten.

0478 131 9865 C - DE

# 8. Lieferumfang

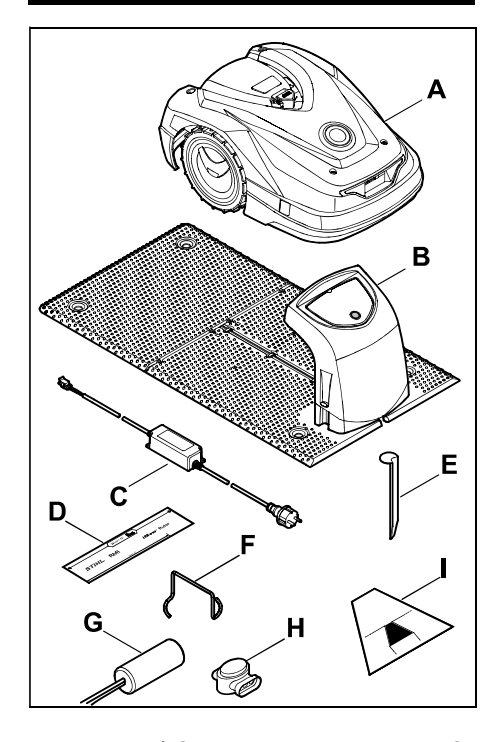

| Bezeichnung               | Stk.                                                                                                    |
|---------------------------|----------------------------------------------------------------------------------------------------|
| Mähroboter                | 1                                                                                                    |
| Dockingstation            | 1                                                                                                    |
| Netzteil                  | 1                                                                                                    |
| iMOW® Ruler*              | 2                                                                                                    |
| Hering für Dockingstation | 4                                                                                                    |
| Abzieher für              |                                                                                                    |
| Mitnehmerscheibe          | 1                                                                                                    |
| AKM 100                   | 1                                                                                                    |
| Drahtverbinder            | 2                                                                                                    |
| Gassenschablone*          | 1                                                                                                    |
| Gebrauchsanleitung        | 1                                                                                                    |
|                           | Bezeichnung<br>Mähroboter<br>Dockingstation<br>Netzteil<br>iMOW® Ruler*<br>Hering für Dockingstation<br>Abzieher für<br>Mitnehmerscheibe<br>AKM 100<br>Drahtverbinder<br>Gassenschablone*<br>Gebrauchsanleitung |

\* muss aus der Kartoneinlage der Verpackung herausgetrennt werden.

# 9. Erstinstallation

Für eine einfache, schnelle und robuste Installation die Vorgaben und Hinweise beachten und einhalten, insbesondere den Drahtabstand von 28 cm bei der Verlegung. (⇔ 12.)

Es besteht die Möglichkeit die gemähte Fläche durch einen näher am Rand verlegten Begrenzungsdraht zu vergrößern. (⇔ 12.17) Für eine sichere Funktion ist der Drahtabstand bei der Verlegung an die örtlichen Gegebenheiten anzupassen.

## iMOW® Kurzanleitung

Als Hilfestellung liegt dem Mähroboter eine separate Kurzanleitung zur Installation der Dockingstation und Verlegung des Begrenzungsdrahtes bei. Detaillierte Informationen stehen in den jeweiligen Kapiteln dieser Gebrauchsanleitung zur Verfügung. Die Kurzanleitung immer zusammen mit der Gebrauchsanleitung desMähroboters verwenden.

0478 131 9865 C - DE

# iMOW® Kurzanleitung

Verkleinerte Darstellung der Seite 1:

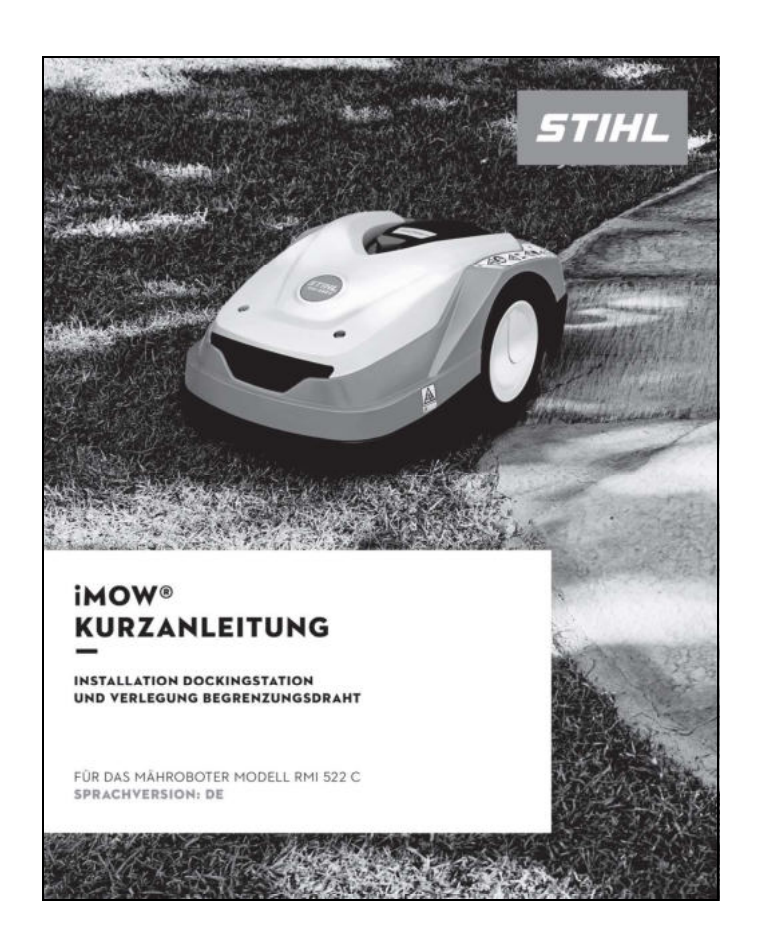

# iMOW® Kurzanleitung

Verkleinerte Darstellung der Seiten 2 und 3:

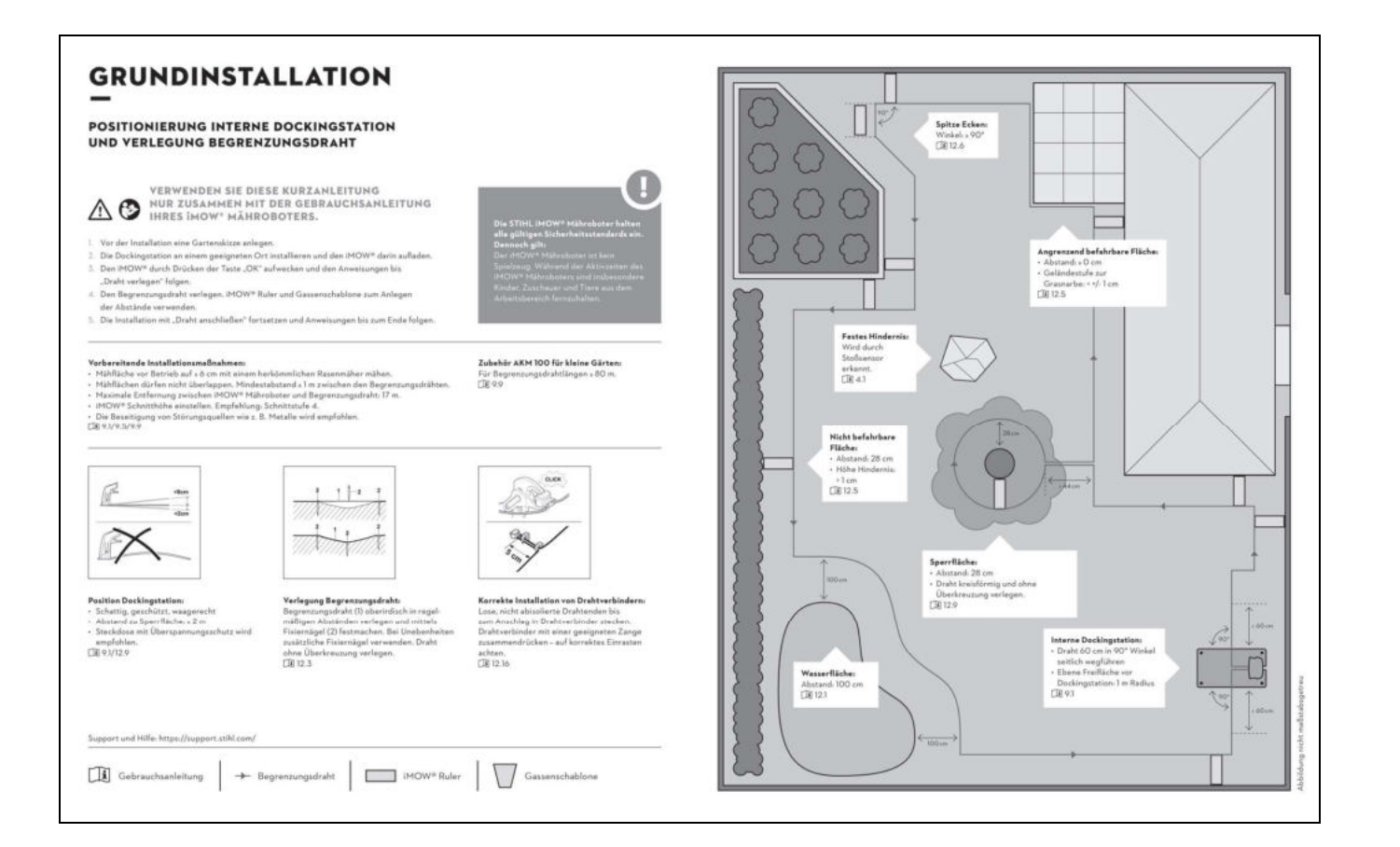

DE

# iMOW® Kurzanleitung

Verkleinerte Darstellung der Seite 4:

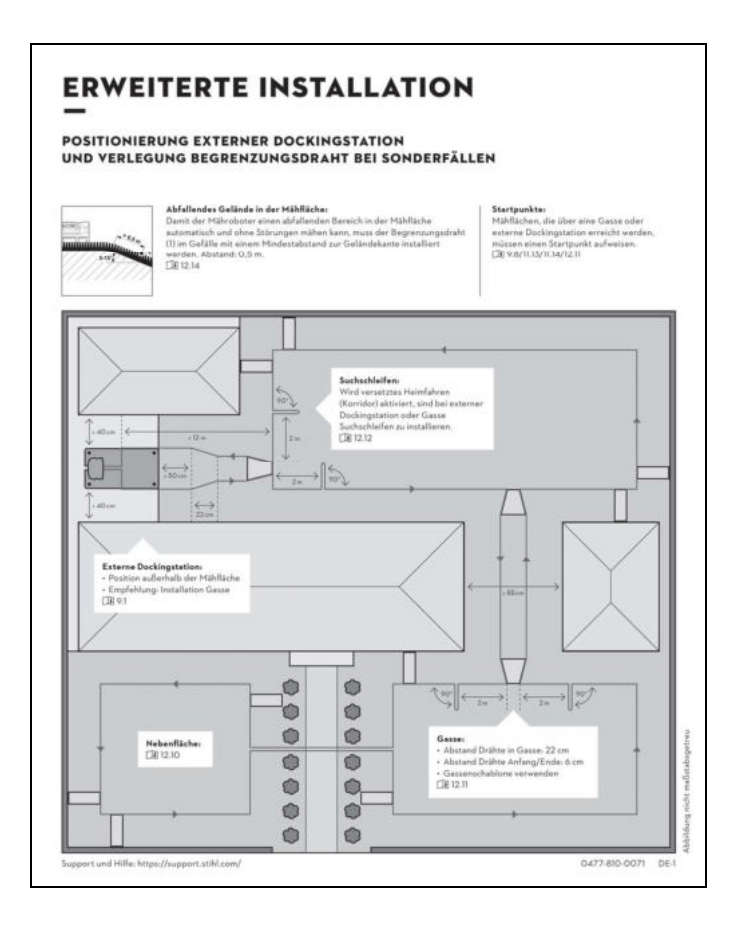

0478 131 9865 C - DE

### 9.1 Hinweise zur Dockingstation

# Anforderungen an den Platz der Dockingstation:

 geschützt, schattig.
 Direkte Sonneneinstrahlung kann zu erhöhten Temperaturen im Gerät und längeren Akku-Ladezeiten führen.
 Auf der Dockingstation kann ein als Zubehör erhältliches Sonnendach montiert werden. Damit ist der Mähroboter besser vor
 Witterungseinflüssen geschützt.

übersichtlich.

Die Dockingstation sollte am gewünschten Standort gut zu erkennen sein, damit sie nicht zur Stolperfalle wird.

 in unmittelbarer N\u00e4he einer geeigneten Steckdose.

Der Netzanschluss darf nur so weit von der Dockingstation entfernt sein, dass die jeweiligen Stromkabel sowohl an der Dockingstation als auch am Netzanschluss angeschlossen werden können – Stromkabel des Netzteils nicht verändern. Eine Steckdose mit

Überspannungsschutz wird empfohlen.

# frei von Störungsquellen.

Metalle, Eisenoxide oder magnetische bzw. elektrisch leitende Materialien oder alte Begrenzungsdraht-Installationen können den Mähbetrieb stören. Das Entfernen dieser Störungsquellen wird empfohlen.

#### - waagrecht und eben.

Ein unebener Boden beeinflusst das Eindocken des Mähroboters maßgeblich. Es ist darauf zu achten, dass der Untergrund unter der Bodenplatte der Dockingstation waagrecht ist und keine Unebenheiten aufweist. Bei Bedarf Boden planieren bzw. einebnen.

# Vorbereitende Maßnahmen:

- Rasen vor der ersten Installation mit einem herkömmlichen Rasenmäher mähen (optimale Grashöhe maximal 6 cm).
- Bei hartem und trockenem Untergrund die Mähfläche leicht bewässern, um das Einschlagen der Fixiernägel zu erleichtern.

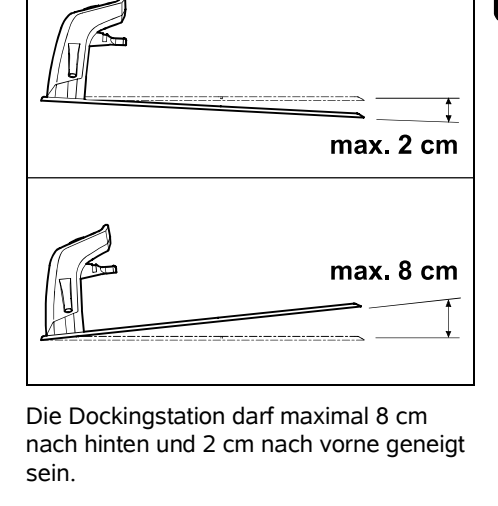

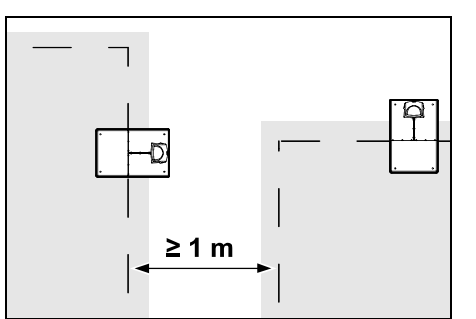

Mähflächen dürfen nicht überlappen. Es ist ein Mindestabstand von  $\geq 1 \text{ m}$  zwischen den Begrenzungsdrähten zweier Mähflächen einzuhalten.

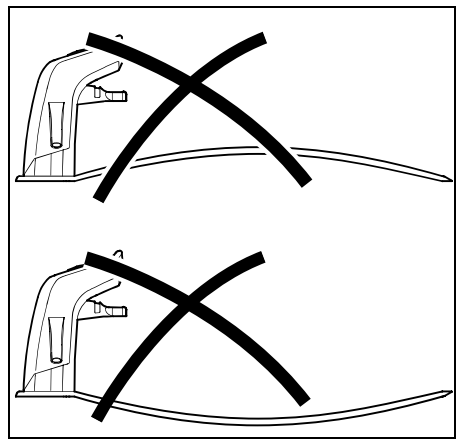

Bodenplatte niemals durchbiegen. Unebenheiten unter der Bodenplatte sind zu beseitigen, damit sie vollständig aufliegen kann.

#### Installationsvarianten:

Die Dockingstation kann intern und extern installiert werden.

DE

g

ŝ

ш

AD

Ч

Interne Dockingstation:

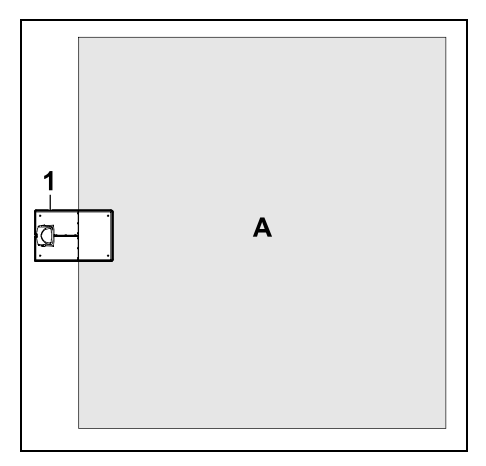

Die Dockingstation (1) wird innerhalb der Mähfläche (A), direkt am Rand installiert.

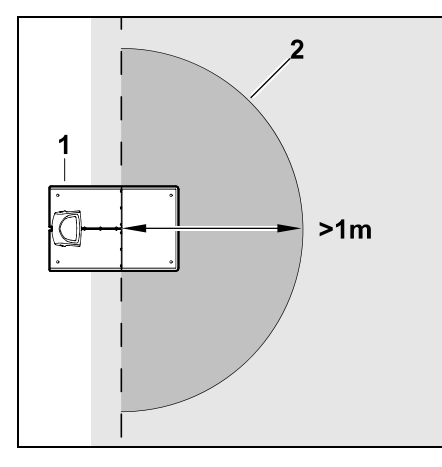

Vor der Dockingstation (1) muss sich eine ebene Freifläche (2) mit mindestens 1 m Radius befinden. Hügel oder Vertiefungen beseitigen.

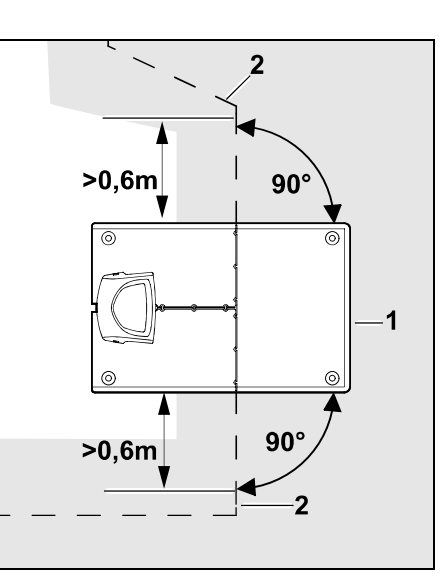

Vor und nach der Dockingstation (1) Begrenzungsdraht (2) **0,6 m** geradeaus und im rechten Winkel zur Bodenplatte verlegen. Danach mit dem Begrenzungsdraht dem Rand der Mähfläche folgen.

# Externe Dockingstation:

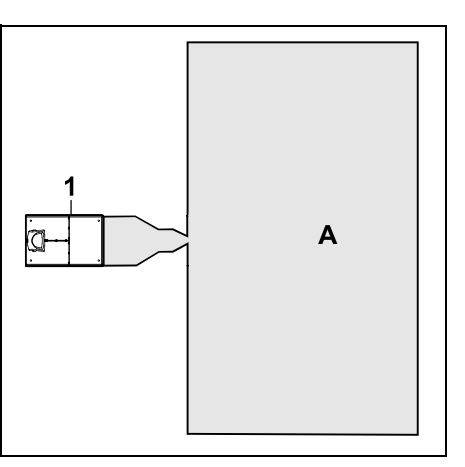

Die Dockingstation (1) wird außerhalb der Mähfläche (A) installiert.

In Kombination mit einer externen Dockingstation müssen für das versetzte Heimfahren Suchschleifen installiert werden. (⇔ 12.12)

#### Platzbedarf externe Dockingstation:

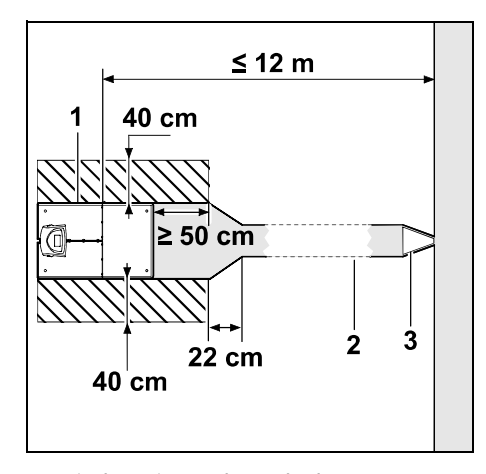

Damit das Ein- und Ausdocken ordnungsgemäß funktionieren, kann die

Dockingstation (1) wie abgebildet mit einer Gasse (2) installiert werden. Die Bereiche um die Dockingstation und außerhalb des Begrenzungsdrahts müssen eben und frei befahrbar sein. Hügel oder Vertiefungen beseitigen.

Gasse (2) wird mithilfe der Gassenschablone (3) installiert. (⇔ 12.11)

# Mindestabstand von der Bodenplatte zum Gassenanfang: ≥ 50 cm

Breite der Freifläche seitlich: 40 cm Maximaler Abstand zur Mähfläche: ≤ 12 m

0478 131 9865 C - DE

Dockingstation an einer Wand installieren:

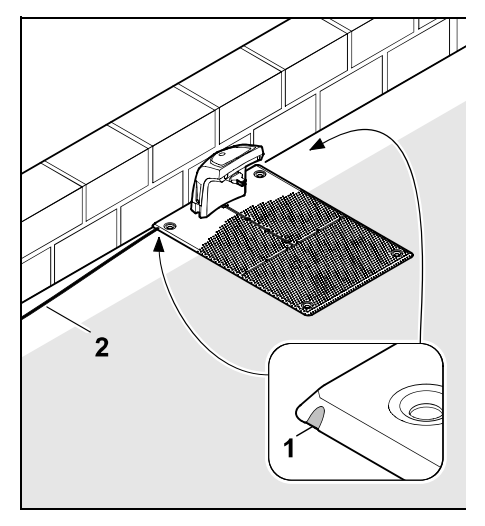

Falls die Dockingstation an einer Wand installiert wird, muss in der Bodenplatte mit Hilfe einer Kombizange wahlweise links oder rechts ein Steg (1) ausgebrochen werden, um Platz für das Netzkabel (2) zu schaffen. 9.2 Anschlüsse der Dockingstation Abdeckung abnehmen:

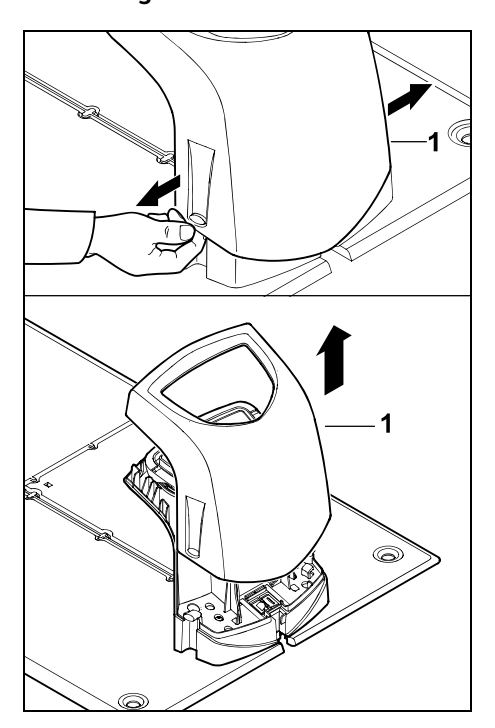

Abdeckung (1) wie abgebildet links und rechts leicht auseinanderziehen und nach oben abnehmen.

# Panel aufklappen:

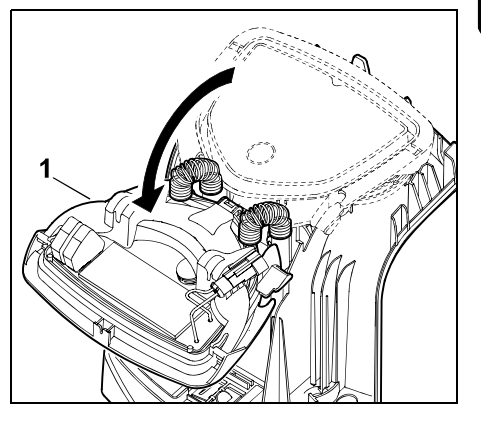

DE

0 V

S<

ш

ΔA

Ч

Panel (1) nach vorne aufklappen. Panel in aufgeklappter Position halten, weil es aufgrund der Scharnierfedern selbständig zuklappt.

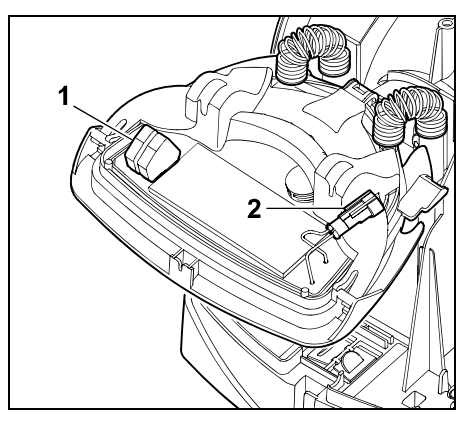

Die Anschlüsse für den Begrenzungsdraht (1) und das Stromkabel (2) sind bei geschlossenem Panel gegen Witterungseinflüsse geschützt.

# Panel zuklappen:

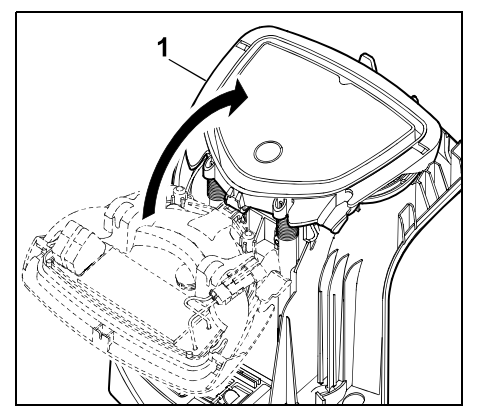

Panel (1) nach hinten zuklappen - keine Kabel einklemmen.

# Abdeckung aufsetzen:

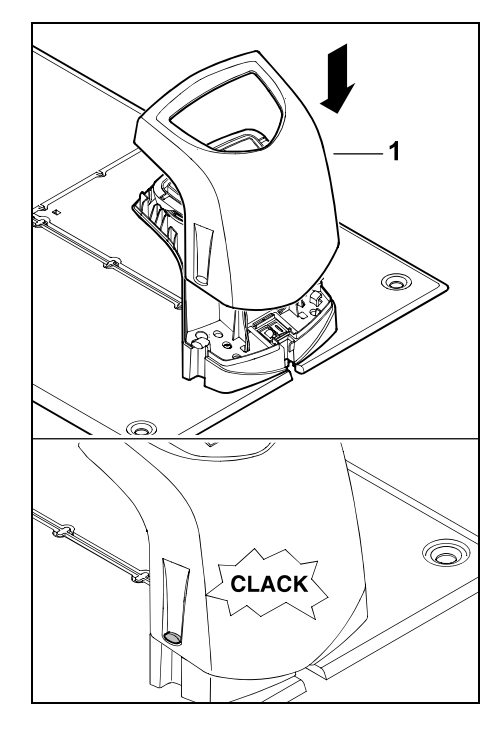

Abdeckung (1) auf Dockingstation aufsetzen und einrasten lassen - keine Kabel einklemmen.

#### 9.3 Netzleitung an der Dockingstation anschließen

# Hinweis:

- i Stecker und Anschlussbuchse müssen sauber sein.
- Abdeckung der Dockingstation abnehmen und Panel aufklappen. (⇔ 9.2)

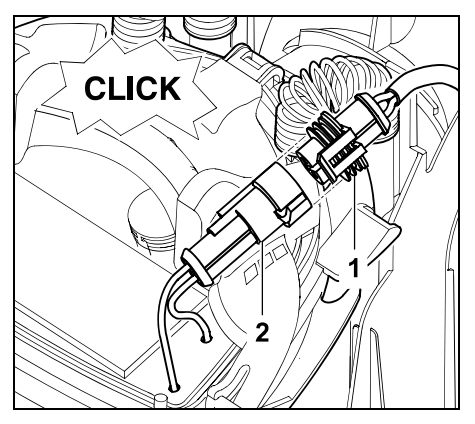

Stecker des Netzteils (1) an Stecker der Dockingstation (2) anstecken.

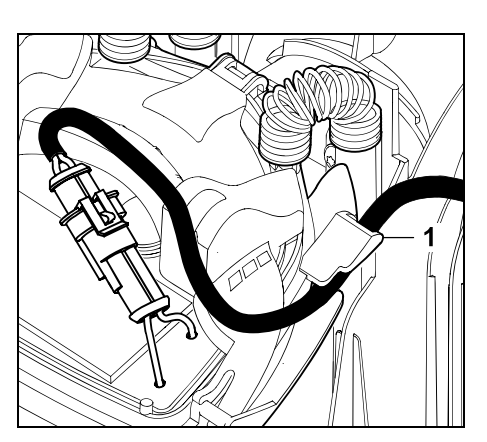

Stromkabel durch die Kabelführung (1) am Panel führen.

• Panel zuklappen. (⇔ 9.2)

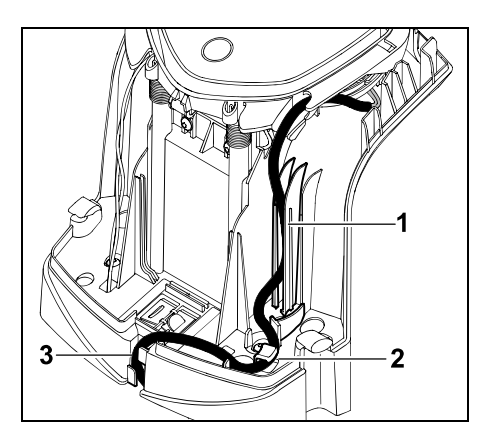

Stromkabel wie abgebildet in die Kabelführung (1) eindrücken und weiter durch die Zugentlastung (2) und den Kabelkanal (3) zum Netzteil führen.

 Abdeckung der Dockingstation schließen. (⇔ 9.2)

#### 9.4 Installationsmaterial

Falls der Begrenzungsdraht nicht vom Fachhändler verlegt wird, ist zusätzliches, nicht im Lieferumfang enthaltenes Installationsmaterial nötig, um den Mähroboter in Betrieb nehmen zu können. (⇔ 18.)

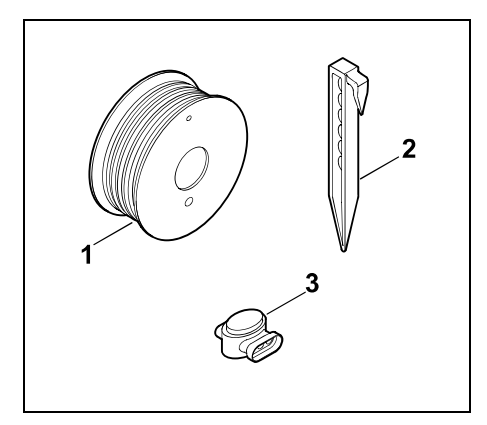

Die Installationskits enthalten Begrenzungsdraht auf Rolle (1) sowie Fixiernägel (2) und Drahtverbinder (3). Im Lieferumfang der Installationskits können noch zusätzliche Teile enthalten sein, die für die Installation nicht benötigt werden.

#### 9.5 Schnitthöhe einstellen

Stell erste Begr

Stellen Sie die Schnitthöhe in den ersten Wochen, solange bis der Begrenzungsdraht ins Gras eingewachsten ist, mindestens auf **Stufe 4**, um einen sicheren Betrieb zu gewährleisten.

Die Stufen **S1**, **S2** und **S3** sind Sonderhöhen für sehr ebene Rasenflächen (Bodenunebenheiten < +/- 1 cm).

# 0478 131 9865 C - DE

Kleinste Schnitthöhe: Stufe S1 (20 mm)

Größte Schnitthöhe: Stufe 8 (60 mm)

– Klappe öffnen. (⇔ 15.2)

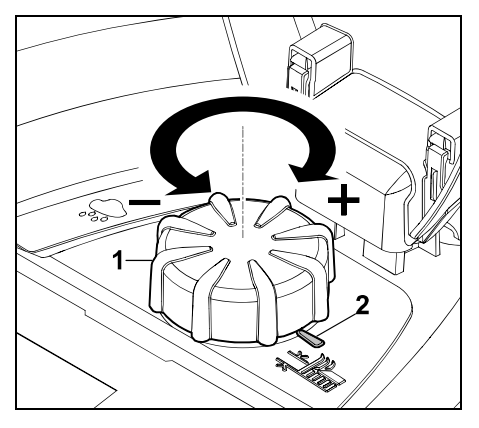

Drehknopf (1) verdrehen. Die Markierung (2) zeigt auf die eingestellte Schnitthöhe.

Der Drehknopf kann nach oben vom Verstellelement abgezogen werden. Diese Konstruktion dient der Sicherheit (so ist garantiert, dass das Gerät nicht am Drehknopf angehoben und getragen wird) bzw. zum Schutz einer Änderung der Schnitthöhe durch unbefugte Personen.

#### 9.6 Hinweise zur ersten Installation

Zur Installation des Mähroboters steht ein Installationsassistent zur Verfügung. Dieses Programm führt Sie durch den gesamten Prozess der ersten Installation:

• Sprache, Datum, Uhrzeit einstellen

- Dockingstation installieren
- Begrenzungsdraht verlegen
- Begrenzungsdraht anschließen
- Mähroboter und Dockingstation koppeln
- Installation prüfen
- Mähroboter programmieren
- Erstinstallation abschließen

Der Installationsassistent muss vollständig abgearbeitet werden, erst danach ist der Mähroboter einsatzbereit.

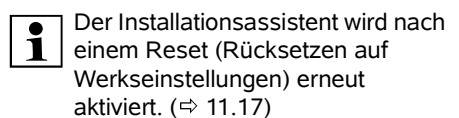

#### Vorbereitende Maßnahmen:

- Rasen vor der ersten Installation mit einem herkömmlichen Rasenmäher mähen (optimale Grashöhe maximal 6 cm).
- Bei hartem und trockenem Untergrund die Mähfläche leicht bewässern, um das Einschlagen der Fixiernägel zu erleichtern.
- Der M\u00e4hroboter muss vom STIHL Fachh\u00e4ndler aktiviert und der E-mail-Adresse des Besitzers zugeordnet werden. (⇔ 10.)

4

1

Bei der Bedienung der Menüs die Anleitung im Kapitel "Bedienhinweise" beachten. (⇔ 11.1)

Mit dem **Steuerkreuz** werden Optionen, Menüpunkte bzw. Schaltflächen ausgewählt.

Mit der **OK-Taste** wird ein Untermenü geöffnet bzw. eine Auswahl bestätigt.

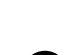

OK

5

Mit der **Zurück-Taste** verlässt man das aktive Menü bzw. springt im Installationsassistenten einen Schritt zurück.

Treten während der ersten Installation Fehler oder Störungen auf, erscheint eine entsprechende Meldung im Display. (⇔ 24.)

# 9.7 Sprache, Datum, Uhrzeit einstellen

• Drücken einer beliebigen Taste am Display aktiviert das Gerät und somit den Installationsassistenten.

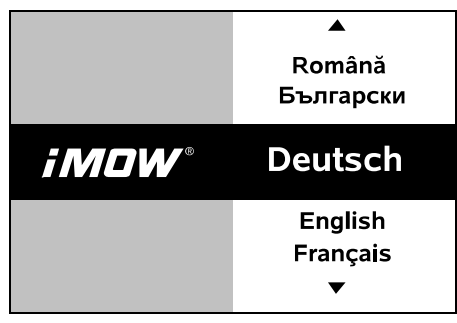

Gewünschte Displaysprache wählen und mit OK-Taste bestätigen.

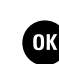

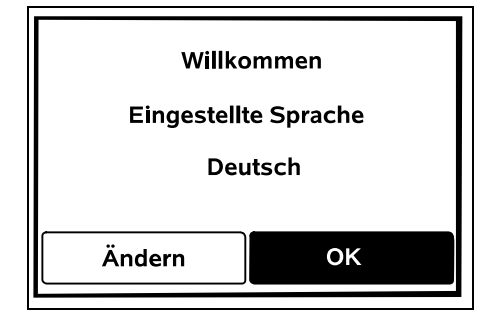

Sprachauswahl mit der OK-Taste bestätigen bzw. "Ändern" auswählen und Sprachauswahl wiederholen.

 Falls erforderlich, die 9-stellige Serialnummer des M\u00e4hroboters eingeben. Diese Nummer ist auf dem Typenschild abgedruckt (siehe Ger\u00e4tebeschreibung). (⇔ 3.)

OK

OK

| 7 Datum |         | 10:09 💷 |
|---------|---------|---------|
|         | <b></b> | <b></b> |
| 23      | 06      | 2018    |
| 22      | 05      | 2017    |
| 21      | 04      | 2016    |
| •       | ▼       | ▼       |
| Тад     | Monat   | Jahr    |

Aktuelles Datum mit Hilfe des Steuerkreuzes einstellen und mit der OK-Taste bestätigen.

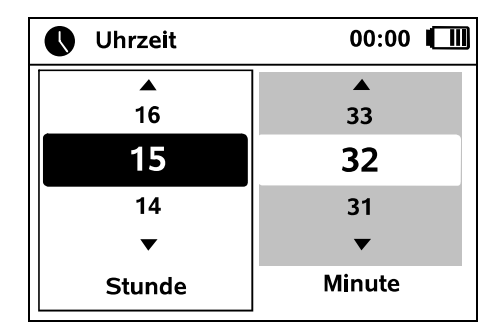

Aktuelle Uhrzeit mit Hilfe des Steuerkreuzes einstellen und mit der OK-Taste bestätigen.

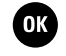

# 9.8 Dockingstation installieren

 Kapitel "Hinweise zur Dockingstation" (⇔ 9.1) und Installationsbeispiele (⇔ 27.) in dieser Gebrauchsanleitung beachten.

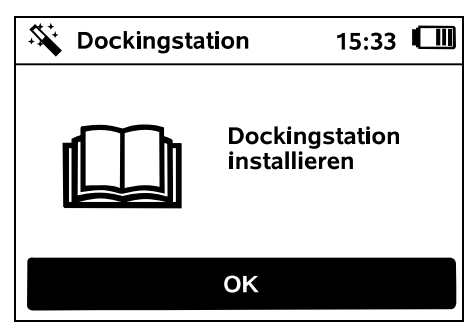

- Stromkabel an der Dockingstation anstecken. (⇔ 9.3)
- Bei Installation der Dockingstation an einer Wand Stromkabel unter der Bodenplatte verlegen. (⇔ 9.1)

0478 131 9865 C - DE

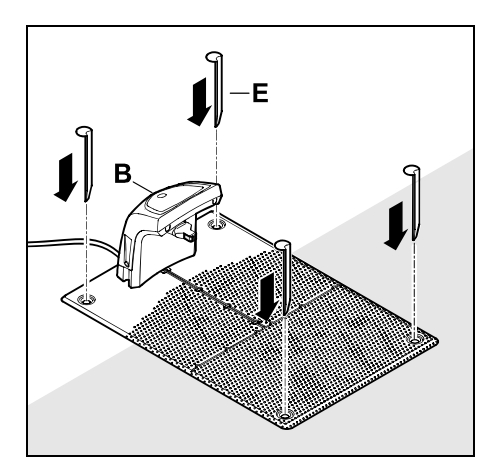

#### Hinweis: Heringe s

Heringe so in den Boden einschlagen, dass sich die Bodenplatte der Dockingstation nicht verbiegt.

Dockingstation (B) am gewünschten Standort mit vier Heringen (E) fixieren.

• Das Netzteil außerhalb der Mähfläche, geschützt vor direkter Sonneneinstrahlung, Feuchtigkeit und Nässe installieren – bei Bedarf an einer Wand befestigen.

Eine ordnungsgemäße Funktion des Netzteils ist nur bei einer Umgebungstemperatur zwischen 0° C und 40° C gegeben.

- Alle Stromkabel außerhalb der Mähfläche, insbesondere auch außerhalb der Reichweite des Mähmessers, verlegen und am Boden fixieren oder in einem Kabelkanal verstauen.
- Stromkabel im Nahbereich der Dockingstation ausrollen, um Störungen des Drahtsignals zu vermeiden.

0478 131 9865 C - DE

Netzstecker anstecken.

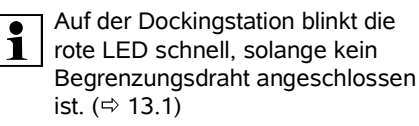

 Nach Abschluss der Arbeiten OK-Taste drücken.

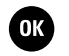

Bei externer Dockingstation:

Nach Abschluss der Erstinstallation mindestens einen Startpunkt außerhalb der Gasse zur Dockingstation festlegen. Starthäufigkeit so definieren, dass 0 von 10 Mähvorgänge (0/10) bei der Dockingstation (Startpunkt 0) gestartet werden. (⇔ 11.14)

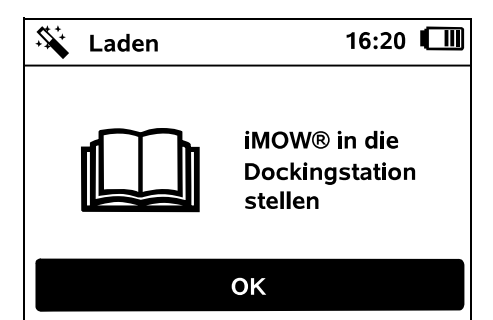

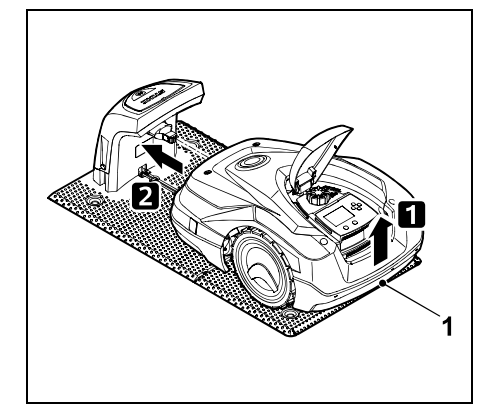

Mähroboter am Tragegriff (1) etwas anheben, um die Antriebsräder zu entlasten. Gerät auf die Vorderräder aufgestützt in die Dockingstation schieben.

Danach OK-Taste am Display drücken.

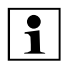

Falls der Akku entladen ist, erscheint nach dem Eindocken im rechten oberen Eck des Displays statt dem Akkusymbol ein Netzstecker-Symbol und der Akku wird geladen, während der Begrenzungsdraht verlegt wird. (⇔ 15.7)

#### 9.9 Begrenzungsdraht verlegen

Vor der Drahtverlegung das gesamte Kapitel "Begrenzungsdraht" lesen und beachten. (⇔ 12.)

Insbesondere Verlegung planen, Drahtabstände beachten, Sperrflächen, Drahtreserven, Verbindungsstrecken, Nebenflächen und Gassen im Zuge der Verlegung mit installieren.

Bei kleineren Mähflächen mit einer Drahtlänge von weniger als 80 m muss das mitgelieferte **AKM 100** zusammen mit dem Begrenzungsdraht installiert werden. Bei zu kurzen Drahtlängen blinkt die Dockingsstation SOS und es wird kein Drahtsignal ausgegeben. Ч

0K

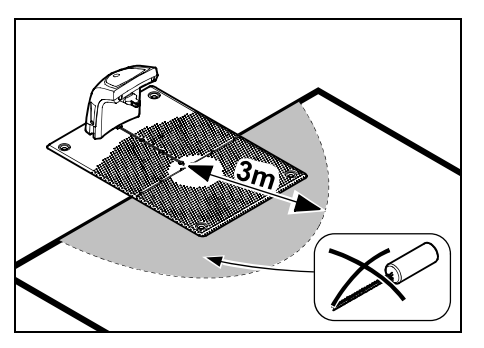

Das AKM 100 mit einem Mindestabstand von 3 m zur Dockingstation installieren.

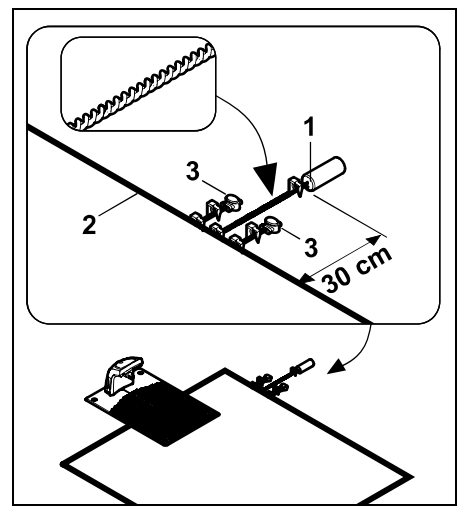

AKM 100 (1) mit 30 cm Abstand außerhalb der Mähfläche mit einem Fixiernagel befestigen. Drahtenden bis zur Mähfläche verdrillen und mit einem Fixiernagel befestigen.

Begrenzungsdraht (2) durchschneiden und Enden mit Drahtverbindern (3) mit den Begrenzungsdrahtenden des AKM 100 verbinden (⇔ 12.16). Verbindungsstücke links und rechts wie abgebildet mit Fixiernägeln befestigen. Nur Original-Fixiernägel und Original-Begrenzungsdraht verwenden. Installationskits mit dem nötigen Installationsmaterial sind als Zubehör beim STIHL Fachhändler erhältlich. (⇔ 18.)

Drahtverlegung in die Gartenzeichnung einzeichnen. Inhalt der Skizze:

- Kontur der Mähfläche mit wichtigen Hindernissen, Grenzen und allfälligen Sperrflächen, in denen der Mähroboter nicht arbeiten darf. (⇔ 27.)
- Position der **Dockingstation** ( $\Rightarrow$  9.1)
- Lage des Begrenzungsdrahts Der Begrenzungsdraht wächst nach kurzer Zeit in den Boden ein und ist nicht mehr zu sehen. Insbesondere die Verlegung des Drahts um Hindernisse vermerken.
- Lage der Drahtverbinder
  Die verwendeten Drahtverbinder sind nach kurzer Zeit nicht mehr zu sehen.
   Ihre Position ist zu notieren, um sie bei Bedarf tauschen zu können. (⇔ 12.16)

Der Begrenzungsdraht muss in einer durchgehenden Schleife um die gesamte Mähfläche verlegt werden. Maximale Länge: **500 m** 

Der Mähroboter darf an keinem Punkt mehr als 17 m vom Begrenzungsdraht entfernt sein, da sonst das Drahtsignal nicht mehr erkennbar ist.

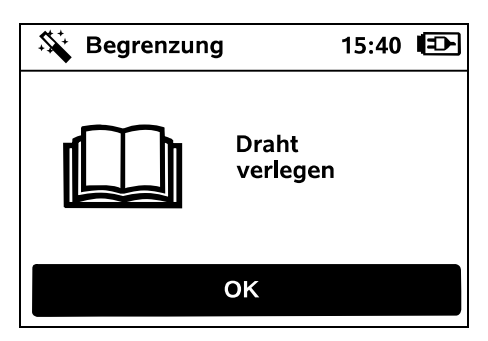

Begrenzungsdraht ausgehend von der Dockingstation verlegen. Es ist dabei zwischen einer **internen Dockingstation** und einer **externen Dockingstation** zu unterscheiden.

#### Start bei interner Dockingstation:

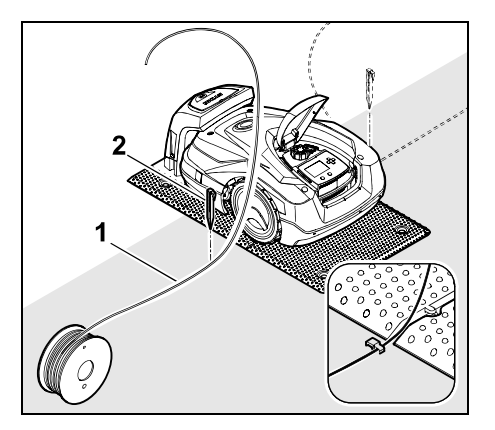

Begrenzungsdraht (1) **links** oder **rechts** neben der Bodenplatte, direkt neben einem Drahtauslass mit einem Fixiernagel (2) am Boden befestigen.

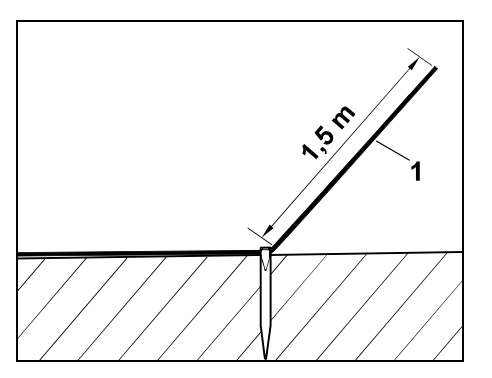

Ein freies Drahtende (1) von ca. 1,5 m Länge vorsehen.

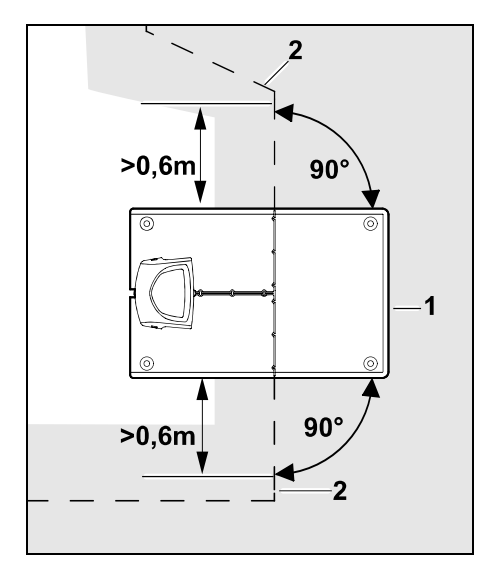

Vor und nach der Dockingstation (1) Begrenzungsdraht (2) 0,6 m geradeaus und im rechten Winkel zur Bodenplatte verlegen. Danach mit dem Begrenzungsdraht dem Rand der Mähfläche folgen.

Wenn das versetzte Heimfahren 1 (Korridor) genutzt wird, muss der Begrenzungsdraht vor und nach der Dockingstation mindestens **1,5 m** geradeaus und im rechten Winkel zur Bodenplatte verlegt werden. (⇔ 11.13)

# Start bei externer Dockingstation:

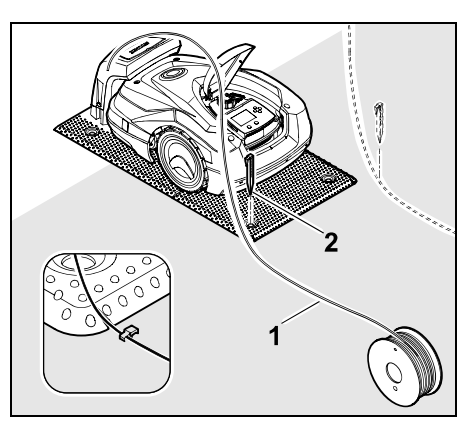

Begrenzungsdraht (1) links oder rechts hinter der Bodenplatte, direkt neben einem Drahtauslass mit einem Fixiernagel (2) am Boden befestigen.

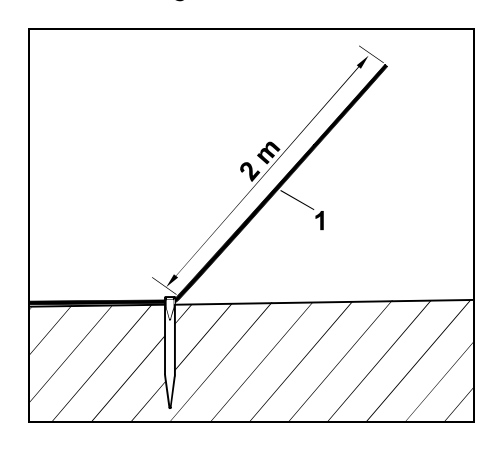

Ein freies Drahtende (1) von ca. 2 m Länge vorsehen.

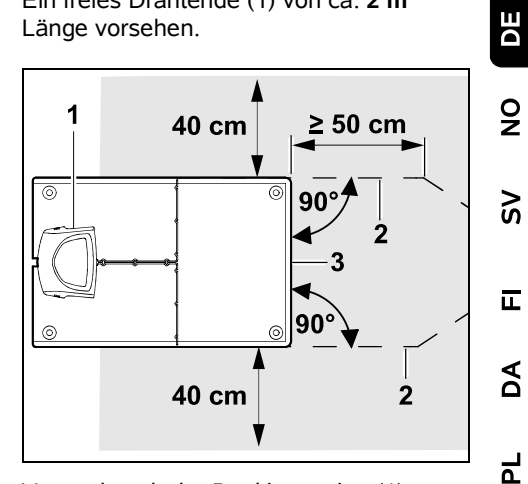

Vor und nach der Dockingstation (1) Begrenzungsdraht (2) mit 50 cm Abstand im rechten Winkel zur Bodenplatte verlegen. Anschließend kann eine Gasse installiert (⇒ 12.11) oder mit dem Begrenzungsdraht dem Rand der Mähfläche gefolgt werden.

Seitlich neben der Bodenplatte (3) muss eine Fläche mit einer Mindestbreite von 40 cm frei befahrbar sein.

Weitere Informationen zur Installation der externen Dockingstation sind im Kapitel Installationsbeispiele angeführt. (⇔ 27.)

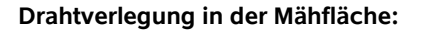

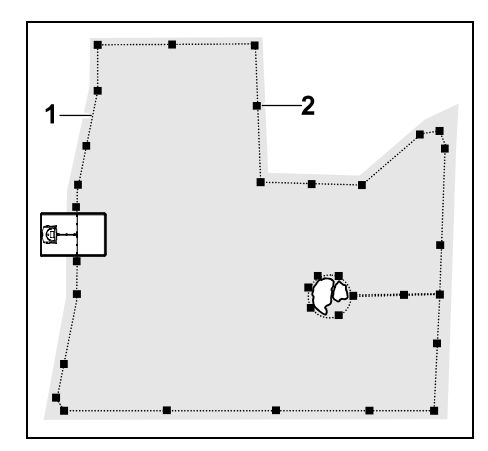

Begrenzungsdraht (1) um die Mähfläche und um eventuell vorhandene Hindernisse (⇔ 12.9) verlegen und mit Fixiernägeln (2) am Boden festmachen. Abstände mit Hilfe des iMOW® Ruler kontrollieren. (⇔ 12.5)

> Der Mähroboter darf an keinem Punkt mehr als 17 m vom Begrenzungsdraht entfernt sein, da sonst das Drahtsignal nicht mehr erkennbar ist.

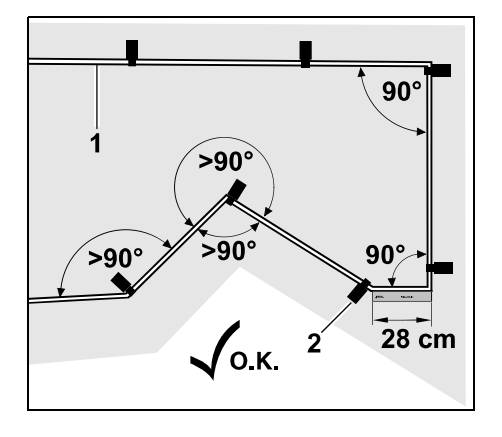

Die Verlegung in spitzen Winkeln (kleiner als 90°) ist zu vermeiden. In spitz zulaufenden Rasenecken Begrenzungsdraht (1) wie abgebildet mit Fixiernägeln (2) am Boden

befestigen.(⇒ 12.6)

Nach einer 90°-Ecke muss mindestens die Länge eines iMOW® Ruler gerade verlegt werden, bevor die nächste Ecke installiert wird.

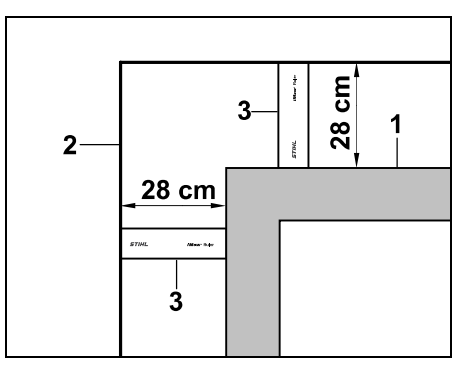

Bei der Verlegung um hohe Hindernisse wie Mauerecken oder Hochbeete (1) muss in den Ecken der Drahtabstand eingehalten werden, damit der Mähroboter nicht am Hindernis streift. Begrenzungsdraht (2) mit Hilfe des

iMOW® Ruler (3) wie abgebildet verlegen.Begrenzungsdraht bei Bedarf mit den

- Begrenzungsdrant bei Bedarf mit den mitgelieferten Drahtverbindern verlängern. (⇔ 12.16)
- Bei mehreren zusammenhängenden Mähflächen Nebenflächen installieren (⇔ 12.10) bzw. Mähflächen mit Gassen verbinden. (⇔ 12.8)

# Letzter Fixiernagel bei interner Dockingstation:

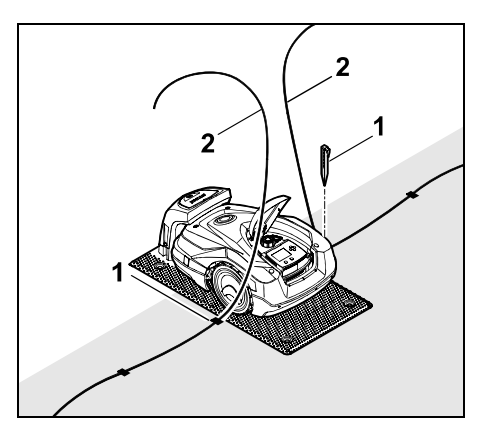

Den letzten Fixiernagel (1) links bzw. rechts neben der Bodenplatte, direkt neben dem Drahtauslass einschlagen. Begrenzungsdraht (2) auf ca. 1,5 m freie Länge abschneiden.

# Letzter Fixiernagel bei externer Dockingstation:

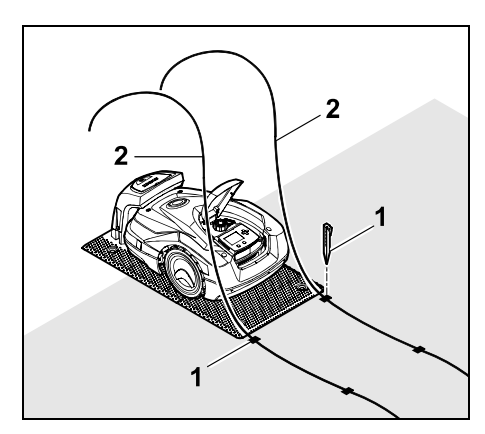

Den letzten Fixiernagel (1) links bzw. rechts hinter der Bodenplatte, direkt neben dem Drahtauslass einschlagen. Begrenzungsdraht (2) auf ca. 2 m freie Länge abschneiden.

#### Drahtverlegung abschließen:

•

• Fixierung des Begrenzungsdrahts am Boden kontrollieren, als Richtwert genügt ein Fixiernagel pro Meter. Der Begrenzungsdraht muss immer auf der Rasenfläche aufliegen. Fixiernägel ganz einschlagen.

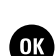

Nach Abschluss der Arbeiten OK-Taste drücken. Falls der Akku zum Abarbeiten der restlichen Schritte des Installationsassistenten zu wenig

geladen ist, wird eine entsprechende Meldung angezeigt. In diesem Fall Mähroboter in der Dockingstation stehen lassen und den Akku weiter aufladen. Der Sprung in den nächsten Schritt des Installationsassistenten mit der OK-Taste ist erst möglich, wenn die nötige Akkuspannung erreicht ist.

# 9.10 Begrenzungsdraht anschließen

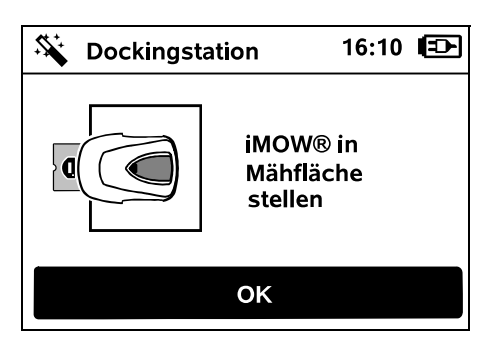

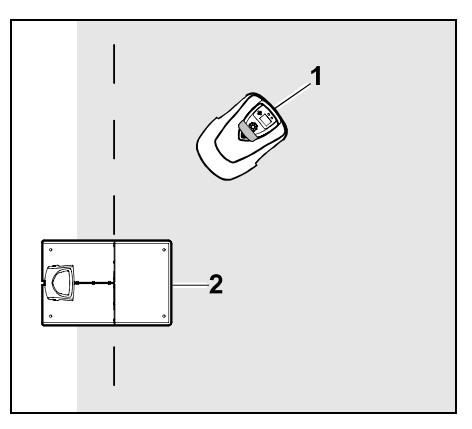

Mähroboter (1) wie abgebildet hinter der Dockingstation (2) innerhalb der Mähfläche abstellen, anschließend OK-Taste drücken.

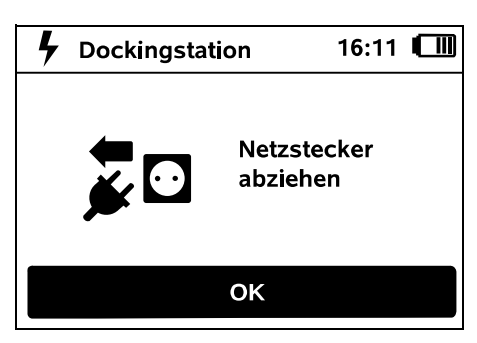

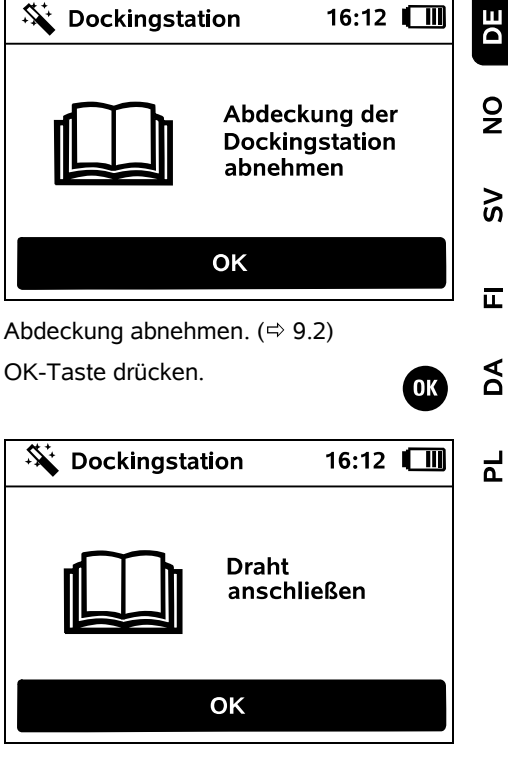

Stecker des Netzteils vom Stromnetz trennen, anschließend OK-Taste drücken.

|   | <u> </u> |  |
|---|----------|--|
| 6 |          |  |
| U | N.       |  |
|   | _        |  |

OK

Begrenzungsdraht bei interner Dockingstation:

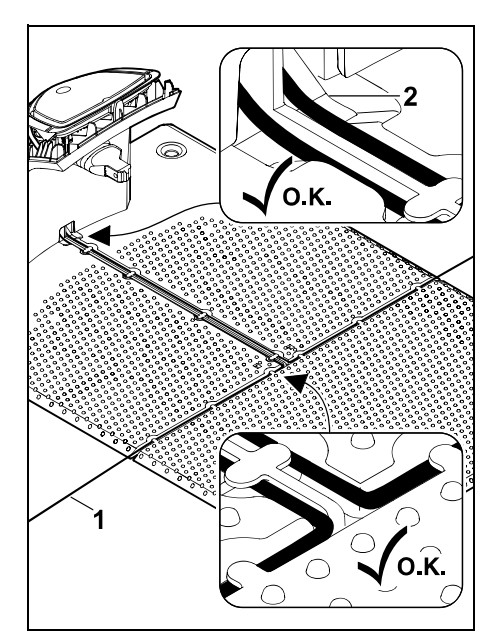

Begrenzungsdraht (1) in Kabelführungen der Bodenplatte einlegen und durch Sockel (2) fädeln.

Begrenzungsdraht bei externer Dockingstation:

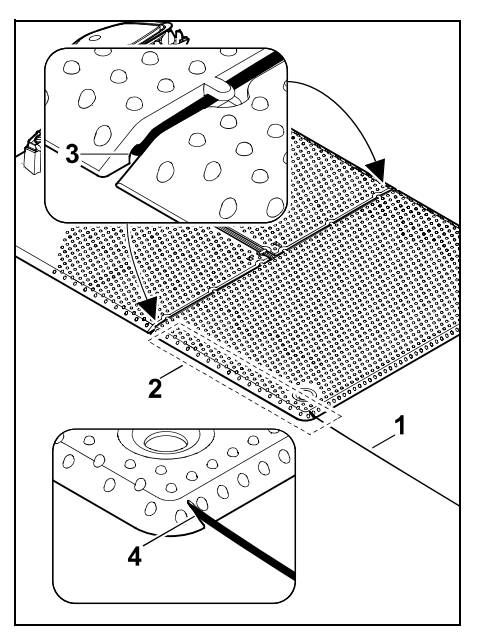

Begrenzungsdraht (1) im Bereich (2) unter der Bodenplatte verlegen. Dazu Draht in die Drahtauslässe (3, 4) einfädeln – bei Bedarf Heringe lockern.

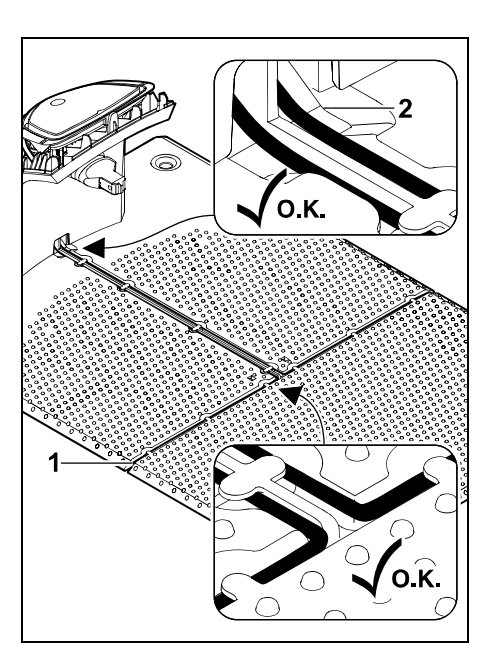

Begrenzungsdraht (1) in Kabelführungen der Bodenplatte einlegen und durch Sockel (2) fädeln.

# Begrenzungsdraht anschließen:

#### Hinweis: Auf saube

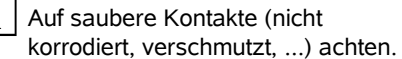

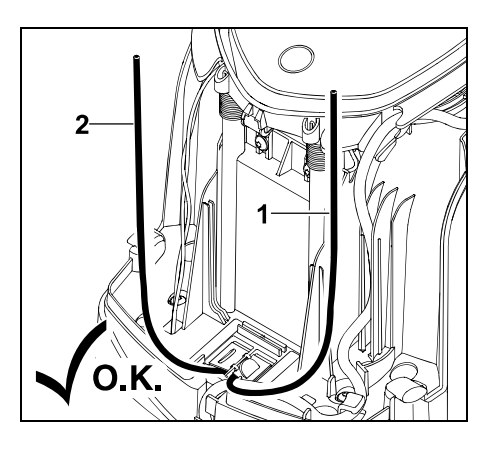

0478 131 9865 C - DE
Linkes Drahtende (1) und rechtes Drahtende (2) auf dieselbe Länge kürzen. Länge vom Drahtauslass bis zum Drahtende: **40 cm** 

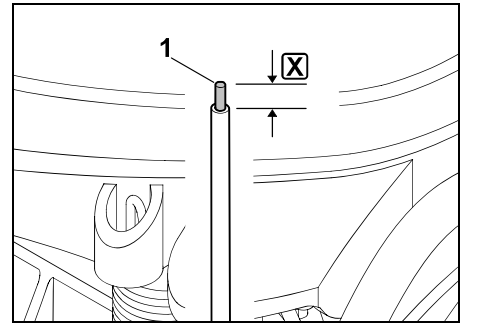

Linkes Drahtende (1) mit einem geeigneten Werkzeug auf die angegebene Länge 🗶 abisolieren und Drahtlitze verdrillen.

#### X = 10-12 mm

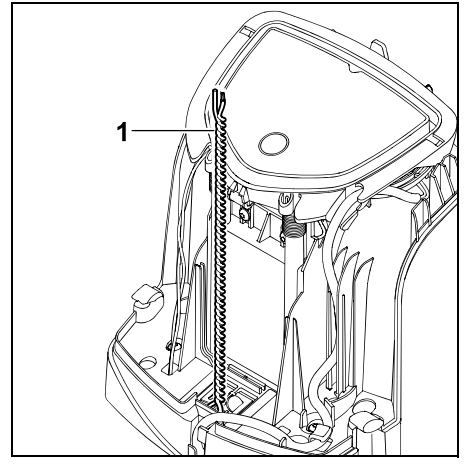

Freie Drahtenden (1) wie abgebildet miteinander verdrillen.

• Panel aufklappen und halten. (⇒ 9.2)

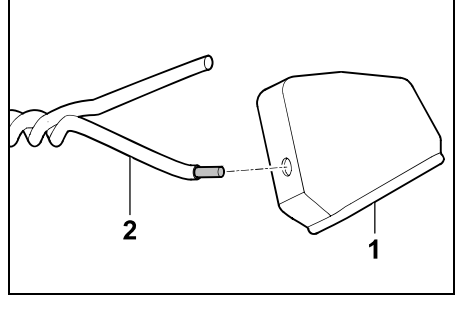

Je eine Tülle (1) auf beide Drahtenden (2) auffädeln.

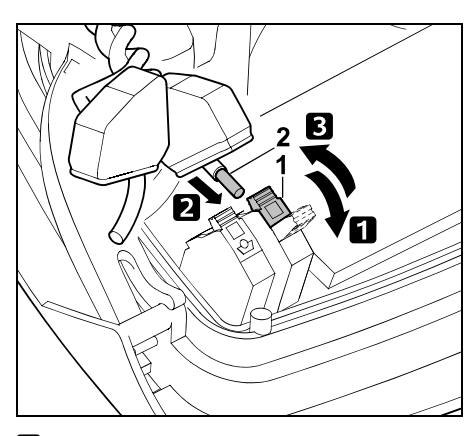

 Linken Klemmhebel (1) aufklappen.
 Abisoliertes Drahtende (2) bis zum Anschlag in den Klemmblock einführen.
 Klemmhebel (1) schließen.

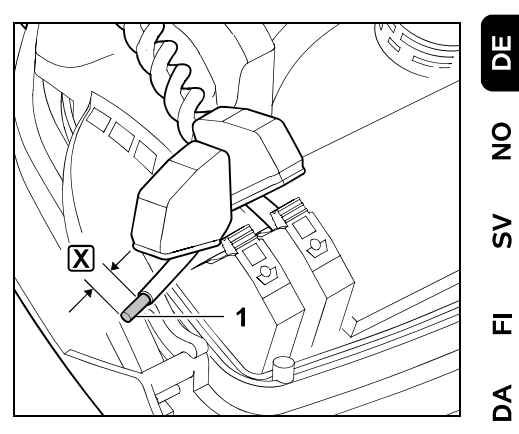

Rechtes Drahtende (1) mit einem geeigneten Werkzeug auf die angegebene Länge 🗶 abisolieren und Drahtlitze verdrillen.

X = 10-12 mm

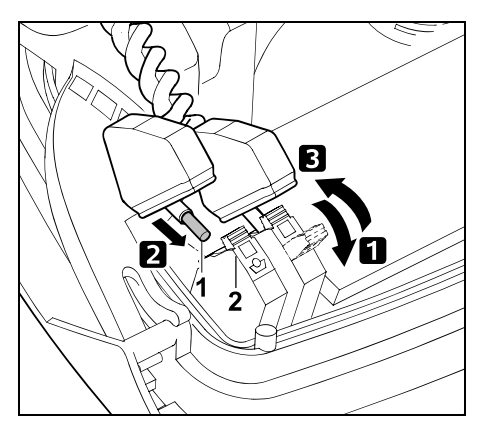

 Rechten Klemmhebel (1) aufklappen.
 Abisoliertes Drahtende (2) bis zum Anschlag in den Klemmblock einführen.
 Klemmhebel (1) schließen. Ч

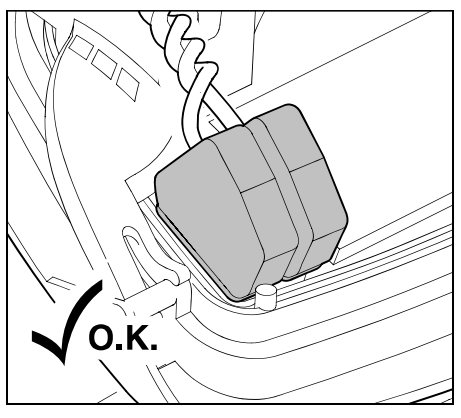

Tüllen über die Klemmblöcke stülpen.

Sitz der Drahtenden im Klemmblock kontrollieren: Die beiden Drahtenden müssen fest fixiert sein.

• Panel zuklappen. (⇔ 9.2)

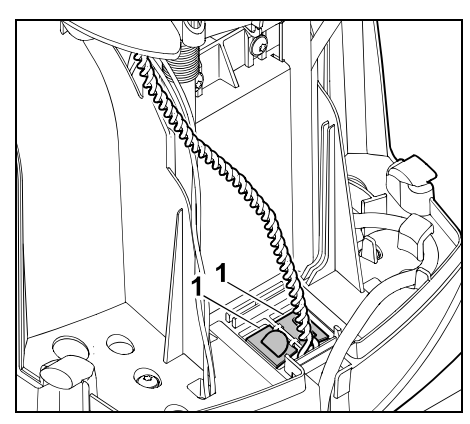

Abdeckungen des Kabelkanals (1) schließen.

• Nach Abschluss der Arbeiten OK-Taste drücken.

OK

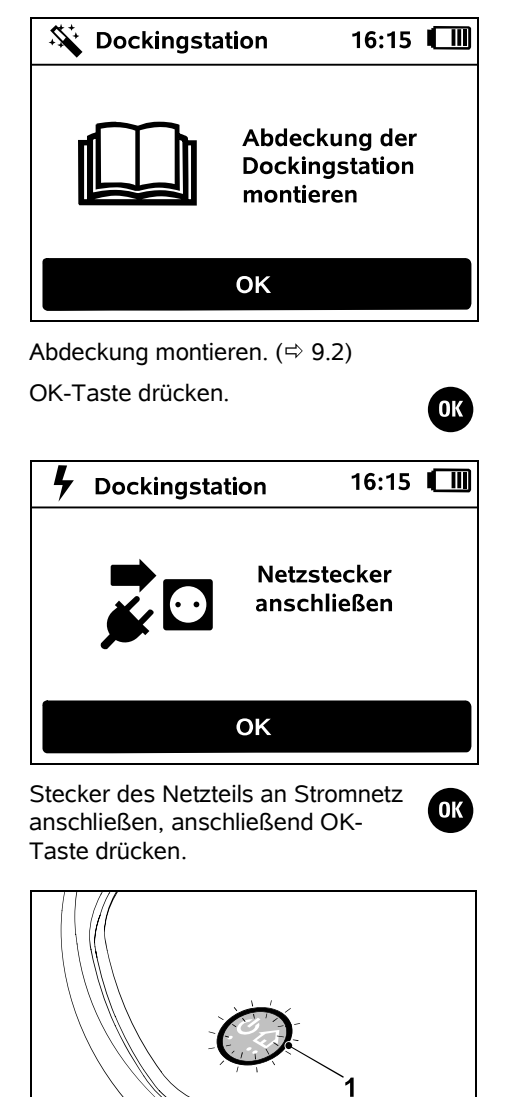

Wenn der Begrenzungsdraht korrekt installiert und die Dockingstation an das Stromnetz angeschlossen ist, leuchtet die LED (1).

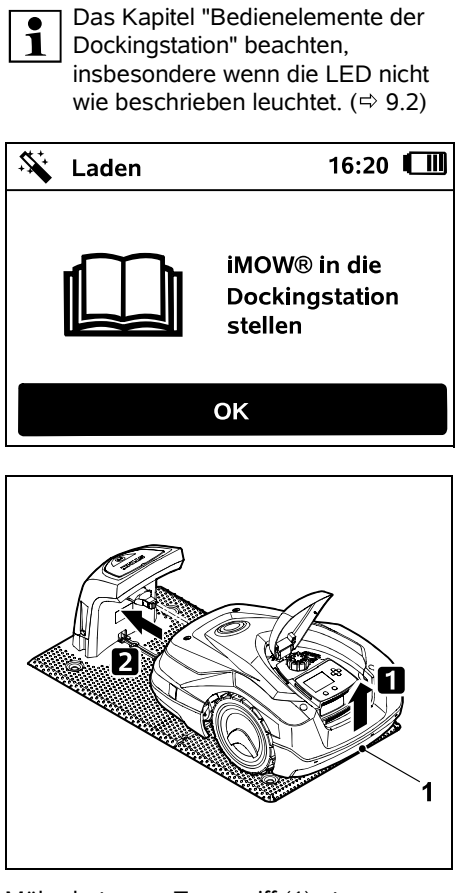

Mähroboter am Tragegriff (1) etwas anheben, um die Antriebsräder zu entlasten. Gerät auf die Vorderräder aufgestützt in die Dockingstation schieben.

Danach OK-Taste am Display drücken.

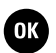

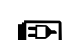

erscheint nach dem Eindocken im rechten oberen Eck des Displays statt dem Akkusvmbol ein Netzstecker-Symbol und der Akku wird geladen, während der Begrenzungsdraht verlegt wird. ( $\Rightarrow$  15.7)

#### 9.11 Mähroboter und Dockingstation koppeln

Falls der Akku entladen ist,

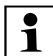

Der Mähroboter kann erst in Betrieb genommen werden, wenn er das von der Dockingstation ausgesandte Drahtsignal ordnungsgemäß empfängt. (⇔ 11.16)

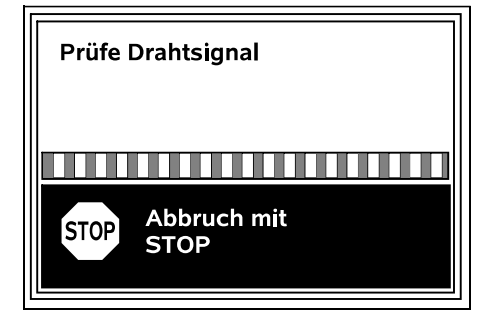

Das Prüfen des Drahtsignals kann mehrere Minuten dauern. Mit der roten STOP-Taste auf der Geräteoberseite wird das Koppeln abgebrochen, der vorige Schritt des Installationsassistenten wird aufgerufen.

#### Normaler Empfang

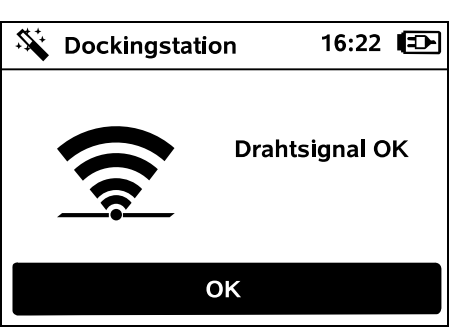

#### Drahtsignal OK: Im Display wird der Text "Drahtsignal OK" angezeigt. Der Mähroboter und die Dockingstation sind ordnungsgemäß gekoppelt.

Erstinstallation durch Drücken der OK-Taste fortsetzen.

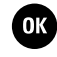

Nach dem erfolgreichen Koppeln wird der Energiemodus "Standard" aktiviert. (⇒ 11.10)

#### Gestörter Empfang

Der Mähroboter empfängt kein Drahtsignal: Im Display wird der Text "Kein Drahtsignal" angezeigt.

Der Mähroboter empfängt ein gestörtes Drahtsignal: Im Display wird der Text "Drahtsignal prüfen" angezeigt.

Der Mähroboter empfängt ein verpoltes Drahtsignal: Im Display wird der Text "Anschlüsse vertauscht oder iMOW® außerhalb" angezeigt.

#### Mögliche Ursache:

Temporäre Störung

- Mähroboter ist nicht eingedockt
- Begrenzungsdraht verpolt (seitenverkehrt) angeschlossen
- Dockingstation ist ausgeschaltet bzw. nicht am Stromnetz angeschlossen
- mangelhafte Steckverbindungen
- Mindestlänge Begrenzungsdraht unterschritten
- ein aufgewickeltes Netzkabel im Nahbereich der Dockingstation
- Begrenzungsdrahtenden zu lange oder nicht ausreichend miteinander verdrillt
- Bruch des Begrenzungsdrahts
- Fremdsignale wie ein Mobiltelefon oder das Signal einer anderen Dockingstation
- stromführende Erdkabel. Stahlbeton oder störende Metalle im Boden unter der Dockingstation
- maximale Länge des Begrenzungsdrahts überschritten (⇒ 12.1)

#### Abhilfe:

- Koppeln ohne weitere Abhilfemaßnahme wiederholen
- Mähroboter eindocken (⇔ 15.6)
- Enden des Begrenzungsdrahts richtig anschließen (⇔ 9.10)
- Netzanschluss der Dockingstation prüfen, Netzkabel im Nahbereich der Dockingstation ausrollen, nicht aufgewickelt ablegen
- Sitz der Drahtenden im Klemmblock prüfen, zu lange Drahtenden kürzen bzw. Drahtenden miteinander verdrillen (⇔ 9.10)

0478 131 9865 C - DE

ີ

ш

AD

Ч

- Bei kleineren M\u00e4hfl\u00e4chen mit einer Drahtl\u00e4nge von weniger als 80 m muss das mitgelieferte AKM 100 zusammen mit dem Begrenzungdraht installiert werden (\u0075 9.9)
- Drahtbruch reparieren
- Mobiltelefone bzw. benachbarte Dockingstationen ausschalten
- Position der Dockingstation verändern bzw. Störquellen unter der Dockingstation entfernen
- Begrenzungsdraht mit größerem Querschnitt verwenden (Sonderzubehör)

Nach der entsprechenden Abhilfemaßnahme durch Drücken der OK-Taste Koppeln wiederholen.

1

Falls das Drahtsignal nicht ordnungsgemäß empfangen werden kann und die beschriebenen Maßnahmen keine Abhilfe bieten, Fachhändler kontaktieren.

#### 9.12 Installation prüfen

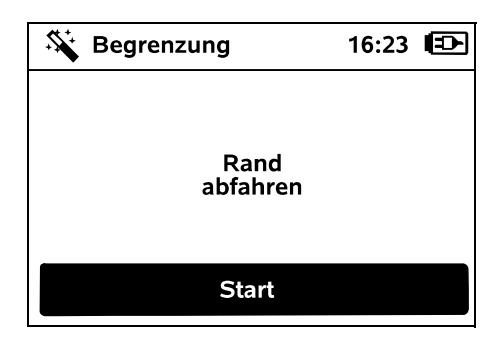

Randabfahrt durch Drücken der OK-Taste starten – das Mähmesser wird dabei nicht aktiviert.

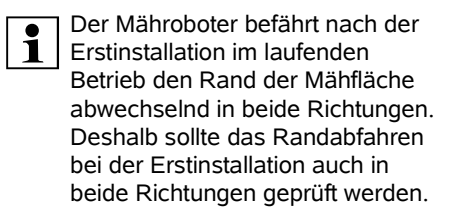

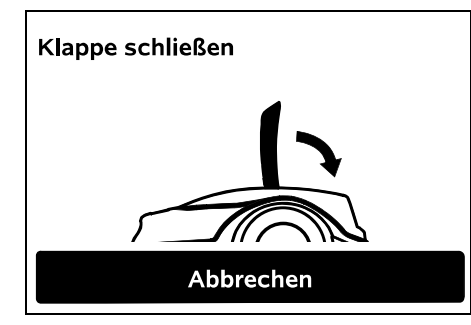

Die Klappe des Mähroboters schließen. (⇔ 15.2) Erst bei geschlossener Klappe startet der Mähroboter selbstständig und fährt entlang des Begrenzungsdraht den Rand ab.

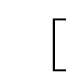

Mit der Randabfahrt wird der Heimbereich des Mähroboters definiert. (⇔ 14.5)

Falls der Mähroboter vor dem Start der Randabfahrt kein GPS-Signal empfängt, erscheint im Display der Text "Warten auf GPS". Wird kein GPS-Signal empfangen, startet der Mähroboter die Randabfahrt trotzdem nach einigen Minuten. Zu einem späteren Zeitpunkt muss dann die Funktion "Rand testen" (⇔ 11.13) ausgeführt werden, um den GPS-Schutz verwenden zu können, da sonst kein Heimbereich definiert ist.

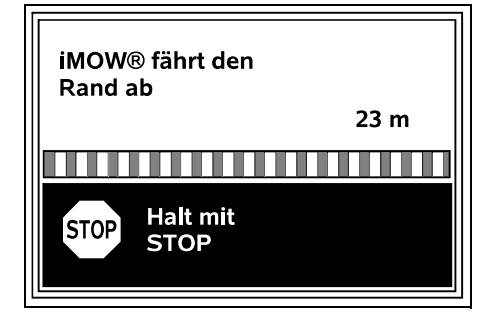

Während des Randabfahrens hinter dem Mähroboter nachgehen und darauf achten.

- dass der M\u00e4hroboter den Rand der M\u00e4hfl\u00e4che wie geplant bef\u00e4hrt,
- dass die Abstände zu Hindernissen und zu den Grenzen der Mähfläche stimmen,
- dass das Aus- und Eindocken korrekt funktionieren.

Im Display wird die zurückgelegte Distanz angezeigt – diese Meterangabe wird zum Einstellen von **Startpunkten** am Rand der Mähfläche benötigt. (⇔ 11.14)

An der gewünschten Stelle den angezeigten Wert ablesen und notieren. Startpunkt nach der Erstinstallation manuell einstellen.

Das Randabfahren wird automatisch durch Hindernisse oder durch Befahren von Hängen mit zu großer Neigung bzw. manuell durch Drücken der STOP-Taste unterbrochen.

- Falls die Randabfahrt automatisch unterbrochen wurde, Position des Begrenzungsdrahts korrigieren bzw. Hindernisse entfernen.
- Vor der Fortsetzung des Randabfahrens Position des Mähroboters kontrollieren. Das Gerät muss entweder auf dem Begrenzungsdraht oder innerhalb der Mähfläche mit der Vorderseite Richtung Begrenzungsdraht stehen.

#### Fortsetzung nach Unterbrechung:

Nach einer Unterbrechung Randabfahren mit OK fortsetzen.

STIHL empfiehlt, die Randabfahrt nicht abzubrechen. Mögliche Probleme beim Befahren des Rands der Mähfläche oder beim Eindocken könnten nicht erkannt werden

Die Randabfahrt kann bei Bedarf nach der Erstinstallation erneut durchgeführt werden. (⇔ 11.13)

Nach einer vollständigen Runde um die Mähfläche dockt der Mähroboter ein. Danach kommt eine Abfrage, ob eine zweite Runde in entgegengesetzter Richtung gestartet werden soll.

#### 0478 131 9865 C - DE

#### Automatischer Abschluss der Randabfahrt:

Mit dem Eindocken nach der zweiten vollständigen Runde bzw. dem Ablehnen der entgegengesetzten Randabfahrt wird der nächste Schritt des

Installationsassistenten aufgerufen.

9.13 Mähroboter programmieren

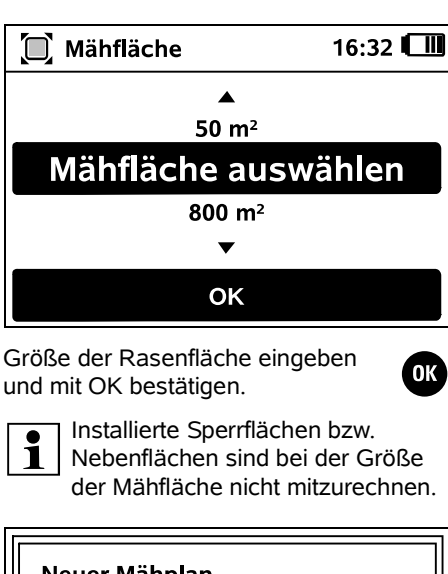

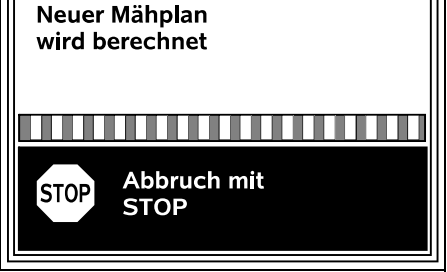

Ein neuer Mähplan wird berechnet. Mit der roten STOP-Taste auf der Geräteoberseite kann der Vorgang abgebrochen werden.

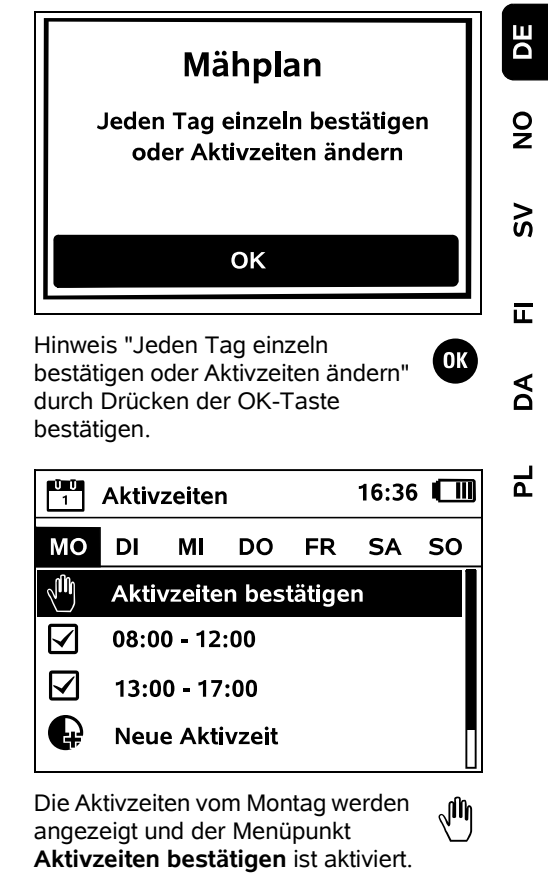

Mit OK werden alle Aktivzeiten bestätigt, der nächste Tag wird angezeigt.

Bei kleinen Mähflächen werden 1 nicht alle Wochentage zum Mähen genutzt. In diesem Fall werden keine Aktivzeiten angezeigt, der Menüpunkt "Alle Aktivzeiten löschen" entfällt. Tage ohne Aktivzeiten sind ebenfalls mit OK zu bestätigen.

OK

Die angezeigten Aktivzeiten können geändert werden. Dazu gewünschtes Zeitintervall mit dem Steuerkreuz auswählen und mit OK öffnen. (⇔ 14.3)

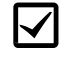

Falls zusätzliche Aktivzeiten 냔う gewünscht sind, Menüpunkt Neue Aktivzeit wählen und mit OK öffnen. Im Auswahlfenster Beginnzeit und Endzeitpunkt der neuen Aktivzeit festlegen und mit OK bestätigen. Bis zu drei Aktivzeiten pro Tag sind möglich.

Falls alle angezeigten Aktivzeiten gelöscht werden sollen, Menüpunkt Alle Aktivzeiten löschen wählen und mit OK bestätigen.

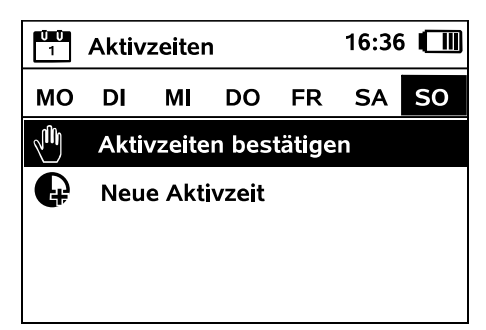

Nach der Bestätigung der Aktivzeiten vom Sonntag wird der Mähplan angezeigt.

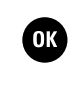

Ü Ü 7 Mähplan 16:37 MO DI М DO FR SA SO OK Ändern

Mit OK wird der angezeigte Mähplan bestätigt und der abschließende Schritt des Installationsassistenten wird aufgerufen.

Falls Änderungen notwendig sind, Ändern auswählen und Aktivzeiten individuell anpassen.

> Während der Aktivzeiten müssen sich Dritte vom Gefahrenbereich fernhalten. Die Aktivzeiten sind entsprechend anzupassen. Beachten Sie außerdem die kommunalen Bestimmungen zum Einsatz von Mährobotern sowie die Hinweise im Kapitel "Zu Ihrer Sicherheit" (⇔ 6.) und verändern Sie die Aktivzeiten sofort oder nach Abschluss der Erstinstallation bei Bedarf im Menü "Mähplan". (⇔ 11.7)

Insbesondere sollten Sie bei der zuständigen Behörde nachfragen, zu welchen Tages- und Nachtzeiten das Gerät eingesetzt werden darf.

#### 9.14 Erstinstallation abschließen

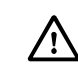

Alle Fremdkörper (z. B. Spielsachen, Werkzeug) von der Mähfläche entfernen.

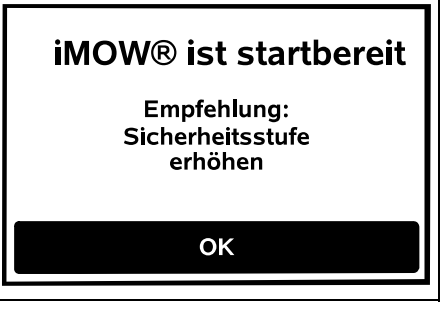

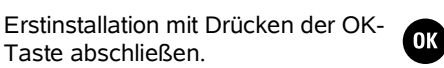

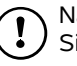

OK

Nach der Erstinstallation ist die Sicherheitsstufe "Keine" aktiviert.

#### **Empfehlung:**

Sicherheitsstufe "Niedrig", "Mittel" oder "Hoch" einstellen. So ist garantiert, dass Unbefugte keine Einstellungen verändern und der Mähroboter nicht mit weiteren Dockingstationen betrieben werden kann. (⇒ 11.16)

Zusätzlich GPS-Schutz aktivieren. (⇔ 5.9)

| App starten                                     |  |
|-------------------------------------------------|--|
| Jetzt kann die<br>iMOW® App<br>gestartet werden |  |
| ОК                                              |  |

Damit alle Funktionen des Mähroboters genutzt werden können, muss die iMOW® App auf einem Smartphone bzw. Tablet-Computer mit Internet-Verbindung und GPS-Empfänger installiert und gestartet werden. (⇔ 10.)

Dialogfenster mit der OK-Taste schließen.

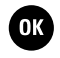

#### 9.15 Erster Mähvorgang nach der Erstinstallation

Falls der Abschluss der Erstinstallation in eine Aktivzeit fällt, beginnt der Mähroboter sofort mit dem Bearbeiten der Mähfläche.

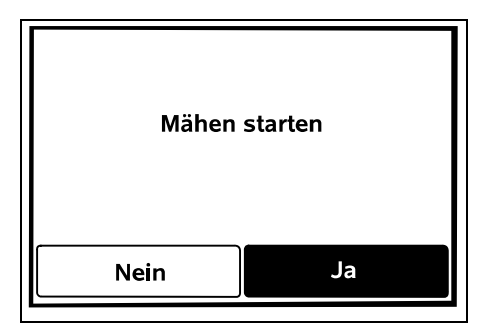

Falls der Abschluss der Erstinstallation außerhalb der Aktivzeit erfolgt, kann durch Drücken der OK-Taste ein Mähvorgang gestartet werden. Falls der Mähroboter nicht mähen soll, "Nein" auswählen.

### 10. iMOW® App

Der Mähroboter kann mit der **iMOW**® App bedient werden.

Die App ist für die gängigsten Betriebssysteme in den jeweiligen App-Stores erhältlich.

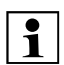

Nähere Informationen sind auf der Homepage

web.imow.stihl.com/systems/ zu finden.

Die Vorschriften im Kapitel "Zu Ihrer Sicherheit" gelten insbesondere auch für alle Nutzer der iMOW® App. (⇔ 6.)

#### Aktivierung:

Damit die App und der Mähroboter Daten austauschen können, muss das Gerät zusammen mit der E-Mail-Adresse des Besitzers vom Fachhändler aktiviert werden. An die E-Mail-Adresse wird ein Link zur Aktivierung gesendet. Die **iMOW® App** sollte auf einem

0478 131 9865 C - DE

Smartphone oder Tablet-Computer mit Internet-Verbindung und GPS-Empfänger installiert werden. Der E-Mail-Empfänger wird als Administrator und Hauptbenutzer der App festgelegt, er hat vollen Zugang zu allen Funktionen.

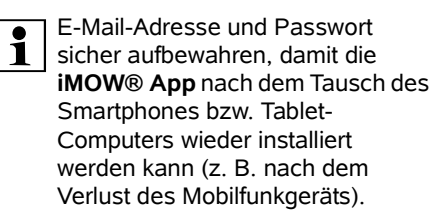

#### Datenverkehr:

Die Datenübertragung vom Mähroboter ins Internet (M2M-Service) ist im Kaufpreis enthalten.

Die Datenübertragung findet nicht permanent statt und kann deshalb einige Minuten dauern.

Aufgrund der Datenübermittlung von der App ins Internet entstehen abhängig von Ihrem Vertrag mit Ihrem Mobilfunkanbieter bzw. Internet-Provider Kosten, die von Ihnen selbst zu tragen sind.

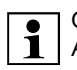

Ohne Mobilfunk-Verbindung und App steht der GPS-Schutz nur ohne E-Mail- und SMS-Benachrichtigung und ohne Push-Nachrichten zur Verfügung.

#### Hauptfunktionen der App:

- Mähplan ansehen und bearbeiten
- Mähen starten
- Automatik ein- und ausschalten
- Mähroboter zur Dockingstation schicken
- Datum und Uhrzeit ändern

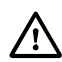

- Das Ändern des Mähplans, das Starten eines Mähvorgangs, das Ein- und Ausschalten der Automatik, das Heimschicken des Mähroboters und das Ändern von Datum und Uhrzeit können zu Aktivitäten führen, die von anderen Personen nicht erwartet werden. Betroffene Personen sind deshalb vorab immer über mögliche Aktivitäten des Mähroboters zu informieren.
- Geräteinformationen und Standort des Mähroboters abrufen

### 11. Menü

#### 11.1 Bedienhinweise

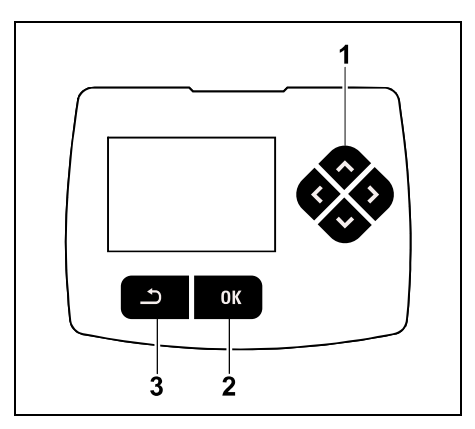

Vier Richtungstasten bilden das Steuerkreuz (1). Es dient zur Navigation in den Menüs, mit der OK-Taste (2) werden Einstellungen bestätigt und Menüs geöffnet. Mit der Zurück-Taste (3) können Menüs wieder verlassen werden. ፈ

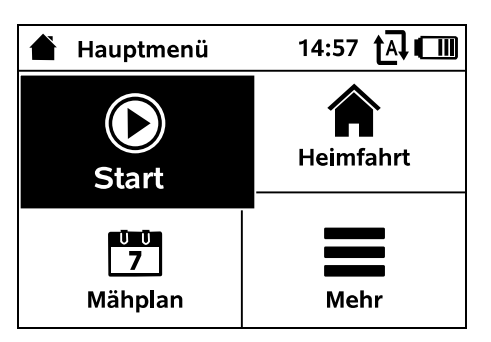

Das Hauptmenü besteht aus 4 Untermenüs, dargestellt als Schaltflächen. Das ausgewählte Untermenü ist schwarz hinterlegt und wird mit der OK-Taste geöffnet.

| E Mehr        | 10:27 🗗 💷 |
|---------------|-----------|
| iMOW® sperren |           |
| Randmähen     |           |
| Einstellungen |           |
| Information   |           |
|               |           |

Die zweite Menüebene wird als Liste dargestellt. Untermenüs werden durch Drücken des Steuerkreuzes nach unten bzw. oben ausgewählt. Aktive Menüeinträge sind schwarz hinterlegt.

Der Scrollbalken am rechten Displayrand weist darauf hin, dass durch Drücken des Steuerkreuzes nach unten bzw. oben noch weitere Einträge angezeigt werden können.

Üntermenüs werden durch Drücken der OK-Taste geöffnet.

| IŬ Einst    | IU<br>∐ Einstellungen |          | 15:03 🗛 💷 |  |
|-------------|-----------------------|----------|-----------|--|
| Ĭ©          | <b>1</b> -0           | F        |           |  |
| iMOW®       |                       |          |           |  |
| Mähplan Typ |                       | Standard |           |  |
| Regensensor |                       | < "I" >  |           |  |
| Statusan    | zeige                 |          |           |  |
|             |                       |          |           |  |

Die Untermenüs "Einstellungen" und "Information" werden als Registerkarten dargestellt.

Registerkarten werden durch Drücken des Steuerkreuzes nach links bzw. rechts ausgewählt, Untermenüs durch Drücken des Steuerkreuzes nach unten bzw. oben. Aktive Registerkarten bzw. Menüeinträge sind schwarz hinterlegt.

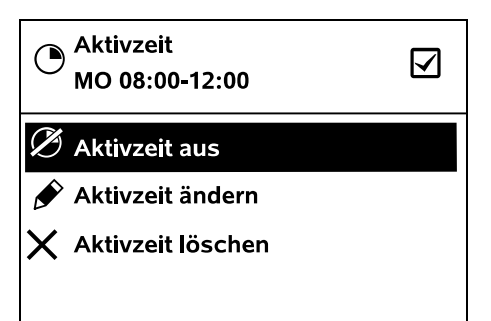

In Untermenüs werden Optionen aufgelistet. Aktive Listeneinträge sind schwarz hinterlegt. Drücken der OK-Taste öffnet ein Auswahlfenster oder ein Dialogfenster.

#### Auswahlfenster:

| 7 Datum | 1     | 0:09 🗛 💷 |
|---------|-------|----------|
|         |       | <b></b>  |
| 23      | 06    | 2018     |
| 22      | 05    | 2017     |
| 21      | 04    | 2016     |
| •       | •     | ▼        |
| Tag     | Monat | Jahr     |

Einstellwerte können durch Drücken des Steuerkreuzes verändert werden. Der aktuelle Wert ist schwarz hervorgehoben. Mit der OK-Taste erfolgt die Bestätigung aller Werte.

#### Dialogfenster:

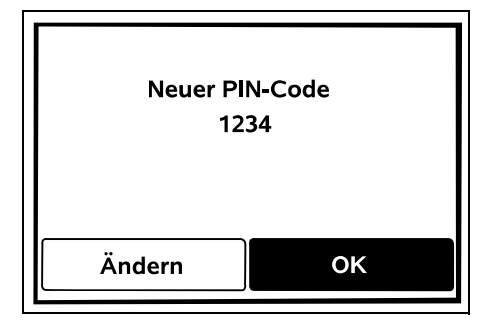

Falls Änderungen gespeichert oder Meldungen bestätigt werden müssen, erscheint im Display ein Dialogfenster. Die aktive Schaltfläche ist schwarz hinterlegt.

Bei einer Wahlmöglichkeit kann durch Drücken des Steuerkreuzes nach links bzw. rechts die jeweilige Schaltfläche aktiviert werden.

Mit der OK-Taste wird die gewählte Option bestätigt und das übergeordnete Menü aufgerufen.

#### 11.2 Statusanzeige

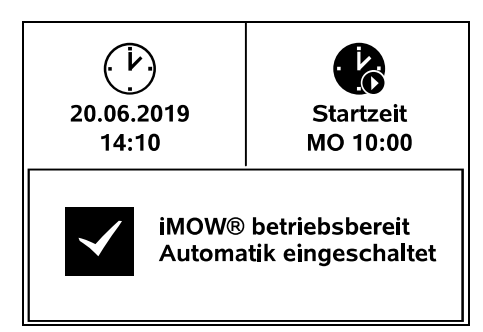

Die Statusanzeige erscheint,

- wenn der Standby-Betrieb des Mähroboters durch Drücken einer Taste beendet wird,
- wenn im Hauptmenü die Zurück-Taste gedrückt wird,
- während des laufenden Betriebs.

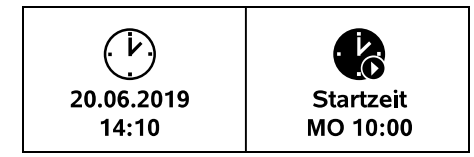

Im oberen Bereich der Anzeige sind zwei konfigurierbare Felder zu finden, hier können diverse Informationen zum Mähroboter bzw. zu den Mähvorgängen angezeigt werden. (⇔ 11.12)

#### Statusinformation ohne laufende Aktivität:

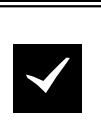

RMI 522 C iMOW® betriebsbereit Automatik eingeschaltet GPS-Schutz Ein

Im unteren Bereich der Anzeige werden der Name des Mähroboters (⇒ 10.), der Text "iMOW® betriebsbereit" zusammen mit dem abgebildeten Symbol, der Automatik-Status (⇒ 15.4) und Informationen zum GPS-Schutz (⇔ 5.9) angezeigt.

#### Statusinformation während laufender Aktivitäten:

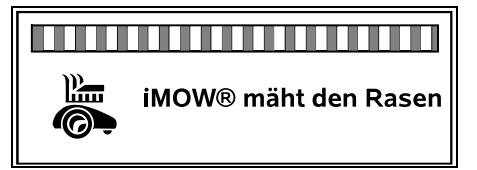

Während eines laufenden **I** Mähvorgangs werden im Display der Text "iMOW® mäht den Rasen" und ein entsprechendes Symbol angezeigt. Die Textinformation und das Symbol werden an den jeweils aktiven Vorgang angepasst.

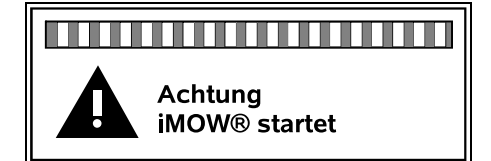

Vor dem Mähvorgang werden der Text "Achtung - iMOW® startet" und ein Warnsymbol angezeigt.

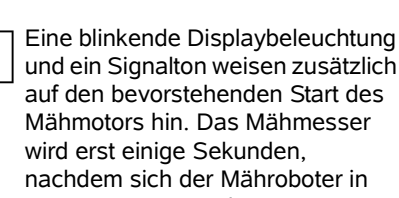

und ein Signalton weisen zusätzlich auf den bevorstehenden Start des Mähmotors hin. Das Mähmesser wird erst einige Sekunden. nachdem sich der Mähroboter in Bewegung gesetzt hat, zugeschaltet.

#### Randmähen:

Während der Mähroboter den Rand A der Mähfläche bearbeitet, wird der Text "Rand wird gemäht" angezeigt.

#### Zur Dockingstation fahren:

Wenn der Mähroboter zurück zur Dockingstation fährt, wird im Display der jeweilige Grund (z. B. Akku entladen, Mähen beendet) angezeigt.

#### Laden des Akkus:

Beim Aufladen des Akkus erscheint der Text "Akku wird aufgeladen".

#### Startpunkte anfahren:

Wenn der Mähroboter beim Start eines Mähvorgangs einen Startpunkt anfährt, wird der Text "Startpunkt wird angefahren" angezeigt.

#### Wunschzone anfahren:

Wenn der Mähroboter beim Start eines Mähvorgangs eine Wunschzone anfährt, wird der Text "Wunschzone wird angefahren" angezeigt.

#### Meldungsanzeige:

| Auße<br>iMOW<br>stelle | rhalb<br>/® in Mähfläche<br>n |       |
|------------------------|-------------------------------|-------|
| 1/1                    | 14.05.2017 12:33              | M1135 |

0478 131 9865 C - DE

AD

4

Fehler, Störungen oder Empfehlungen werden zusammen mit Warnsymbol, Datum, Uhrzeit und Meldungs-Code angezeigt. Wenn mehrere Meldungen aktiv sind, erscheinen sie abwechselnd. (⇔ 24.)

Ist der Mähroboter betriebsbereit, Í werden Meldung und Statusinformation abwechseInd angezeigt.

#### 11.3 Infobereich

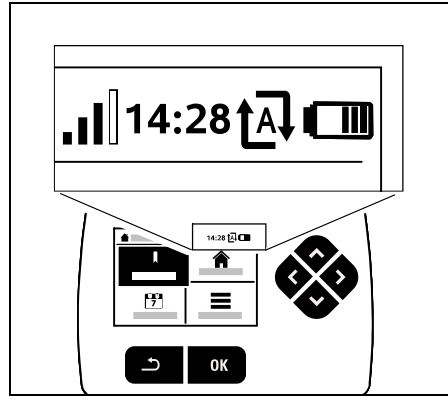

In der rechten oberen Ecke des Displays werden folgende Informationen angezeigt:

- 1. Ladezustand des Akkus bzw. Ladevorgang
- 2. Automatik-Status
- 3. Uhrzeit

#### Mobilfunksignal

#### 1. Ladezustand:

Das Akkusymbol dient zur Anzeige des Ladezustands.

kein Balken – Akku entladen 1 bis 5 Balken – Akku teilentladen 6 Balken – Akku voll geladen

Während des Ladevorgangs wird statt des Akkusymbols ein Netzstecker-Symbol angezeigt.

Bei eingeschalteter Automatik wird

das Automatik-Symbol angezeigt.

Die aktuelle Uhrzeit wird im 24h-Format

#### 2. Automatik-Status:

4. Mobilfunksignal:

Die Signalstärke der Mobilfunkverbindung wird mit

4 Balken angezeigt. Je mehr

Balken gefüllt sind, desto

Ein Empfangssysmbol mit

einem kleinen x kennzeichnet

eine fehlende Verbindung mit

Während der Initialisierung

des Funkmoduls (Prüfen von Hard- und

Software – z. B. nach dem Einschalten

des Mähroboters) wird ein Fragezeichen

besser ist der Empfang.

3. Uhrzeit:

angezeigt.

dem Internet.

angezeigt.

.?

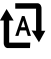

II

Ð

 wenn die Statusanzeige (⇔ 11.2) durch Drücken der OK-Taste verlassen wird.

11.4 Hauptmenü

Hauptmenü

Start

Ū 7

Mähplan

Das Hauptmenü wird angezeigt,

- wenn in der zweiten Menüebene die Zurück-Taste gedrückt wird.
- 1. Start (⇔ 11.5) Mähzeit Startpunkt Mähen in

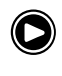

14:57 🗛 🛄

Heimfahrt

Mehr

2. Heimfahrt (⇒ 11.6)

**3. Mähplan** (⇒ 11.7) Automatik Mähdauer Aktivzeiten Neuer Mähplan

**4. Mehr** (⇒ 11.8) iMOW® sperren Randmähen Einstellungen Information

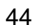

#### 11.5 Start

| Mähen starten | 15:02 t 🗛 🛄  |  |
|---------------|--------------|--|
| Mähzeit       | 1.5 h        |  |
| Startpunkt    | Startpunkt 1 |  |
| Mähen in      | Hauptfläche  |  |
|               |              |  |
|               |              |  |

#### 1. Mähzeit:

Die Mähzeit kann festgelegt werden.

#### 2. Startpunkt:

Der Startpunkt, an dem der Mähroboter den Mähvorgang startet, kann ausgewählt werden. Diese Auswahl ist nur verfügbar, wenn Startpunkte festgelegt sind und wenn sich der Mähroboter in der Dockingstation befindet.

#### 3. Mähen in:

Die zu mähende Fläche kann ausgewählt werden. Diese Auswahl ist nur verfügbar, wenn eine Nebenfläche installiert ist.

#### 11.6 Heimfahrt

Der Mähroboter fährt zurück zur Dockingstation und lädt den Akku auf. Bei eingeschalteter Automatik bearbeitet der Mähroboter in der nächstmöglichen Aktivzeit wieder die Mähfläche.

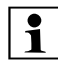

Der Mähroboter kann auch mit der App zurück zur Dockingstation geschickt werden. (⇔ 10.)

#### 11.7 Mähplan

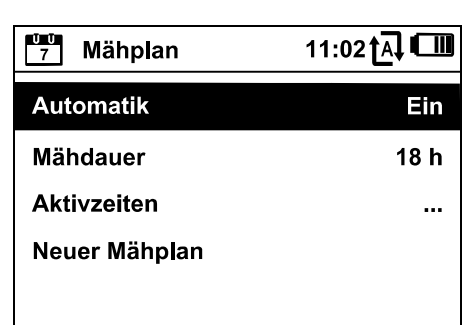

#### Automatik

**Ein** - Die Automatik ist eingeschaltet. Der Mähroboter mäht den Rasen zur nächsten Aktivzeit.

Aus - Alle Aktivzeiten sind deaktivert.

Heute pausieren - Der Mähroboter fährt bis zum nächsten Tag nicht automatisch. Diese Auswahl ist nur verfügbar, wenn am aktuellen Tag noch Aktivzeiten anstehen.

#### Mähdauer

Die wöchentliche Mähdauer kann eingestellt werden. Die Einstellung ist nur beim Mähplan Typ

"Dynamisch" möglich. Der voreingestellte Wert ist auf die Größe der Mähfläche abgestimmt. (⇔ 14.4)

Hinweise im Kapitel "Programmierung anpassen" beachten. (⇔ 15.3)

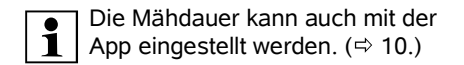

#### Aktivzeiten

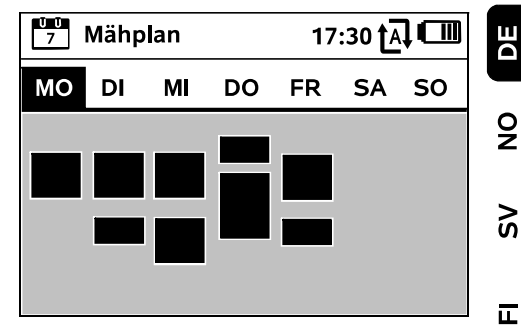

Der **gespeicherte Mähplan** wird über das Menü "Aktivzeiten" im Menü "Mähplan" aufgerufen. Die rechteckigen Flächen unter dem jeweiligen Tag stehen für die gespeicherten Aktivzeiten. In schwarz markierten Aktivzeiten kann gemäht werden, graue Flächen stehen für Aktivzeiten ohne Mähvorgänge – z. B. bei einer ausgeschalteten Aktivzeit.

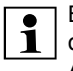

L

Bei ausgeschalteter Automatik ist der gesamte Mähplan inaktiv, alle Aktivzeiten werden grau dargestellt.

# Sollen die Aktivzeiten eines einzelnen Tages bearbeitet

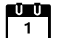

AD

2

einzelnen Tages bearbeitet l werden, dann muss der Tag mit dem Steuerkreuz (nach links oder rechts drücken) aktiviert und das Untermenü Aktivzeiten geöffnet werden.

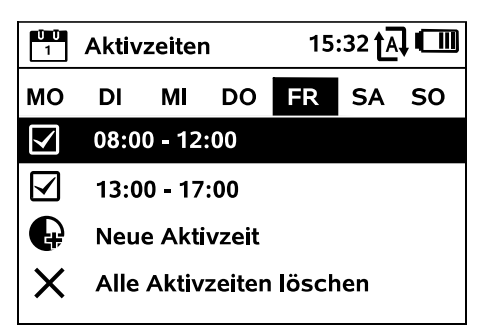

In Aktivzeiten **mit Häkchen** ist Mähen erlaubt, sie werden im Mähplan schwarz markiert.

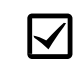

In Aktivzeiten **ohne Häkchen** ist Mähen nicht erlaubt, sie werden im Mähplan grau markiert.

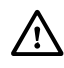

Hinweise im Kapitel "Hinweise zum Mähen – Aktivzeiten" beachten. (⇔ 14.3)

Insbesondere müssen sich Dritte während der Aktivzeiten vom Gefahrenbereich fernhalten.

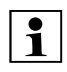

Aktivzeiten können auch mit der App bearbeitet werden. ( $\Rightarrow$  10.)

Die gespeicherten Aktivzeiten können einzeln ausgewählt und bearbeitet werden.

Der Menüpunkt **Neue Aktivzeit** kann gewählt werden, solange weniger als 3 Aktivzeiten pro Tag gespeichert sind. Eine zusätzliche Aktivzeit darf sich nicht mit anderen Aktivzeiten überschneiden.

Falls der Mähroboter am gewählten Tag nicht mähen soll, dann ist der Menüpunkt **Alle Aktivzeiten Iöschen** zu wählen.

#### Aktivzeiten ändern:

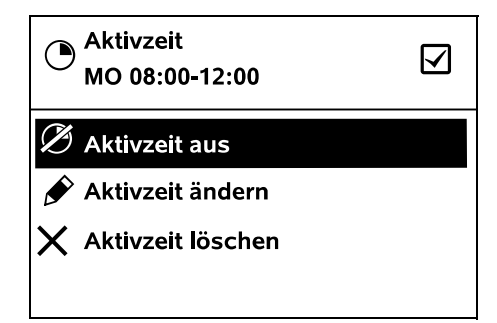

Mit **Aktivzeit aus** bzw. **Aktivzeit ein** wird die gewählte Aktivzeit für das automatische Mähen gesperrt bzw. freigegeben.

Mit **Aktivzeit ändern** kann das Zeitfenster geändert werden.

Falls die gewählte Aktivzeit nicht mehr benötigt wird, dann ist der Menüpunkt **Aktivzeit löschen** zu wählen.

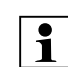

5

Reichen die Zeitfenster für die nötigen Mäheinsätze und Ladevorgänge nicht aus, sind Aktivzeiten zu verlängern oder zu ergänzen bzw. ist die Mähdauer zu verringern. Eine entsprechende Displaymeldung wird angezeigt.

#### Neuer Mähplan

Der Befehl **Neuer Mähplan** löscht alle gespeicherten Aktivzeiten. Der Schritt "Mähroboter programmieren" des Installationsassistenten wird aufgerufen. (⇔ 9.13)

> Falls der Abschluss der Neuprogrammierung in eine Aktivzeit fällt, startet der Mähroboter nach der Bestätigung der einzelnen Tagespläne einen automatischen Mähvorgang.

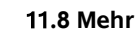

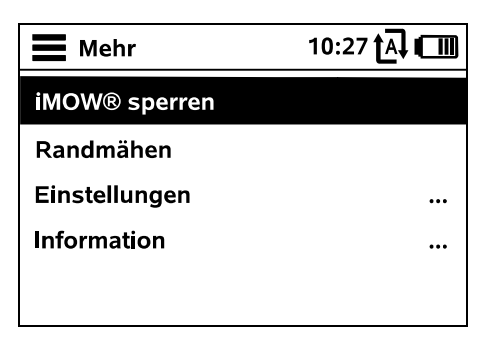

#### 1. iMOW® sperren:

**Gerätesperre** aktivieren. Zum Entsperren angezeigte Tastenkombination drücken. (⇔ 5.2)

#### 2. Randmähen:

Nach Aktivierung mäht der Mähroboter den Rand der Mähfläche. Nach einer Runde fährt er zurück zur Dockingstation und lädt den Akku auf.

3. Einstellungen(⇔ 11.9)

**4. Information(**⇒ 11.18)

#### 11.9 Einstellungen

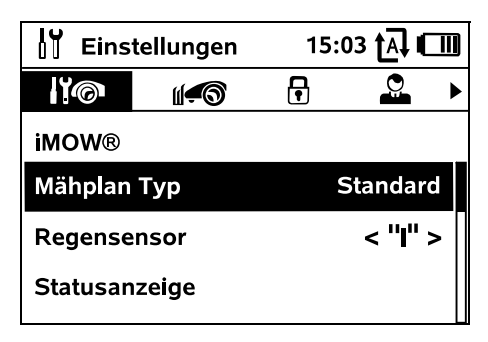

1. iMOW®:

Anpassen von Geräteeinstellungen (⇔ 11.10)

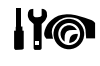

#### 2. Installation: Anpassen und Testen der Installation (⇒ 11.13)

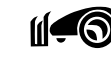

H

Ţ

## 3. Sicherheit:

Anpassen der Sicherheitseinstellungen (⇒ 11.16)

4. Service: Wartung und Service (⇔ 11.17)

5. Händlerbereich: Menü ist durch den

Händlercode geschützt. Der

Fachhändler führt mit Hilfe dieses Menüs diverse Wartungs- und Servicetätigkeiten durch.

#### 11.10 iMOW® – Geräteeinstellungen

#### 1. Mähplan Typ:

Standard: Der Mähroboter mäht den Rasen während der gesamten Aktivzeit. Nur durch Ladevorgänge werden die Mähvorgänge unterbrochen. Der Mähplan Typ Standard ist voreingestellt.

Dynamisch: Anzahl und Dauer der Mähund Ladezeiten werden innerhalb der Aktivzeiten vollautomatisch angepasst.

#### 2. Regensensor:

Der Regensensor kann so eingestellt werden, dass das Mähen bei Regen unterbrochen bzw. nicht gestartet wird.

• Regensensor einstellen (⇒ 11.11)

#### 3. Statusanzeige:

Auswählen der Informationen, die in der Statusanzeige erscheinen sollen. (⇒ 11.2)

• Statusanzeige einstellen (⇒ 11.12)

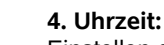

### Einstellen der aktuellen Uhrzeit.

Die eingestellte Uhrzeit muss mit der tatsächlichen Uhrzeit übereinstimmen, um ein ungewolltes Mähen des Mähroboters zu verhindern.

Die Uhrzeit kann auch mit der App Í eingestellt werden. (⇒ 10.)

#### 5. Datum:

Ŭ Ŭ 7 Einstellen des aktuellen Datums. Das eingestellte Datum muss mit dem tatsächlichen Kalenderdatum übereinstimmen, um ein ungewolltes Mähen des Mähroboters zu verhindern.

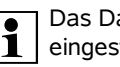

Das Datum kann auch mit der App ■ Das Datum Reine ser ■ eingestellt werden. (⇔ 10.)

#### 6. Datumsformat:

Einstellen des gewünschten Datumsformats.

#### 7. Sprache:

Gewünschte Displaysprache einstellen. Standardmäßig ist jene Sprache eingestellt, die bei der Erstinstallation gewählt wurde.

#### 8. Kontrast:

Bei Bedarf kann der Displaykontrast eingestellt werden.

#### 9. Energiemodus:

Bei Standard ist der Mähroboter zu jeder Zeit mit dem Internet verbunden und mit der App erreichbar. (⇔ 10.)

Bei ECO wird zur Verringerung des Energieverbrauchs in Ruhephasen der Funkverkehr deaktiviert, der Mähroboter ist dann mit der App nicht erreichbar. In der App werden die zuletzt verfügbaren Daten angezeigt.

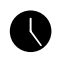

#### 11.11 Regensensor einstellen

Zum Einstellen des 5-stufigen Sensors Steuerkreuz nach links oder rechts drücken. Der aktuelle Wert wird im Menü "Einstellungen" mit einer Strichgrafik dargestellt.

Das Verschieben des Reglers beeinflusst

- die Empfindlichkeit des Regensensors,
- die Zeit, wie lange der Mähroboter nach einem Regen wartet, bis die Sensoroberfläche abtrocknet.

#### Bei mittlerer

Empfindlichkeit ist der Mähroboter für den Einsatz unter normalen äußeren Bedingungen bereit.

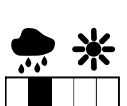

Den Balken weiter nach links schieben für Mähen bei höherer Feuchtigkeit. Ganz links mäht der Mähroboter auch bei nassen äußeren Bedingungen und unterbricht den

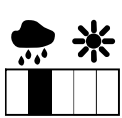

Mähvorgang nicht, wenn Regentropfen auf den Sensor treffen.

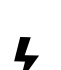

ŪŪ 1

Den Balken weiter nach rechts schieben für Mähen bei geringerer Feuchtigkeit. Ganz rechts mäht der Mähroboter nur, wenn der

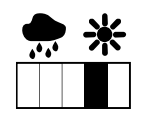

Regensensor vollkommen trocken ist.

#### 11.12 Statusanzeige einstellen

Zum Konfigurieren der Statusanzeige linke bzw. rechte Anzeige mit dem Steuerkreuz auswählen und mit OK bestätigen.

0478 131 9865 C - DE

AD

ፈ

DE

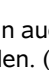

#### Ladezustand:

Anzeige des Akkusymbols zusammen mit dem Ladezustand in Prozent

#### Restzeit:

Verbleibende Mähdauer in der laufenden Woche in Stunden und Minuten. Diese Anzeige ist nur beim Mähplan Typ "Dynamisch" verfügbar.

#### Uhrzeit und Datum:

Aktuelles Datum und aktuelle Uhrzeit

#### Startzeit:

Start des nächsten geplanten Mähvorgangs. Bei einer laufenden Aktivzeit wird der Text "aktiv" angezeigt.

#### Mähvorgänge:

Anzahl aller bisher geleisteten Mähvorgänge

#### Mähstunden:

Dauer aller bisher geleisteten Mähvorgänge

Wegstrecke: Gesamte zurückgelegte Wegstrecke

#### Netz:

Signalstärke der Mobilfunkverbindung mit Netzkennung. Ein kleines x bzw. ein Fragezeichen kennzeichnen eine fehlende Verbindung des Mähroboters mit dem Internet. (⇔ 11.3), (⇔ 11.18)

#### GPS-Empfang:

GPS-Koordinaten des Mähroboters. (⇔ 11.18)

#### 11.13 Installation

#### 1. Korridor:

Versetztes Heimfahren ein- und ausschalten.

Bei eingeschaltetem Korridor fährt der Mähroboter versetzt nach innen entlang des Begrenzungsdrahts heim zur Dockingstation.

Falls keine Kartierung für die direkte Heimfahrt (⇔ 11.15) gespeichert ist, wird die Heimfahrt

des Mähroboters am Rand durchgeführt und die Einstellungen für den Korridor werden berücksichtigt.

Es können **drei Varianten** gewählt werden:

Aus – Standardeinstellung Der Mähroboter fährt am Begrenzungsdraht. Schmal – 40 cm Der Mähroboter fährt abwechselnd am Begrenzungsdraht oder um 40 cm versetzt.

#### Breit – 40 - 80 cm

Der Abstand zum Begrenzungsdraht wird bei jeder Heimfahrt innerhalb dieses Korridors zufällig gewählt.

In Kombination mit einer externen Dockingstation sowie mit Gassen und Engstellen müssen für das versetzte Heimfahren Suchschleifen installiert werden. (⇔ 12.12)

> Für das versetzte Heimfahren einen minimalen Drahtabstand von 2 m beachten.

#### 2. Startpunkte:

Der Mähroboter beginnt die W Mähvorgänge entweder bei der Dockingstation (Standardeinstellung) oder bei einem Startpunkt.

Startpunkte sind zu definieren,

- wenn Teilflächen gezielt angefahren werden sollen, weil sie unzureichend bearbeitet werden,
- wenn Bereiche nur über eine Gasse erreichbar sind. In diesen Teilflächen ist mindestens ein Startpunkt festzulegen.

Den Startpunkten kann ein **Radius** zugewiesen werden. Der Mähroboter mäht dann, wenn er den Mähvorgang beim betreffenden Startpunkt beginnt, immer zuerst innerhalb der Kreisfläche um den Startpunkt. Erst nachdem er diese Teilfläche bearbeitet hat, wird der Mähvorgang in der übrigen Mähfläche fortgesetzt.

• Startpunkte einstellen (⇔ 11.14)

#### 3. Direkte Heimfahrt:

Interne Kartierung der Mähfläche für die direkte Heimfahrt erstellen. (⇔ 11.15)

#### 4. Nebenflächen:

Nebenflächen freischalten. Inaktiv – Standardeinstellung Aktiv – Einstellung, wenn in Nebenflächen gemäht werden sollen. Im Menü "Start" muss die Mähfläche (Hauptfläche/Nebenfläche) ausgewählt werden. (⇔ 12.10)

#### 5. Randmähen:

Häufigkeit des Randmähens festlegen.

**Nie** – Der Rand wird nie gemäht. **Einmal** – Standardeinstellung, der Rand wird einmal pro Woche gemäht.

0478 131 9865 C - DE

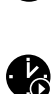

≁⊒

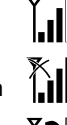

@,

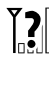

#### Zweimal/Dreimal/Viermal/Fünfmal-Der Rand wird zwei/drei/vier/fünf Mal pro Woche gemäht.

#### 6. Rand testen:

Randabfahrt zur Überprüfung der korrekten Drahtverlegung starten. Der Schritt "Installation prüfen" des Installationsassistenten wird aufgerufen. (⇒ 9.12)

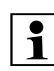

Zur Überprüfung der korrekten Drahtverlegung um Sperrflächen Mähroboter mit der Vorderseite Richtung Sperrfläche in der Mähfläche positionieren und Randabfahrt starten.

Während des Randabfahrens wird der Heimbereich des Mähroboters definiert. Ein bereits gespeicherter Heimbereich wird bei Bedarf erweitert. (⇔ 14.5)

#### 7. Neuinstallation:

Der Installationsassistent wird erneut gestartet, der bestehende Mähplan wird gelöscht. (⇔ 9.)

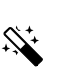

#### 11.14 Startpunkte einstellen

Zum Einstellen entweder

• Startpunkte einlernen

oder

gewünschten Startpunkt auswählen ٠ und manuell definieren.

#### Startpunkte einlernen:

Nach Drücken der OK-Taste startet der Mähroboter eine Einlernfahrt entlang des Begrenzungsdrahts. Wenn er nicht eingedockt ist, fährt er zuvor zur Dockingstation. Alle bestehenden Startpunkte werden gelöscht.

0478 131 9865 C - DE

# Während der Einlernfahrt wird der

Heimbereich des Mähroboters definiert. Ein bereits gespeicherter Heimbereich wird bei Bedarf erweitert. (⇒ 14.5)

Während der Fahrt können durch Drücken der OK-Taste nach dem Öffnen der Klappe bis zu 4 Startpunkte festgelegt werden.

Drücken der STOP-Taste vor dem 1 Öffnen der Klappe vermeiden, damit wird die Einlernfahrt unterbrochen Eine Unterbrechung ist in der Regel nur nötig, um den Drahtverlauf zu verändern oder Hindernisse zu

#### Unterbrechen des Einlernvorgangs:

beseitigen.

Manuell – durch Drücken der STOP-Taste. Automatisch – durch Hindernisse am Rand der Mähfläche.

- Falls die Einlernfahrt automatisch unterbrochen wurde, Position des Begrenzungsdrahts korrigieren bzw. Hindernisse entfernen.
- Vor der Fortsetzung der Einlernfahrt Position des Mähroboters kontrollieren. Das Gerät muss entweder auf dem Begrenzungsdraht oder innerhalb der Mähfläche mit der Vorderseite Richtung Begrenzungsdraht stehen.

#### Beenden des Einlernvorgangs:

Manuell - nach einer Unterbrechung. Automatisch – nach dem Eindocken. Die neuen Startpunkte werden nach dem Eindocken bzw. nach dem Abbruch durch Bestätigung mit OK (nach dem Öffnen der Klappe) gespeichert.

#### Starthäufigkeit:

Mit der Starthäufigkeit wird definiert, wie oft ein Mähvorgang bei einem Startpunkt begonnen werden soll. Standardeinstellung ist 2 von 10 Mähvorgänge (2/10) bei jedem Startpunkt.

- Bei Bedarf nach dem Einlernen Starthäufigkeit verändern.
- Falls der Einlernvorgang vorzeitig beendet wurde, Mähroboter per Befehl zur Dockingstation schicken. ( $\Rightarrow$  11.6)
- Um jeden Startpunkt kann nach dem Einlernen ein Radius von 3 m bis 30 m festgelegt werden. Den gespeicherten Startpunkten ist standardmäßig kein Radius zugeordnet.

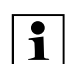

#### Startpunkte mit Radius:

Wenn der Mähvorgang beim jeweiligen Startpunkt begonnen wird, mäht der Mähroboter zuerst die Teilfläche innerhalb des Kreissegments um den Startpunkt. Erst danach bearbeitet er die übrige Mähfläche.

#### Startpunkt 1 bis 4 manuell einstellen:

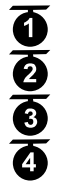

Entfernung der Startpunkte von der Dockingstation festlegen und Starthäufigkeit definieren. Die Entfernung entspricht der Fahrstrecke von der Dockingstation zum Startpunkt in Metern, gemessen im Uhrzeigersinn. Die Starthäufigkeit kann zwischen 0 von 10 Mähvorgängen (0/10) und 10 von 10 Mähvorgängen (10/10) liegen.

Um den Startpunkt kann ein Radius von 3 m bis 30 m festgelegt werden.

ŝ

ш

٩d

2

# 1

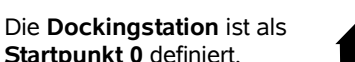

Startpunkt 0 definiert, standardmäßig werden Mähvorgänge von dort gestartet. Die Starthäufigkeit entspricht dem errechneten Restwert auf 10 von 10 Ausfahrten.

#### 11.15 Direkte Heimfahrt

Intelligente Pfadfindung ermöglicht dem Mähroboter ein direkteres, effizienteres Heimfahren zur Dockingstation.

**aktiv** - Die direkte Heimfahrt ist aktiv. Der Mähroboter fährt über die Mähfläche zur Dockingstation.

**inaktiv** - Die direkte Heimfahrt ist inaktiv. Der Mähroboter fährt entlang des Begrenzungsdrahtes zur Dockingstation.

**Einlernen** - eine interne Kartierung der Mähfläche wird erstellt. Falls bereits eine Karte gespeichert ist, wird diese gelöscht.

Während der Einlernfahrt wird eine interne Karte der Mähfläche gespeichert. Dazu muss die Randabfahrt ohne Unterbrechung durchgeführt werden.

#### Voraussetzungen für die Kartierung der Mähfläche:

- Der Mähroboter muss die gesamte Länge des Begrenzungsdrahtes ohne Unterbrechung abfahren.
- Hindernisse und Fehler in der Drahtverlegung führen zu Unterbrechungen. Hindernisse müssen entfernt und die Drahtverlegung ggf. korrigiert werden.

#### Kartierung der Mähfläche durchführen:

• Menüpunkt "Einlernen" wählen.

 Der Einlernvorgang erfodert eine unterbrechungsfreie Randabfahrt.

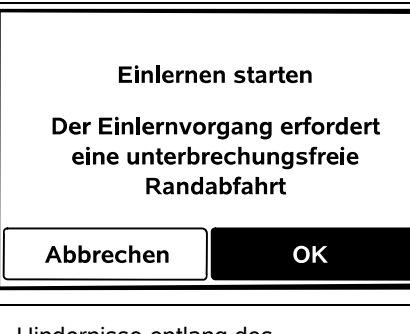

- Hindernisse entlang des Begrenzungsdrahts entfernen. Mit OK bestätigen.
- Falls bereits eine interne Karte vorhanden ist, erscheint eine Abfrage, ob diese gelöscht werden soll.
- Bei Bestätigung mit OK die Klappe schließen. Der Mähroboter fährt den Rand ab. Die interne Karte der Mähfläche wird im Hintergrund erstellt.

#### Bei erfolgreicher Kartierung der Mähfläche:

- Der Einlernvorgang wird automatisch durch das Eindocken des M\u00e4hroboters beendet.
- Die Meldung "Einlernvorgang erfolgreich" erscheint.
   Die Direkte Heimfahrt ist aktiv.

#### Bei Unterbrechung der Randabfahrt:

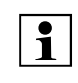

Die Randabfahrt wird durch Anstoßen an Hindernissen unterbrochen oder kann durch Betätigen der Stopp-Taste manuell unterbrochen werden.

Nach einer Unterbrechung muss die Einlernfahrt erneut von der Dockingstation gestartet werden.

- Die Meldung "Abbruch Einlernen -Einlernen fehlgeschlagen" erscheint.
- Eine Abfrage, ob die Randabfahrt abgebrochen werden soll, erscheint. Wenn Nein: der Mähroboter fährt selbstständig entlang des Begrenzungsdrahts zur Dockingstation. Die Einlernfahrt muss für eine erfolgreiche Kartierung erneut gestartet werden.

Wenn Ja: Gerät manuell zur Dockingstation tragen.

- Eine Abfrage, ob der Einlernvorgang wiederholt werden soll, erscheint.
- Bei Bestätigung mit Ja den Mähroboter in die Dockingstation stellen, mit OK bestätigen und die Klappe schließen. Der Einlernvorgang startet erneut.
  - ☐ Bei Anpassungen der
- Begrenzungsdrahtverlegung muss die Karte der Mähfläche neu erstellt werden.

Wenn der Schritt "Rand testen" der Erstinstallation ohne Unterbrechung durchgeführt wird, wird bereits im Hintergrund automatisch eine Karte der Mähfläche erstellt

#### 11.16 Sicherheit

- 1. Gerätesperre
- 2. Stufe
- 3. GPS-Schutz
- 4. PIN-Code ändern
- 5. Startsignal
- 6. Menütöne
- 7. Tastensperre

#### 8. iMOW® + Dock koppeln

#### 1. Gerätesperre:

STOP

F

Mit OK wird die Gerätesperre aktiviert, der Mähroboter kann nicht mehr in Betrieb genommen werden. Der Mähroboter muss vor allen Wartungsund Reinigungsarbeiten, vor dem Transport sowie vor der Überprüfung gesperrt werden. (⇔ 5.2)

 Zum Aufheben der Gerätesperre die abgebildete Tastenkombination drücken.

#### 2. Stufe:

Es können 4 Sicherheitsstufen eingestellt werden, je nach Stufe werden bestimmte Sperren und Schutzeinrichtungen aktiv.

- Keine: Der Mähroboter ist ungeschützt.
- Niedria:

PIN-Abfrage ist aktiv; Koppeln von Mähroboter und Dockingstation sowie Rücksetzen des Geräts auf Werkseinstellung erst nach PIN-Code-Eingabe.

#### – Mittel:

Wie "Niedrig", zusätzlich ist die Zeitsperre aktiv.

– Hoch:

Es ist immer eine PIN-Code-Eingabe erforderlich.

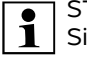

STIHL empfiehlt, eine der Sicherheitsstufen "Niedrig", "Mittel" oder "Hoch" einzustellen.

 Gewünschte Stufe auswählen und mit OK bestätigen, bei Bedarf 4-stelligen PIN-Code eingeben.

0478 131 9865 C - DE

#### PIN-Abfrage: Wird der Mähe

Wird der Mäher länger als 10 Sekunden gekippt, dann erscheint eine PIN-Abfrage. Wird der PIN-Code nicht binnen 1 Minute eingegeben, startet ein Alarmton, außerdem wird die Automatik ausgeschaltet.

#### Koppelsperre:

PIN-Code-Abfrage vor dem Koppeln von Mähroboter und Dockingstation.

#### Resetsperre:

PIN-Code-Abfrage vor dem Zurücksetzen des Geräts auf Werkseinstellungen. **Zeitsperre**:

PIN-Code-Abfrage für das Ändern einer Einstellung, wenn länger als 1 Monat kein PIN-Code mehr eingegeben wurde.

#### Einstellschutz:

PIN-Code-Abfrage, wenn Einstellungen geändert werden.

#### 3. GPS-Schutz:

Ein- bzw. Ausschalten der Positionsüberwachung. (⇔ 5.9)

#### Empfehlung:

i

GPS-Schutz immer einschalten. Vor dem Einschalten Mobiltelefonnummer des Eigentümers in der App (⇔ 10.) eintragen und am Mähroboter Sicherheitsstufe "Niedrig", "Mittel" oder "Hoch" einstellen.

#### 4. PIN-Code ändern:

Der 4-stellige PIN-Code kann bei Bedarf geändert werden.

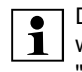

Der Menüpunkt "PIN-Code ändern" wird nur bei den Sicherheitsstufen "Niedrig", "Mittel" oder "Hoch" angezeigt.

- Zuerst alten PIN-Code eingeben und mit OK bestätigen.
- Neuen 4-stelligen PIN-Code einstellen und mit OK bestätigen.

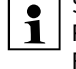

STIHL empfiehlt, den geänderten PIN-Code zu notieren. Falls der PIN-Code 5-mal falsch eingegeben wurde, ist ein 4stelliger **Master-Code** notwendig, außerdem wird die Automatik ausgeschaltet.

Für die Erstellung des Mastercodes wenden Sie sich an Ihren STIHL Fachhändler oder direkt an den iMOW® Support über support@imow.stihl.com. Übermitteln Sie bitte die 9-stellige Serialnummer und das 4-stellige Datum, welche am iMOW® Display angezeigt werden.

#### 5. Startsignal:

Ein- bzw. Ausschalten des akustischen Signals, das ertönt, bevor das Mähmesser eingeschaltet wird.

#### 6. Menütöne:

F

F

Ein- bzw. Ausschalten des akustischen Klick-Signals, das ertönt, wenn ein Menü geöffnet bzw. eine Auswahl mit OK bestätigt wird.

#### 7. Tastensperre:

Ist die Tastensperre eingeschaltet, können die Tasten am Display nur bedient werden,

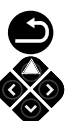

wenn zuerst die Taste **Zurück** gedrückt und gehalten und anschließend das Steuerkreuz **nach vorne** gedrückt wird

Die Tastensperre wird 2 Minuten nach der letzten Tastenbetätigung aktiv.

#### 8. iMOW® + Dock koppeln:

Der Mähroboter funktioniert nach der Erstinbetriebnahme ausschließlich mit der installierten Dockingstation.

Nach einem Tausch der Dockingstation bzw. von elektronischen Bauteilen im

Ч

Mähroboter oder zur Inbetriebnahme des Mähroboters auf einer weiteren Mähfläche mit einer anderen Dockingstation müssen der Mähroboter und Dockingstation gekoppelt werden.

Dockingstation installieren und Begrenzungsdraht anschließen. (⇒ 9.8), (⇒ 9.10)

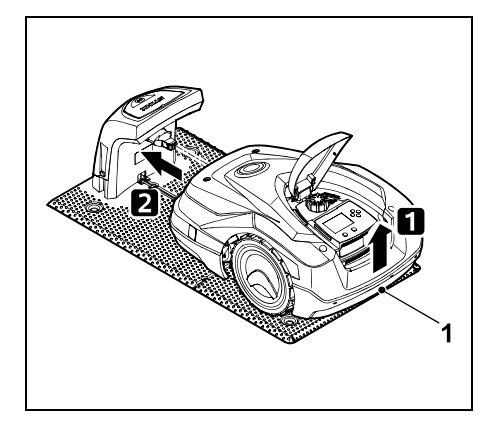

Tragegriff (1) etwas anheben, um die Antriebsräder zu entlasten. Gerät auf die Vorderräder aufgestützt in die Dockingstation schieben.

Nach Drücken der OK-Taste PIN-• ₽ Code eingeben, danach sucht der Mähroboter nach dem Drahtsignal und speichert es automatisch. Der Vorgang dauert mehrere Minuten. (⇒ 9.11)

Der PIN-Code ist bei Sicherheitsstufe "Keine" nicht erforderlich.

#### 11.17 Service

#### 1. Messerwechsel:

Mit OK wird der Einbau eines neuen Mähmessers bestätigt. Der Zähler wird zurückgesetzt.

#### 2. Drahtbruchsuche:

Falls an der Dockingstation die rote LED schnell blinkt, ist der Begrenzungsdraht unterbrochen. (⇔ 13.1)

Drahtbruch suchen (⇒ 16.7)

#### 3. Winterschlaf:

Mit OK wird der Mähroboter in den Winterschlaf versetzt. die Einstellungen bleiben erhalten, Uhr und Datum werden zurückgesetzt.

- Vor dem Winterschlaf den Akku voll aufladen.
- Bei der Wiederinbetriebnahme das • Gerät mit einem beliebigen Tastendruck aufwecken.

#### 4. Reset Einstellungen:

Mit OK wird der Mähroboter auf Werkseinstellungen zurückgesetzt, der Installationsassistent wird erneut gestartet. (⇒ 9.6)

Nach Drücken der OK-Taste PIN-• F Code eingeben.

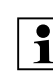

Der PIN-Code ist bei Sicherheitsstufe "Keine" nicht erforderlich.

### 11.18 Information

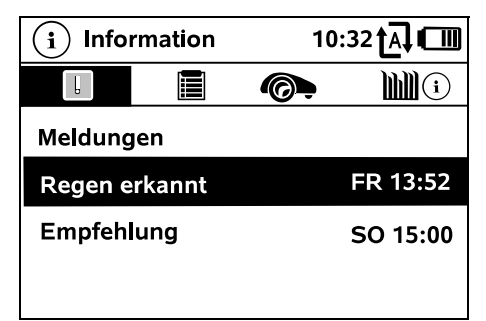

#### 1. Meldungen:

Liste aller aktiven Fehler, Störungen und Empfehlungen; Anzeige zusammen mit dem Zeitpunkt des Auftretens.

Bei störungsfreiem Betrieb erscheint der Text "Keine Meldungen".

Meldungsdetails werden nach Drücken der OK-Taste angezeigt. (⇒ 24.)

#### 2. Ereignisse:

Liste der letzten Aktivitäten des Mähroboters.

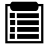

!

Ereignisdetails (Zusatztext, Zeitpunkt und Code) werden nach Drücken der OK-Taste angezeigt.

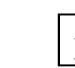

Wenn manche Aktivitäten

1 ungewöhnlich oft auftreten, hält der Fachhändler weitere Details bereit. Fehler im Normalbetrieb werden in den Meldungen dokumentiert.

#### 3. Status iMOW®:

Minuten

Informationen zum Mähroboter

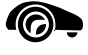

- Ladezustand: Akkuladung in Prozent
- Restzeit: Verbleibende Mähdauer in der laufenden Woche in Stunden und

- Datum und Uhrzeit
- Startzeit: Start des nächsten geplanten Mähvorgangs
- Anzahl aller abgeschlossenen Mähvorgänge
- Mähstunden: Dauer aller abgeschlossenen Mähvorgänge in Stunden
- Wegstrecke: Gesamte zurückgelegte Fahrstrecke in Metern
- Ser.-No.: Serialnummer des Mähroboters, auch abzulesen am Typenschild (siehe Gerätebeschreibung). (⇔ 3.1)
- Akku: Serialnummer des Akkus
- Software: Installierte Gerätesoftware

4. Status Rasen:

Informationen zur Rasenfläche

Mähfläche in Quadratmetern: Wert wird bei der Erstinstallation bzw. bei einer Neuinstallation eingegeben. (⇒ 9.13)

- Rundenzeit: Dauer einer Runde um die Mähfläche in Minuten und Sekunden
- Startpunkte 1 4: Entfernung des jeweiligen Startpunkts von der Dockingstation in Metern, gemessen im Uhrzeigersinn. (⇔ 11.14)
- Umfang: \_ Umfang der Mähfläche in Metern
- Randmähen: Häufigkeit des Randmähens pro Woche (⇔ 11.13)

#### 5. Status Funkmodul: Informationen zum Funkmodul

- Satelliten: Anzahl der Satelliten in Reichweite
- Position Aktuelle Position des Mähroboters: verfügbar bei ausreichender Satellitenverbindung
- Signalstärke: Signalstärke der Mobilfunkverbindung; je mehr Plus-Zeichen (max. "++++") angezeigt werden, desto besser ist die Verbindung.
- Netz: Netzkennung, bestehend aus Landescode (MCC) und Anbietercode (MNC)
- Mobilfunknummer: Mobiltelefonnummer des Besitzers; wird in der App eingegeben. (⇒ 10.)
- IMEI: Hardwarenummer des Funkmoduls
- IMSI: Internationale Mobilfunk-Teilnehmerkennung
- SW: Softwareversion des Funkmoduls
- Ser.-No.: Serialnummer des Funkmoduls
- Modem SN: Serialnummer des Modems

# 12. Begrenzungsdraht

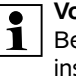

Ĭ.**1 8**77

Vor dem Verlegen des Begrenzungsdrahts, insbesondere vor der

ersten Installation, das

gesamte Kapitel lesen und die

Drahtverlegung genau planen.

g Š

Erste Installation mit dem Installationsassistenten durchführen. (⇔ 9.)

Sollten Sie Unterstützung benötigen, hilft Ihnen der STIHL Fachhändler gerne bei der Vorbereitung der Mähfläche und der Installation des Begrenzungsdrahts.

Vor der endgültigen Fixierung des Begrenzungsdrahts Installation prüfen. (⇒ 9.) Anpassungen der Drahtverlegung sind in der Regel im Bereich von Gassen, Engstellen oder Sperrflächen notwendig.

Abweichungen können vorkommen,

- wenn die technischen Möglichkeiten des Mähroboters ausgereizt werden, etwa mit sehr langen Gassen oder bei Verlegung im Bereich von metallischen Gegenständen bzw. über Metall unter der Rasenfläche (z. B. Wasser- und Stromleitungen),
- wenn die Mähfläche speziell für den Einsatz des Mähroboters baulich verändert wird.

2

1

Die in dieser Gebrauchsanleitung angegebenen Drahtabstände sind auf die Verlegung des Begrenzungsdrahts auf der Rasenoberfläche abgestimmt.

Der Begrenzungsdraht kann auch bis zu 10 cm tief vergraben werden (z. B. mit einer Verlegemaschine).

Das Vergraben im Boden beeinflusst in der Regel den Signalempfang, insbesondere wenn über dem Begrenzungsdraht Platten oder Pflastersteine verlegt werden. Der Mähroboter fährt gegebenenfalls weiter nach außen versetzt entlang des Begrenzungsdrahts, was einen erhöhten Platzbedarf in Gassen, Engstellen sowie beim Befahren des Rands erfordert. Bei Bedarf Drahtverlegung anpassen.

#### 12.1 Verlegung des Begrenzungsdrahts planen

Installationsbeispiele am Ende der Gebrauchsanleitung beachten. (⇔ 27.) Sperrflächen, Gassen, Nebenflächen, Suchschleifen und Drahtreserven im Zuge der Verlegung des Begrenzungsdrahts mit installieren, um spätere Korrekturen zu vermeiden.

- Standort der Dockingstation festlegen (⇔ 9.1)
- Hindernisse in der Mähfläche entweder entfernen oder Sperrflächen vorsehen. (⇔ 12.9)

#### • Begrenzungsdraht:

Der Begrenzungsdraht muss in einer durchgehenden Schleife um die gesamte Mähfläche verlegt werden. Maximale Länge: **500 m** 

Bei kleinen Mähflächen mit einer Drahtlänge von weniger als 80 m muss das mitgelieferte AKM 100 zusammen mit dem Begrenzungsdraht installiert werden.(⇔ 9.9)

- Gassen und Nebenflächen: Zum Mähen mit Automatik alle Bereiche der Mähfläche mit Gassen verbinden. (⇔ 12.11) Reicht dafür der Platz nicht aus, sind Nebenflächen einzurichten. (⇔ 12.10)
- Beim Verlegen des Begrenzungsdrahts Abstände beachten (⇔ 12.5): bei angrenzenden befahrbaren Flächen (Geländestufe kleiner als +/- 1 cm, z. B. Gehwege): 0 cm bei Gassen: 22 cm bei hohen Hindernissen (z. B. Mauern, Bäume): 28 cm Mindestdrahtabstand in Engstellen: 44 cm bei Wasserflächen und potenziellen Absturzstellen (Kanten, Absätze): 100 cm
- Ecken: Verlegung in spitzen Winkeln (kleiner als 90°) vermeiden
  - Suchschleifen: Wenn das versetzte Heimfahren (Korridor) genutzt werden soll, müssen bei Gassen bzw. bei der externen Dockingstation Suchschleifen installiert werden. (⇔ 12.12)

• Drahtreserven:

Damit die Verlegung des Begrenzungsdrahts nachträglich leichter geändert werden kann, sollten mehrere Drahtreserven installiert werden. (⇔ 12.15)

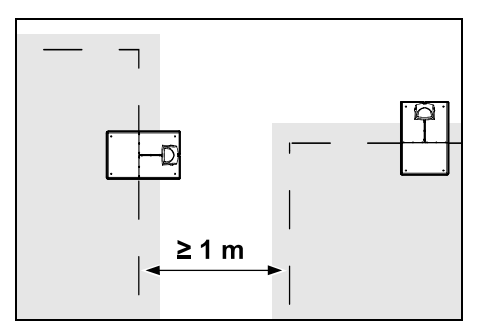

Mähflächen dürfen nicht überlappen. Es ist ein Mindestabstand von  $\geq 1 \text{ m}$  zwischen den Begrenzungsdrähten zweier Mähflächen einzuhalten.

Aufgewickelte Reststücke des

Begrenzungsdrahts können zu Störungen führen und müssen entfernt werden.

# 12.2 Skizze der Mähfläche anfertigen

0

Bei der Installation des Mähroboters und der Dockingstation ist es empfehlenswert, eine Skizze der Mähfläche anzufertigen. Am Anfang dieser Gebrauchsanleitung ist dafür eine Seite vorgesehen. Diese Skizze ist bei späteren Änderungen zu aktualisieren.

Inhalt der Skizze:

- Kontur der Mähfläche mit wichtigen Hindernissen, Grenzen und allfälligen Sperrflächen, in denen der Mähroboter nicht arbeiten darf. (⇔ 27.)
- Position der **Dockingstation** (⇔ 9.8)
- Lage des Begrenzungsdrahts
   Der Begrenzungsdraht wächst nach kurzer Zeit in den Boden ein und ist nicht mehr zu sehen. Insbesondere die Verlegung des Drahts um Hindernisse vermerken. (⇔ 9.9)
- Lage der Drahtverbinder
   Die verwendeten Drahtverbinder sind nach kurzer Zeit nicht mehr zu sehen.
   Ihre Position ist zu notieren, um sie bei Bedarf tauschen zu können. (⇔ 12.16)

#### 12.3 Begrenzungsdraht verlegen

Nur Original-Fixiernägel und Original-Begrenzungsdraht verwenden. **Installationskits** mit dem nötigen Installationsmaterial sind als Zubehör beim STIHL Fachhändler erhältlich. (\$ 18.)

Die Verlegerichtung (mit oder gegen den Uhrzeigersinn) kann je nach Bedarf gewählt werden.

Fixiernägel niemals mit Hilfe des Begrenzungsdrahts herausziehen – immer ein geeignetes Werkzeug (z. B. Kombizange) verwenden.

Verlauf des Begrenzungsdrahts in einer Skizze festhalten. (⇔ 12.2)

• Dockingstation installieren. (⇔ 9.8)

 Begrenzungsdraht ausgehend von der Dockingstation um die Mähfläche und um eventuell vorhandene Hindernisse (⇔ 12.9) verlegen und mit Fixiernägeln am Boden festmachen. Abstände mit Hilfe des iMOW® Ruler kontrollieren. (⇔ 12.5)

Hinweise in Kapitel "Erstinstallation" beachten. ( $\Rightarrow$  9.9)

Begrenzungsdraht anschließen.
 (⇔ 9.10)

Hinweis: Zu hohe Zugspannung des Begrenzungsdrahtes vermeiden,

um Drahtbruch zu verhindern. Besonders bei Verlegung mit einer Drahtverlegemaschine beachten, der Begrenzungsdraht muss locker von der Spule laufen.

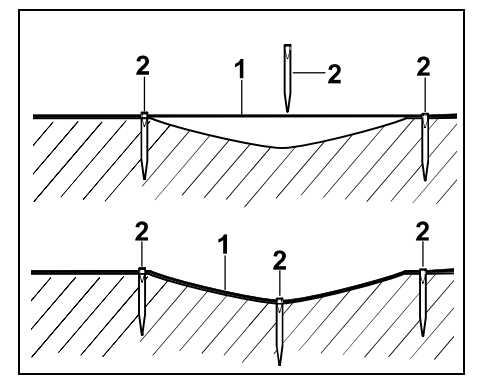

Der Begrenzungsdraht (1) wird oberirdisch verlegt und bei Unebenheiten mit zusätzlichen Fixiernägeln (2) befestigt. Dadurch wird verhindert, dass der Draht vom Mähmesser durchgeschnitten wird.

#### 12.4 Begrenzungsdraht anschließen

- Netzstecker abziehen und danach Abdeckung der Dockingstation abnehmen.
- Begrenzungsdraht in Kabelführungen der Bodenplatte einlegen, durch Sockel fädeln, Enden abisolieren und an Dockingstation anschließen. Hinweise in Kapitel "Erstinstallation" beachten. (⇔ 9.10)
- Abdeckung der Dockingstation montieren und danach Netzstecker anstecken.
- Drahtsignal prüfen. (⇔ 9.11)
- Eindocken pr
  üfen. (
   <sup>c</sup>
   <sup>c</sup>
   15.6)
   Bei Bedarf Position des
   Begrenzungsdrahts im Bereich der
   Dockingstation korrigieren.

# 12.5 Drahtabstände – iMOW® Ruler verwenden

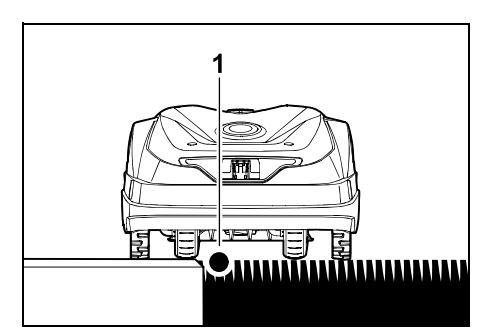

Entlang von befahrbaren Hindernissen wie Terrassen und befahrbaren Wegen kann der Begrenzungsdraht (1) **ohne Abstand** verlegt werden. Der Mähroboter fährt dann mit einem Hinterrad außerhalb der ŝ

ш

٩d

2

#### Mähfläche.

Maximale Geländestufe zur Grasnarbe: +/- 1 cm

Bei der Pflege der Rasenkante darauf achten, dass der Begrenzungsdraht nicht beschädigt wird. Bei Bedarf Begrenzungsdraht mit etwas Abstand (28 cm) zur Rasenkante installieren.

# Drahtabstände mit dem iMOW® Ruler messen:

Damit der Begrenzungsdraht im richtigen Abstand zum Rand der Rasenfläche und zu Hindernissen verlegt wird, sollte der iMOW® Ruler zur Abstandsmessung verwendet werden.

| • |       | 28 cm / 11" |                           | • |
|---|-------|-------------|---------------------------|---|
|   | STIHL | RMI 422     | <i>i<b>M⊡W</b>°</i> Ruler |   |
| - |       | 22 cm / 9 * |                           |   |

#### Hohes Hindernis:

Abstand zwischen einem hohen Hindernis und dem Begrenzungsdraht.

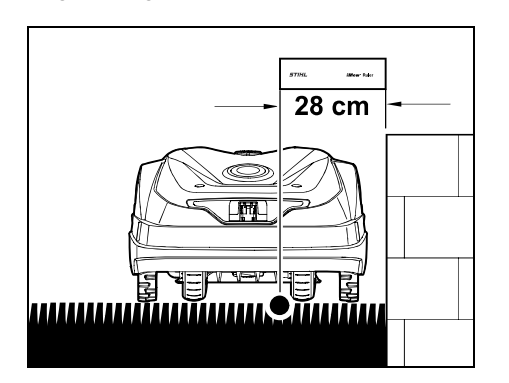

Der Mähroboter muss vollständig innerhalb der Mähfläche fahren und darf das Hindernis nicht berühren. Durch den Abstand 28 cm fährt der Mähroboter ohne Anstoßen am Hindernis entlang des Begrenzungsdrahts im Eck um ein hohes Hindernis.

#### Drahtverlegung um hohe Hindernisse:

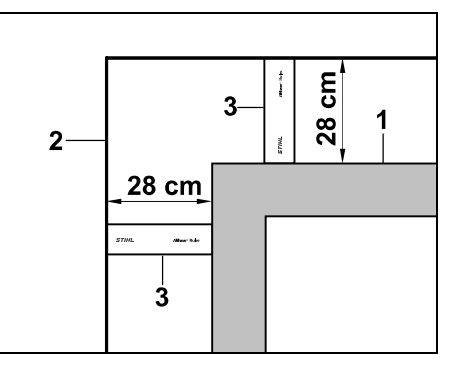

Bei der Verlegung um hohe Hindernisse (1) wie Mauerecken oder Hochbeete muss in den Ecken der Drahtabstand genau eingehalten werden, damit der Mähroboter nicht am Hindernis streift. Begrenzungsdraht (2) mit Hilfe des iMOW® Ruler (3) wie abgebildet verlegen. Drahtabstand: 28 cm

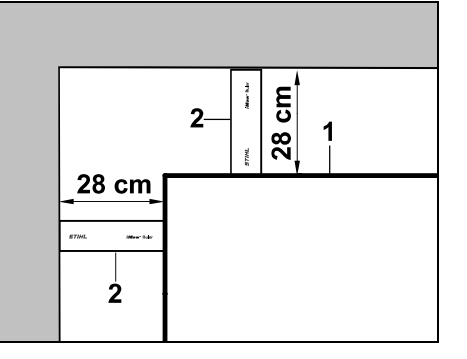

Bei der Verlegung des Begrenzungsdrahtes (1) in einem Inneneck an einem hohen Hindernis Drahtabstand mit dem iMOW® Ruler (2) abmessen.

#### Drahtabstand: 28 cm

#### Höhe von Hindernissen messen:

Der Mähroboter kann angrenzende Flächen wie Wege befahren, wenn die zu überwindende Geländestufe kleiner als +/-1 cm ist.

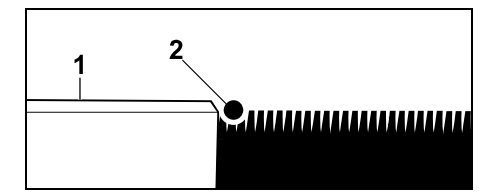

Höhenunterschied zum befahrbaren Hindernis (1) ist geringer als +/- 1 cm: Begrenzungsdraht (2) ohne Abstand zum Hindernis verlegen.

Bei Bedarf Schnitthöhe so einstellen, dass der Mähroboter mit dem Mähwerk nich an Hindernisse stößt. Wird die kleinste Schnitthöhe eingestellt, kann der Mähroboter deshalb nur niedrigere Geländestufen als angegeben überwinden.

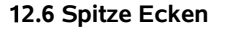

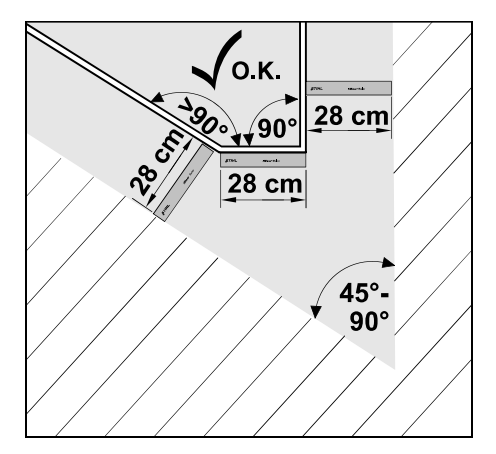

In spitz zulaufenden Rasenecken (45° -90°) wird der Begrenzungsdraht wie abgebildet verlegt. Die beiden Winkel müssen einen Abstand von mindestens **28 cm** haben, damit der Mähroboter den Rand abfahren kann.

Ecken, die kleiner als 45° sind, nicht in die Drahtverlegung einbeziehen.

#### 12.7 Engstellen

Wenn Engstellen installiert werden, versetztes Heimfahren (Korridor) ausschalten (⇔ 11.13) oder Suchschleifen installieren. (⇔ 12.12)

Der Mähroboter befährt alle Engstellen automatisch, solange der minimale Drahtabstand eingehalten wird. Schmälere Bereiche der Mähfläche sind durch entsprechende Verlegung des Begrenzungsdrahts auszugrenzen. Sind zwei Mähflächen über einen befahrbaren, schmalen Bereich miteinander verbunden, kann eine Gasse installiert werden. (⇔ 12.11)

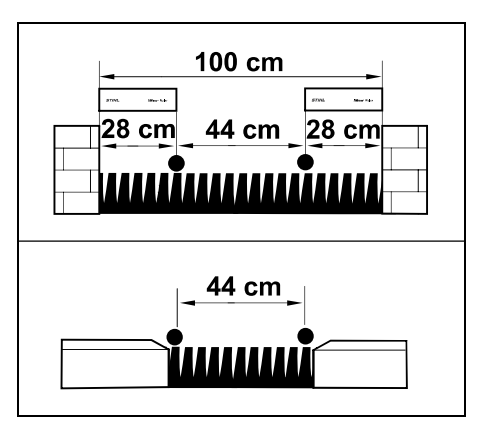

Der minimale Drahtabstand beträgt 44 cm.

Daraus ergibt sich in **Engstellen** folgender Platzbedarf:

- zwischen hohen Hindernissen über +/-1 cm Höhe wie Mauern **100 cm**,
- zwischen angrenzenden befahrbaren Flächen mit einer Geländestufe kleiner als +/- 1 cm wie z.B. Gehwegen 44 cm.

#### 12.8 Verbindungsstrecken installieren

Der Mähroboter ignoriert das Begrenzungsdrahtsignal, wenn die Drähte eng beieinander, parallel verlegt werden. Verbindungsstrecken müssen installiert werden,

- wenn Nebenflächen installiert werden sollen. (⇔ 12.10)
- wenn Sperrflächen notwendig sind.
   (⇔ 12.9)

STIHL empfiehlt, Verbindungsstrecken zusammen

mit den entsprechenden Sperrflächen bzw. Nebenflächen im Zuge der Drahtverlegung mit zu verlegen.

Bei nachträglicher Installation ist die Drahtschleife zu durchtrennen, Verbindungsstrecken müssen dann mittels der mitgelieferten Drahtverbinder eingebunden werden. (⇔ 12.16)

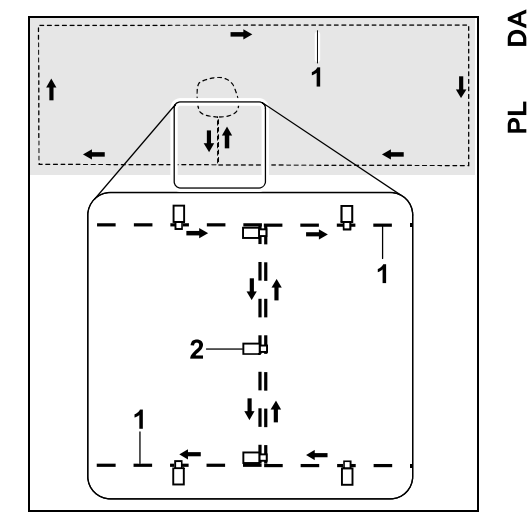

In Verbindungsstrecken wird der Begrenzungsdraht (1) parallel verlegt, die Drähte dürfen sich nicht überkreuzen und müssen eng beieinander liegen. Die Verbindungsstrecke mit einer ausreichenden Anzahl an Fixiernägeln (2) am Boden festmachen.

#### 12.9 Sperrflächen

Sperrflächen sind zu installieren

0478 131 9865 C - DE

DE

- um Hindernisse, die der M\u00e4hroboter nicht ber\u00fchren darf,
- um Hindernisse, die nicht ausreichend stabil sind,
- um Hindernisse, die zu niedrig sind. Mindesthöhe: 8 cm

STIHL empfiehlt,

- Hindernisse entweder mit Sperrflächen auszugrenzen oder zu entfernen,
- Sperrflächen nach der Erstinstallation bzw. nach Veränderungen der Drahtinstallation mit Hilfe des Befehls "Rand testen" zu überprüfen. (⇔ 11.13)

Abstand für die Verlegung des Begrenzungsdrahtes um eine Sperrfläche: 28 cm

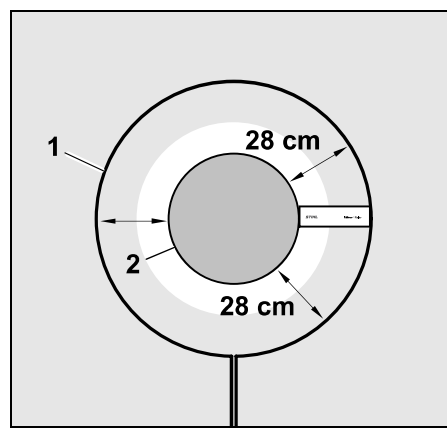

Der Mähroboter fährt ohne Anstoßen entlang des Begrenzungsdrahts (1) um das Hindernis (2).

Um einen robusten Betrieb zu gewährleisten, sollen Sperrflächen im Wesentlichen rund sein und keine ovalen, eckigen oder nach innen gewölbten Formen aufweisen.

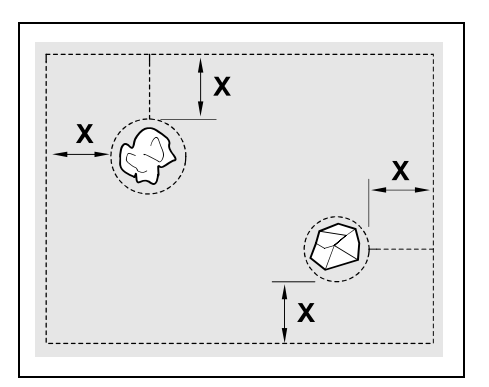

Sperrflächen müssen einen **Mindestdurchmesser** von 56 cm haben. Der **Abstand zur Randschleife (X)** muss größer als 44 cm sein.

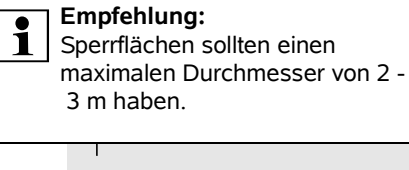

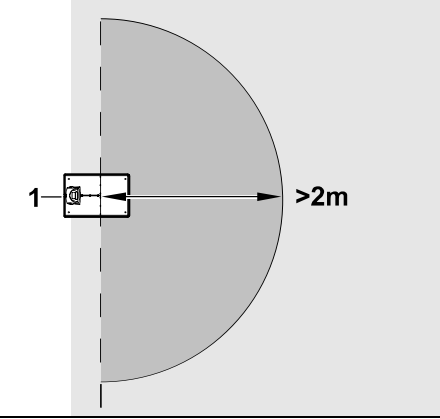

Damit das Eindocken nicht gestört wird, darf im Umkreis von mindestens **2 m** um die Dockingstation (1) keine Sperrfläche installiert werden.

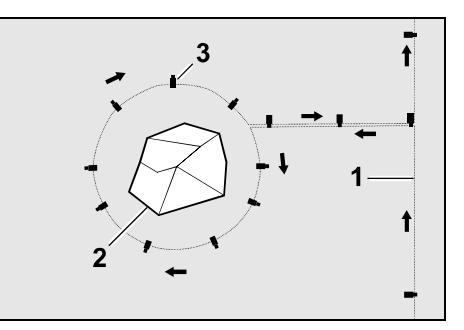

Begrenzungsdraht (1) von der Umrandung zum Hindernis führen, im richtigen Abstand um das Hindernis (2) verlegen und mit einer ausreichenden Zahl von Fixiernägeln (3) am Boden festmachen. Anschließend Begrenzungsdraht zurück zur Umrandung verlegen.

Zwischen Hindernis und Umrandung ist der Begrenzungsdraht **parallel nebeneinander** in einer

Verbindungsstrecke zu verlegen. Wichtig ist dabei, dass die Verlegerichtung um die Sperrfläche eingehalten wird (⇔ 12.8)

#### 12.10 Nebenflächen

Nebenflächen sind Bereiche der Mähfläche, die vom Mähroboter **nicht vollautomatisch** bearbeitet werden können, weil die Zufahrt nicht möglich ist. Auf diese Art können mehrere getrennte Mähflächen mit einem einzigen Begrenzungsdraht umrandet werden. Der Mähroboter muss manuell von einer zur anderen Mähfläche gebracht werden. Der Mähvorgang wird über das Menü "Start" (⇔ 11.5) ausgelöst.

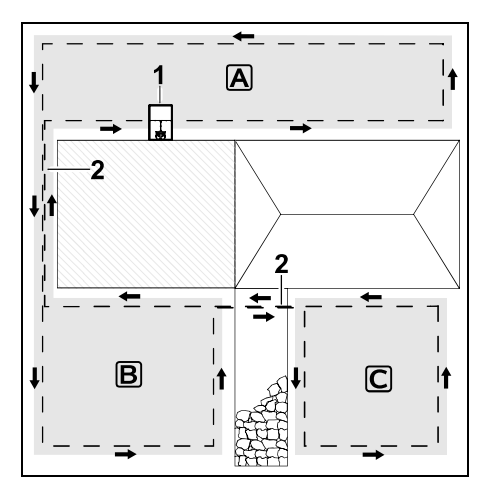

Die Dockingstation (1) wird in der Mähfläche (A) installiert, diese wird nach Mähplan vollautomatisch bearbeitet. Die Nebenflächen (B) und (C) sind mit Verbindungsstrecken (2) mit der Mähfläche (A) verbunden. In allen Flächen muss der Begrenzungsdraht in derselben Richtung verlegt werden – Begrenzungsdraht in den

Verbindungstrecken nicht überkreuzen.

 Nebenflächen im Menü "Mehr – Einstellungen – Installation" aktivieren.
 (⇔ 11.13)

#### 12.11 Gassen

Sind mehrere Mähflächen zu mähen (z. B. Mähflächen vor und hinter dem Haus), kann eine Gasse zum Verbinden installiert werden. So ist es möglich, alle Mähflächen **automatisch** zu bearbeiten.

#### In Gassen wird der Rasen nur beim Abfahren des Begrenzungsdrahts gemäht. Bei Bedarf automatisches Randmähen aktivieren oder den Bereich der Gasse regelmäßig manuell mähen. (⇔ 11.13)

Wenn Gassen installiert werden, versetztes Heimfahren (Korridor) ausschalten (⇔ 11.13) oder Suchschleifen installieren. (⇔ 12.12)

Die angegebenen Drahtabstände und die Gassenschablone sind auf die Verlegung des Begrenzungsdrahts auf der Rasenoberfläche abgestimmt. Bei sehr tief verlegtem Begrenzungsdraht, z.B. unter Steinpflaster, weichen die Maße ab. Die Funktion überprüfen und die Drahtverlegung wenn notwendig anpassen.

#### Voraussetzungen:

- Mindestbreite zwischen festen Hindernissen im Bereich der Gasse 88 cm, zwischen befahrbaren Wegen 22 cm.
  - In längeren Gassen ist abhängig von der Bodenbeschaffenheit ein leicht erhöhter Platzbedarf zu berücksichtigen. Längere Gassen sollten immer möglichst mittig zwischen Hindernissen installiert werden.
- Gasse ist frei befahrbar.
- Im Bereich der zweiten M\u00e4hfl\u00e4che wird zumindest 1 Startpunkt definiert. (⇔ 11.14)

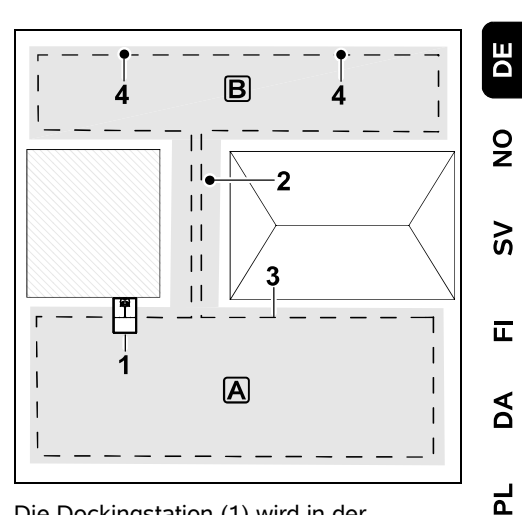

Die Dockingstation (1) wird in der Mähfläche (▲) installiert. Die Mähfläche (B) ist mit einer Gasse (2) mit der Mähfläche (▲) verbunden. Der Begrenzungsdraht (3) kann vom Mähroboter durchgängig befahren werden. Zum Bearbeiten der Mähfläche (B) sind Startpunkte (4) zu definieren. (⇔ 11.14) Einzelne Mähvorgänge werden dann je nach Einstellung (Starthäufigkeit) bei den Startpunkten begonnen.

Anfang und Ende der Gasse installieren:

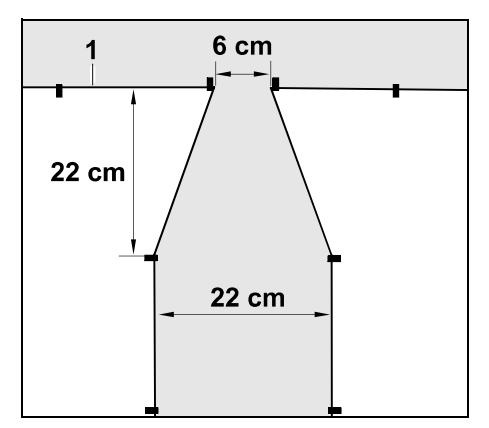

Am Anfang und am Ende einer Gasse ist der Begrenzungsdraht (1) wie abgebildet trichterförmig zu verlegen. Dadurch wird vermieden, dass der Mähroboter während des Mähvorgangs unbeabsichtigt in die Gasse fährt.

1

Die Abmessungen sind sehr umwelt- und geländeabhängig. Bei Gassen mit einem trichterförmigen Anfang bzw. Ende stets überprüfen, ob der Mähroboter diese auch passieren kann.

Begrenzungsdraht links und rechts vom Gasseneingang etwa eine Gerätelänge gerade verlegen.

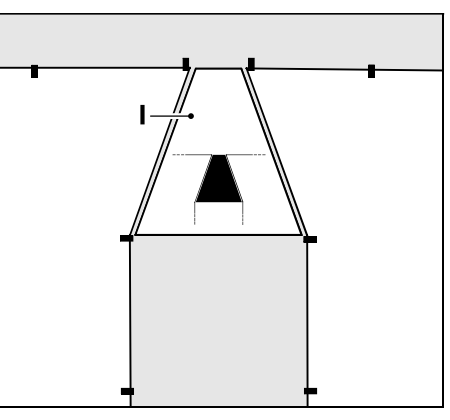

Zur Installation der trichterförmigen Einund Ausfahrt auch die mitgelieferte Gassenschablone (I) verwenden.

#### Gasse installieren:

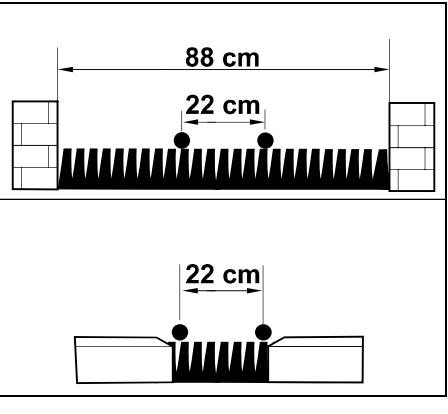

Drahtabstand in Gassen: 22 cm

Daraus ergibt sich folgender Platzbedarf:

- zwischen hohen Hindernissen (über 1 cm Höhe – z. B. Mauern):
   88 cm,
- zwischen Gehwegen bzw. befahrbaren Hindernissen (unter 1 cm Höhe – z. B. Wege):
   22 cm.

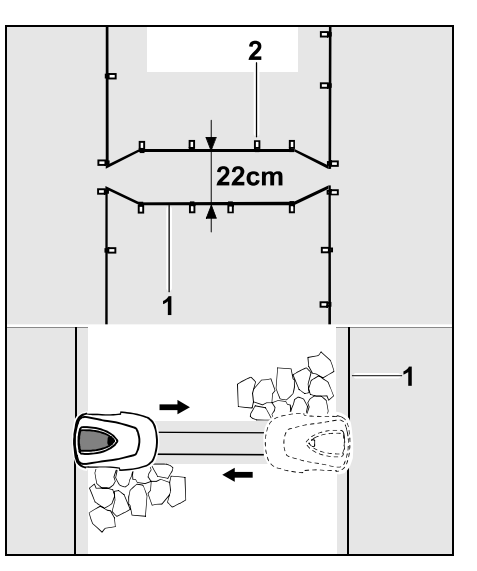

In Gassen wird der Begrenzungsdraht (1) parallel verlegt und mit einer ausreichenden Anzahl an Fixiernägeln (2) am Boden festgemacht. Am Anfang und am Ende der Gasse sollte eine trichterförmige Ein- und Ausfahrt mit installiert werden.

# 12.12 Suchschleifen für das versetzte Heimfahren

Wird das versetzte Heimfahren aktiviert, sind Suchschleifen vorzusehen,

 wenn eine externe Dockingstation installiert wurde

oder

 wenn es in der M\u00e4hfl\u00e4che Gassen oder Engstellen gibt.

#### Funktionsweise:

Wenn der Mähroboter nach innen versetzt dem Begrenzungsdraht folgt, dann überquert er im Zuge dieser Heimfahrt

eine der Suchschleifen. Er fährt danach zum Begrenzungsdraht und weiter bis zur Dockingstation.

#### Suchschleifen bei einer externen Dockingstation:

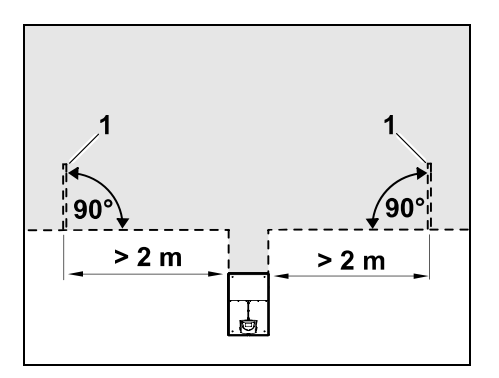

Links und rechts neben der Zufahrt zur externen Dockingstation sind zwei Suchschleifen (1) in einem Winkel von 90° zum Begrenzungsdraht zu installieren. Mindestabstand zur Zufahrt: 2 m

#### Suchschleifen bei Gassen:

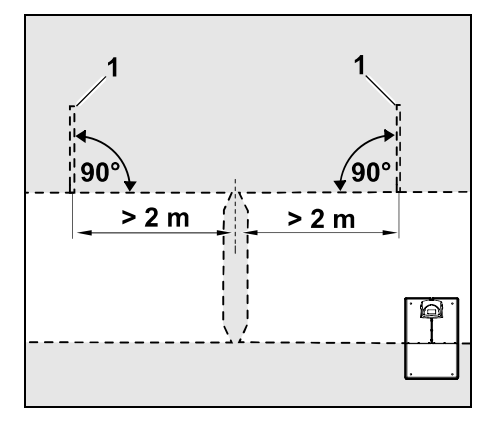

Links und rechts neben der Gasseneinfahrt sind zwei Suchschleifen (1) in einem Winkel von 90° zum Begrenzungsdraht zu installieren,

0478 131 9865 C - DE

und zwar immer in dem Teil der Mähfläche, der nur über eine Gasse erreicht werden kann.

Mindestabstand zur Gasseneinfahrt: 2 m

Sind mehrere Gassen hintereinander installiert, dann sind in jeder betroffenen Mähfläche Suchschleifen zu installieren.

#### Installation einer Suchschleife:

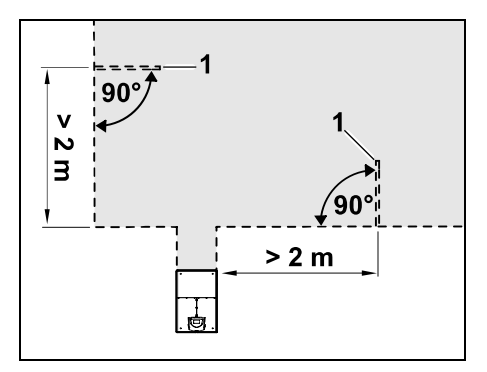

Suchschleifen dürfen nicht im Nahbereich von Ecken installiert werden. Mindestabstand zu Ecken: 2 m

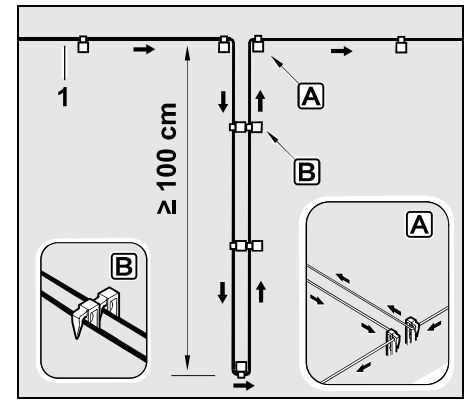

Suchschleife wie abgebildet in der Rasenfläche installieren. Der Begrenzungsdraht (1) muss am Rand A mit zwei Fixiernägeln am Boden festgemacht werden und darf nicht überkreuzt werden. Mindestlänge: 100 cm Drahtverlegung Nagel an Nagel

• Suchschleife mit einer ausreichenden Anzahl an Fixiernägeln am Boden festmachen.

#### 12.13 Kantenexaktes Mähen

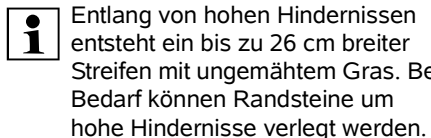

entsteht ein bis zu 26 cm breiter Streifen mit ungemähtem Gras. Bei Bedarf können Randsteine um

Mindestbreite der Randsteine:

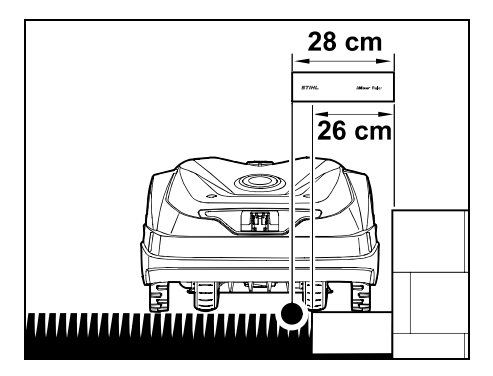

Begrenzungsdraht mit 28 cm Abstand vom Hindernis entfernt verlegen. Damit die Rasenkante vollständig gemäht wird, müssen die Randsteine mindestens 26 cm breit sein. Werden breitere Randsteine verlegt, wird die Rasenkante noch exakter bearbeitet.

Ч

#### 12.14 Abfallendes Gelände entlang des Begrenzungsdrahts

### Hinweis:

Für eine robuste Installation wird empfohlen, den Begrenzungsdraht maximal bis zu einem Gefälle von 10° (17 %) zu verlegen. Der Draht kann bis zu einem Gefälle von 15° (27 %) verlegt werden, dies kann jedoch den Aufwand und die Anpassung der Drahtverlegung deutlich erhöhen. Auch sollten Gefälle in Gartenskizzen unbedingt vermerkt werden.

Damit der Mähroboter einen abfallenden Bereich in der Mähfläche (bis zu 15° Gefälle) automatisch und ohne Störungen mähen kann, muss der Begrenzungsdraht im Gefälle mit einem Mindestabstand zur Geländekante installiert werden.

Bei Wasserflächen und Absturzstellen wie Kanten und Absätzen muss ein Abstand von mindestens **100 cm** eingehalten werden.

# Abfallender Bereich mit einem Gefälle von 5° - 15°:

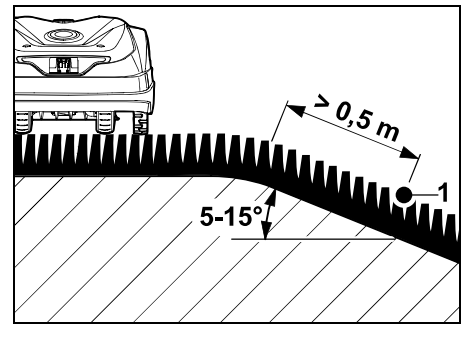

Befindet sich in der Mähfläche ein abfallender Bereich mit einem Gefälle von 5° - 15°, kann der Begrenzungsdraht wie abgebildet unterhalb der Geländekante in der abfallenden Fläche verlegt werden. Der Mindestabstand (0,5 m) von der Geländekante zum Begrenzungsdraht muss für einen störungsfreien Betrieb des Mähroboters berücksichtigt werden.

#### Abfallender Bereich mit einem Gefälle > 15°:

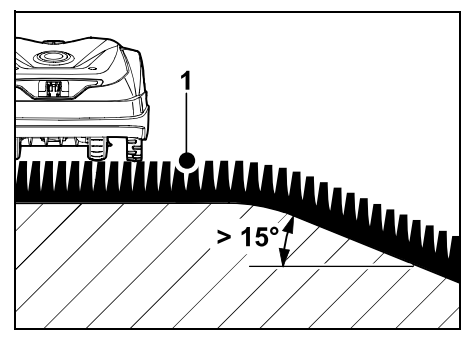

Befindet sich in der Mähfläche ein abfallender Bereich mit einem Gefälle > 15°, in der ein Begrenzungsdraht verlegt werden soll, wird empfohlen, den Begrenzungsdraht (1) wie abgebildet in der ebenen Fläche oberhalb der Geländekante zu verlegen. Die Geländekante und der abfallende Bereich werden nicht gemäht.

#### 12.15 Drahtreserven installieren

In regelmäßigem Abstand installierte Drahtreserven erleichtern notwendige Korrekturen, etwa um die Position der Dockingstation oder den Verlauf des Begrenzungsdrahts nachträglich zu verändern.

Drahtreserven sollten insbesondere in der Nähe von schwierigen Passagen installiert werden.

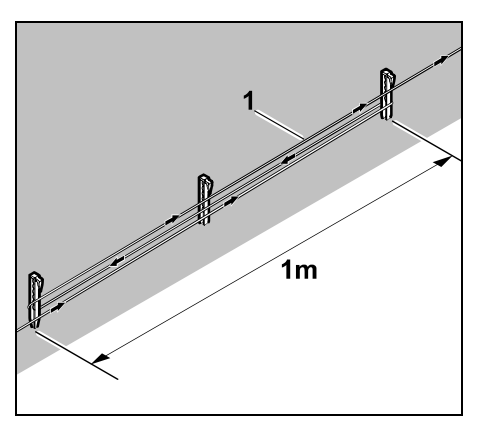

Begrenzungsdraht (1) über eine Länge von ca. 1 m zwischen 2 Fixiernägeln wie abgebildet verlegen. Drahtreserve in der Mitte mit einem weiteren Fixiernagel am Boden festmachen.

#### 12.16 Drahtverbinder verwenden

Zur Verlängerung des Begrenzungsdrahts oder zum Verbinden von losen Drahtenden dürfen ausschließlich die als Zubehör erhältlichen gelgefüllten Drahtverbinder verwendet werden. Sie verhindern frühzeitigen Verschleiß (z. B. Korrosion an den Drahtenden) und garantieren eine optimale Verbindung.

Position der Drahtverbinder in der Skizze der Mähfläche vermerken. (⇔ 12.2)

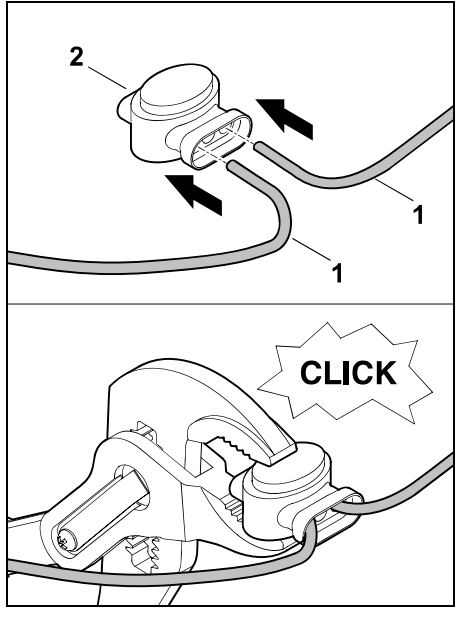

Lose, nicht abisolierte Drahtenden (1) bis zum Anschlag in Drahtverbinder (2) stecken. Drahtverbinder mit einer geeigneten Zange zusammendrücken auf korrektes Einrasten achten.

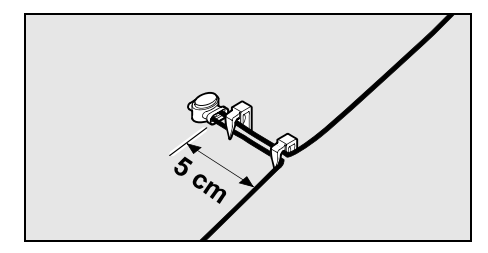

Zur Zugentlastung Begrenzungsdraht wie abgebildet mit zwei Fixiernägeln am Boden festmachen.

#### 12.17 Enge Randabstände

Es besteht die Möglichkeit auf einer geraden Strecke, nicht in Ecken, den Drahtabstand zu einem hohen Hindernis auf 22 cm zu reduzieren. Dies führt zu einer größeren gemähten Fläche. Bei der Randabfahrt (⇔ 9.12), (⇔ 11.13) ist auf ausreichend Abstand (mind. 5 cm) zwischen Mähroboter und den Hindernissen zu achten. Gegebenenfalls Drahtabstand zu den Hindernissen vergrößern.

Enge Randabstände sollten i unbedingt in der Gartenskizze vermerkt werden. (⇔ 12.2)

#### Enge Randabstände im Inneneck:

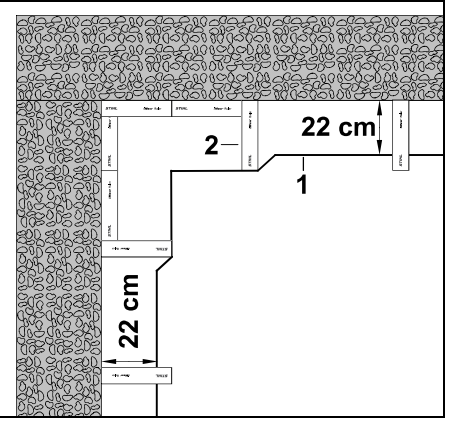

Begrenzungsdraht (1) wie abgebildet im Inneneck verlegen. iMOW® Ruler (2) verwenden.

#### Enge Randabstände am Außeneck:

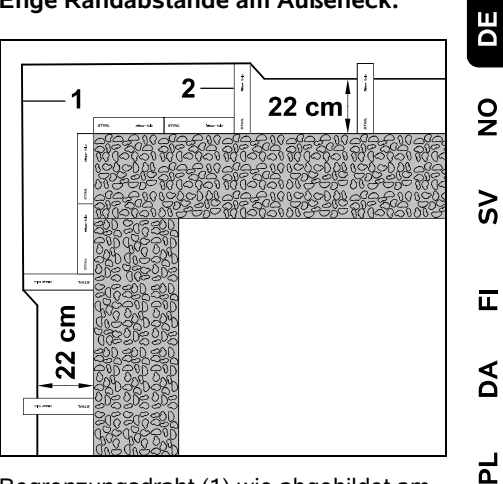

Begrenzungsdraht (1) wie abgebildet am Außeneck verlegen. iMOW® Ruler (2) verwenden.

### 13. Dockingstation

#### 13.1 Bedienelemente der Dockingstation

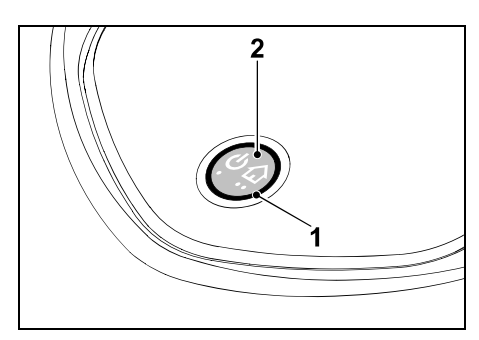

Eine ringförmige, rote LED (1) informiert über den Status der Dockingstation und des Drahtsignals.

Funktionen Taste (2):

- Dockingstation ein- und ausschalten
- Heimruf aktivieren
- Drahtbruchsuche aktivieren

#### LED leuchtet nicht:

 Dockingstation und Drahtsignal sind ausgeschaltet.

#### LED leuchtet durchgehend:

- Dockingstation und Drahtsignal sind eingeschaltet.
- Mähroboter ist nicht eingedockt.

# LED blinkt langsam (2 Sekunden ein – kurz aus):

- Mähroboter ist eingedockt, Akku wird bei Bedarf geladen.
- Dockingstation und Drahtsignal sind eingeschaltet.

#### LED blinkt schnell:

 Begrenzungsdraht ist unterbrochen – Drahtbruch oder Draht ist nicht korrekt an der Dockingstation angeschlossen.(⇔ 16.6)

#### LED leuchtet 3 Sekunden, gefolgt von 1 Sekunde Pause:

- Heimruf wurde aktiviert.

#### LED blinkt 3-mal kurz, 3-mal lang, 3-mal kurz, gefolgt von ca. 5 Sekunden Pause (SOS-Signal):

- Fehler in der Dockingstation.

# Dockingstation ein- und ausschalten:

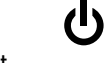

Im automatischen Betrieb erfolgt das Ein- und Ausschalten automatisch.

Wenn der Mähroboter nicht eingedockt ist, aktiviert **ein kurzer Tastendruck** die Dockingstation. Das Drahtsignal bleibt 48 Stunden aktiv, sofern der Mähroboter nicht vorher eindockt.

Ein **2 Sekunden** langer Tastendruck schaltet die Dockingstation ab.

#### Heimruf aktivieren:

Taste während eines Mähvorgangs 2-mal innerhalb von 2 Sekunden kurz drücken.

Der Mähroboter beendet den laufenden Mäheinsatz, sucht den Begrenzungsdraht und kehrt zur Dockingstation zurück, um den Akku zu laden. In der laufenden Aktivzeit erfolgt kein weiterer Mähvorgang.

Der Heimruf bleibt aktiv, bis der Mähroboter eingedockt ist. Erneutes 2-maliges Drücken der Taste an der Dockingstation beendet ebenfalls den Heimruf.

### 14. Hinweise zum Mähen

#### 14.1 Allgemein

Der Mähroboter ist für die automatische Bearbeitung von Rasenflächen konzipiert. Das Gras wird dabei durch kontinuierliche Bearbeitung kurz gehalten. Das Ergebnis ist ein schöner und dichter Rasen.

Rasenflächen, die nicht zuvor mit einem herkömmlichen Rasenmäher gemäht wurden, sind erst nach mehreren Mähvorgängen sauber bearbeitet. Vor allem bei etwas höherem Gras entsteht somit erst nach ein paar Mähvorgängen ein sauberes Schnittbild. Bei heißem und trockenem Klima sollte der Rasen nicht zu kurz gehalten werden, da er sonst von der Sonne verbrannt und unansehnlich wird.

Mit einem scharfen Messer ist das Schnittbild schöner als mit einem stumpfen, daher sollte es regelmäßig getauscht werden.

#### 14.2 Mulchen

Der Mähroboter ist ein Mulchmäher.

Beim Mulchen werden die Grashalme nach dem Abschneiden im Mähwerksgehäuse weiter zerkleinert. Sie fallen anschließend in die Grasnarbe zurück, wo sie liegen bleiben und verrotten.

Das fein zerkleinerte Schnittgut gibt dem Rasen organische Nährstoffe zurück und dient dadurch als natürlicher Dünger. Der Düngerbedarf wird deutlich reduziert.

#### 14.3 Aktivzeiten

Im Mähplan Typ "Standard" mäht der Mähroboter während der gesamten Aktivzeit, nur unterbrochen durch Ladevorgänge.

Im Mähplan Typ "Dynamisch" ist es dem Mähroboter während der Aktivzeiten erlaubt, jederzeit die Dockingstation zu verlassen und den Rasen zu mähen. Während dieser Zeiten finden deshalb **Mähvorgänge, Ladevorgänge** und **Ruhephasen** statt. Der Mähroboter verteilt die nötigen Mäh- und Ladevorgänge automatisch auf die zur Verfügung stehenden Zeitfenster. Bei der Installation werden Aktivzeiten automatisch über die gesamte Woche verteilt. Zeitreserven werden mit berücksichtigt – so ist eine optimale Rasenpflege garantiert, auch wenn vereinzelt Mähvorgänge nicht stattfinden können (z. B. aufgrund von Regen).

 $\wedge$ 

Während der Aktivzeiten müssen sich Dritte vom Gefahrenbereich fernhalten. Die Aktivzeiten sind entsprechend anzupassen. Beachten Sie außerdem die kommunalen Bestimmungen zum Einsatz von Mährobotern sowie die Hinweise im Kapitel "Zu Ihrer Sicherheit" (⇔ 6.1) und verändern Sie die Aktivzeiten im Menü "Mähplan". (⇔ 11.7) Insbesondere sollten Sie bei der zuständigen Behörde nachfragen, zu welchen Tages- und Nachtzeiten das Gerät eingesetzt werden darf.

#### 14.4 Mähdauer

Die Mähdauer gibt an, wie viele Stunden pro Woche der Rasen gemäht werden soll. Sie kann verlängert oder verkürzt werden.  $(\Rightarrow 11.7)$ 

Die Mähdauer entspricht der Zeit, während der Mähroboter den Rasen mäht. Zeiten, in denen der Akku geladen wird zählen nicht zur Mähdauer.

Bei der Erstinstallation berechnet der Mähroboter die Mähdauer automatisch aus der angegebenen Größe der Mähfläche. Dieser Richtwert ist auf normalen Rasen bei trockenen Verhältnissen abgestimmt.

#### Flächenleistung:

Für 100 m<sup>2</sup> benötigt der Mähroboter durchschnittlich 100 Minuten.

0478 131 9865 C - DE

#### 14.5 Heimbereich

Der Mähroboter erkennt mit Hilfe des eingebauten GPS-Empfängers seinen Standort. Bei jeder Randabfahrt zur Überprüfung der korrekten Drahtverlegung (⇔ 9.12) und beim Einlernen der Startpunkte (⇔ 11.14) speichert der Mähroboter die Koordinaten des westlichsten, östlichsten, südlichsten und nördlichsten Punktes.

Diese Fläche ist als Heimbereich definiert, hier darf der Mähroboter benutzt werden. Bei jeder Wiederholung einer Randabfahrt werden die Koordinaten aktualisiert.

Bei aktiviertem **GPS-Schutz** wird der Eigentümer des Geräts verständigt, wenn das Gerät außerhalb des Heimbereichs in Betrieb genommen wird. Außerdem wird im Display des Mähroboters der PIN-Code abgefragt.

### 15. Gerät in Betrieb nehmen

#### **15.1 Vorbereitung**

Zur **Erstinstallation** steht ein Installationsassistent zur

Verfügung. (⇔ 9.) ■ Der Mähroboter se

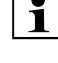

Der Mähroboter soll bei einer Umgebungstemperatur zwischen +5°C und +40°C geladen und betrieben werden.

- Dockingstation installieren (⇔ 9.8)
- Begrenzungsdraht verlegen (⇒ 9.9) und anschließen (⇒ 9.10)
- Fremdkörper (z. B. Spielsachen, Werkzeug) von der Mähfläche entfernen

- Akku aufladen (⇔ 15.7)
- Uhrzeit und Datum einstellen (⇔ 11.10)
- Mähplan prüfen und bei Bedarf anpassen – insbesondere ist sicherzustellen, dass sich Dritte während der Aktivzeiten vom Gefahrenbereich fernhalten. (⇔ 11.7)

Sehr hohen Rasen vor Gebrauch des Mähroboters mit einem herkömmlichen Rasenmäher kurz mähen (z. B. nach einer längeren Unterbrechung).

#### 15.2 Klappe

Der Mähroboter ist mit einer Klappe ausgestattet, die das Display vor Wettereinflüssen und vor unbeabsichtlicher Bedienung schützt. Wird die Klappe während eines Einsatzes des Mähroboters geöffnet, wird der Vorgang gestoppt und das Mähmesser und der Mähroboter kommen zum Stillstand.

#### Klappe öffnen:

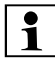

Aus Sicherheitsgründen muss während des Betriebs des Mähroboters vor dem Öffnen der Klappe die Stop-Taste gedrückt werden. 2

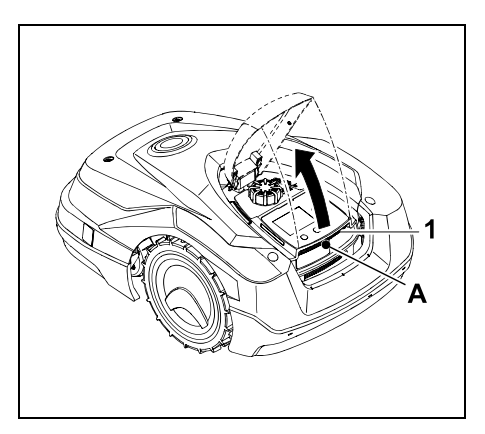

Klappe (1) am Haltepunkt (A) nehmen und durch einen leichten Ruck nach oben lösen. Klappe bis zum Anschlag öffnen.

1

Die geöffnete Klappe kann nach oben vom Gerät abgezogen werden. Diese Konstruktion dient der Sicherheit: So ist garantiert, dass das Gerät nicht an der Klappe angehoben und getragen wird.

#### Klappe schließen:

Klappe vorsichtig nach unten führen und einrasten lassen.

Der Mähroboter kann nur mit vollständig eingerasteter Klappe in Betrieb genommen werden.

#### 15.3 Programmierung anpassen

Die aktuelle Programmierung kann im **Mähplan** bzw. in der **iMOW® App** angesehen werden. (⇔ 11.7) Der Mähplan wird bei der Installation bzw. beim Erstellen eines neuen Mähplans aus der Größe der Mähfläche errechnet.

Die **Aktivzeiten** und die **Mähdauer** können individuell verändert werden. Beim Mähplan Typ **Standard** mäht und lädt der Mähroboter genau innerhalb der Aktivzeiten, beim Mähplantyp **Dynamisch** werden der erforderlichen Mähvorgänge automatisch auf die möglichen Aktivzeiten verteilt. Bei Bedarf laufen während einer Aktivzeit auch mehrere Mäh- und Ladevorgänge ab. Falls gewünscht wird der Rand der Mähfläche automatisch in regelmäßigen Abständen gemäht. (⇔ 11.13)

Bis zu drei unterschiedliche Aktivzeiten pro Tag sind möglich. (⇔ 14.3)

Wenn der Mähroboter bestimmte Bereiche in der Mähfläche gezielt anfahren soll, sind spezifische Startpunkte zu definieren. (⇔ 11.14)

Wenn der Mähplan Typ **Dynamisch** ausgewählt ist, werden unter Umständen (z. B. Schönwetter oder großzügige Zeitfenster) für eine optimale Rasenpflege nicht alle Aktivzeiten genutzt.

Ändern der Aktivzeiten: (⇒ 11.7)

- Zusätzliche Aktivzeiten f
  ür weitere M
  ähvorg
  änge
- Anpassen der Zeitfenster, um z. B. ein Mähen am Morgen oder während der Nacht zu vermeiden.
- Auslassen einzelner Aktivzeiten, weil die M\u00e4hfl\u00e4che z. B. f\u00fcr eine Party genutzt wird.

Verlängern der **Mähdauer**: (⇔ 11.7)

- Es gibt Bereiche, die nicht ausreichend gemäht werden, z. B. weil die Mähfläche sehr verwinkelt ist.
- Intensives Graswachstum in der Wachstumsperiode
- Besonders dichter Rasen

Verringern der Mähdauer: (⇒ 11.7)

 Verringertes Graswachstum aufgrund von Hitze, Kälte oder Trockenheit

Erstellen eines **neuen Mähplans**: (⇔ 11.7)

 Die Größe der Mähfläche wurde verändert.

#### Neuinstallation: (⇒ 11.13)

- Neuer Standort der Dockingstation
- Erstinbetriebnahme auf einer neuen Mähfläche

#### 15.4 Mähen mit Automatik

 Automatik einschalten: Bei eingeschalteter Automatik wird im Display neben dem Akku-Symbol das Automatik-Symbol angezeigt. (⇔ 11.7)

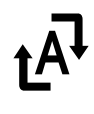

 Mähvorgänge starten: Beim Mähplan Typ Standard fährt der Mähroboter zum Beginn jeder Aktivzeit los und mäht den Rasen. Beim Mähplan Typ Dynamisch werden die Mähvorgänge automatisch auf die zur Verfügung stehenden Aktivzeiten verteilt. (⇔ 14.3)

66

#### • Mähvorgänge beenden:

Wenn der Akku entladen ist, fährt der Mähroboter automatisch zur Dockingstation. (⇔ 15.6) Mit der **STOP-Taste** oder dem Menü **"Heimfahrt"** kann der laufende Mähvorgang jederzeit manuell beendet werden. (⇔ 5.1) Das Aktivieren des **Heimrufs** an der Dockingstation beendet den laufenden Mähvorgang ebenfalls sofort. (⇔ 13.1) Der Mähvorgang kann zusätzlich mit der App beendet werden – Mähroboter zur Dockingstation schicken. (⇔ 10.)

Mähflächen, die der Mähroboter über eine **Gasse** erreicht, werden nur bearbeitet, wenn Startpunkte in dieser Fläche definiert sind.

#### 15.5 Mähen unabhängig von Aktivzeiten

 Eingedockten M\u00e4hroboter durch Dr\u00fccken einer Taste aktivieren. Dadurch wird auch die Dockingstation eingeschaltet.

#### Mähflächen mit Dockingstation:

 Sofort m\u00e4hen: Befehl M\u00e4hen starten aufrufen (⇔ 11.5).

Der Mähvorgang startet sofort und dauert bis zur gewählten Uhrzeit. Falls vorhanden, kann ein Startpunkt ausgewählt werden.

 Mähen mit der App starten. (⇒ 10.) Der Mähvorgang startet bei der gewählten Startzeit und dauert bis zum gewählten Endzeitpunkt. Falls vorhanden, kann ein Startpunkt ausgewählt werden.

0478 131 9865 C - DE

 Mähen manuell beenden: Mit der STOP-Taste oder durch das Menü "Heimfahrt" (⇔ 11.6) kann der laufende Mähvorgang jederzeit beendet werden. (⇔ 5.1) Durch Aktivieren des Heimrufs an der Dockingstation wird der laufende Mähvorgang ebenfalls sofort beendet. (⇔ 13.1)

Der Mähvorgang kann zusätzlich mit der App beendet werden – Mähroboter zur Dockingstation schicken. (⇔ 10.)

Bei Bedarf lädt der Mähroboter zwischenzeitlich den Akku und setzt danach den Mähvorgang bis zum gewählten Endzeitpunkt fort.

#### Nebenflächen:

- Mähroboter in der Dockingstation stehend aktivieren. Dadurch wird auch die Dockingstation aktiviert.
- Mähroboter in die Nebenfläche tragen.
- Nebenfläche aktivieren. (⇔ 12.10)
- Sofort mähen: Befehl Mähen starten aufrufen (⇔ 11.5). Der Mähvorgang startet sofort und dauert bis zur gewählten Uhrzeit.
- Mähen beenden: Wenn der gewählte Endzeitpunkt erreicht ist, fährt der Mähroboter zum Begrenzungsdraht und bleibt stehen. Gerät zum Aufladen des Akkus in die Dockingstation bringen und angezeigte Meldung bestätigen. (⇔ 24.) Mit der STOP-Taste kann der laufende Mähvorgang jederzeit manuell beendet werden. (⇔ 5.1)
- Wenn der Akku vor dem gewählten Endzeitpunkt entladen ist, wird der Mähvorgang entsprechend verkürzt.

#### 15.6 Mähroboter eindocken

#### Eindocken im Automatik-Betrieb:

Der Mähroboter fährt automatisch in die Dockingstation, wenn die Aktivzeit zu Ende ist bzw. wenn der Akku entladen ist.

#### Eindocken erzwingen:

- Bei Bedarf Dockingstation einschalten (⇔ 13.1)
- Heimfahrt aktivieren. (⇔ 11.6) Während eines Mähvorgangs kann auch der Heimruf an der Dockingstation aktiviert werden.
- Der M\u00e4hroboter kann auch in der App zur Dockingstation geschickt werden.
   (⇔ 10.)

In der laufenden Aktivzeit erfolgt nach dem Eindocken kein weiterer Mähvorgang.

#### Manuelles Eindocken:

 Mähroboter manuell in die Dockingstation schieben.

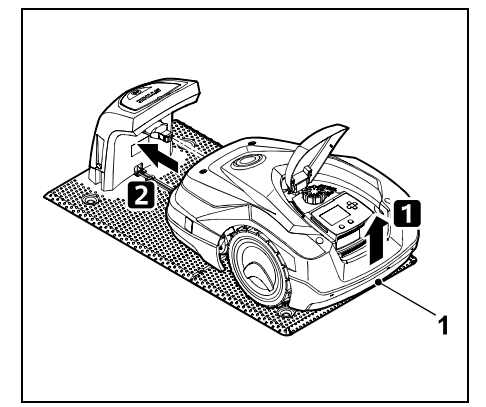

FI SV NO

٩d

2

DE

Mähroboter am Tragegriff (1) etwas anheben, um die Antriebsräder zu entlasten. Gerät auf die Vorderräder aufgestützt in die Dockingstation schieben.

#### 15.7 Akku aufladen

 Akku ausschließlich via
 Dockingstation laden.
 Akku niemals ausbauen und mit einem externen Ladegerät aufladen.

#### Automatisches Laden:

Beim **Mähen** erfolgt das Laden automatisch jeweils am Ende des Mähvorgangs, wenn der Mähroboter in der Dockingstation eindockt.

#### Ladevorgang manuell starten:

- Nach einem Einsatz in Nebenflächen Mähroboter in die Mähfläche bringen und eindocken. (⇔ 15.6)
- Nach dem Abbruch eines Mähvorgangs Mähroboter eindocken.
   (⇔ 15.6)
- Bei Bedarf Standby des M\u00e4hroboters durch Dr\u00fccken einer Taste beenden. Der Ladevorgang startet automatisch.

#### Ladevorgang:

Während des Ladevorgangs wird in der **Statusanzeige** der Text "Akku wird aufgeladen" angezeigt.

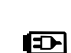

In allen übrigen Menüs erscheint im Infobereich des Displays ein Netzstecker-Symbol anstelle des Akkusymbols.

Der Ladevorgang dauert unterschiedlich lang und wird automatisch auf den nächsten Einsatz abgestimmt.

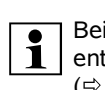

Bei Ladeproblemen erscheint eine entsprechende Meldung im Display. (⇔ 24.)

Der Akku wird erst nach dem Unterschreiten einer bestimmten Spannung geladen.

#### Ladezustand:

In der **Statusanzeige** kann der momentane Ladezustand direkt abgelesen werden, wenn die entsprechende Anzeige ausgewählt ist. (\$ 11.12)

In allen übrigen Menüs dient das Akkusymbol im Infobereich des Displays zur Anzeige des Ladezustands. (⇔ 11.3)

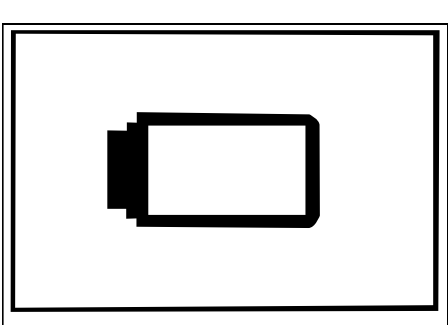

Ist die Akkuladung zu gering, erscheint das entsprechende Akkusymbol. In diesem Fall Mähroboter zum Aufladen in die Dockingstation stellen.

# 16. Wartung

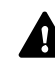

#### Verletzungsgefahr!

Vor allen Wartungs- oder Reinigungsarbeiten am Gerät das Kapitel "Zu Ihrer Sicherheit" (⇔ 6.), insbesondere das Unterkapitel "Wartung und Reparaturen" (⇔ 6.9), sorgfältig lesen und alle Sicherheitshinweise genau beachten.

Vor allen Wartungs- oder Reinigungsarbeiten Gerätesperre aktivieren. (⇔ 5.2)

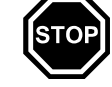

Vor dem Beginn von Wartungsarbeiten an der Dockingstation den Netzstecker abziehen.

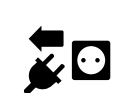

Bei allen Wartungsarbeiten Handschuhe tragen, insbesondere bei Arbeiten am Mähmesser.

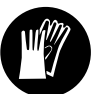

### 16.1 Wartungsplan

Die Wartungsintervalle richten sich unter anderem nach den Betriebsstunden. Der entsprechende Zähler "Mähstunden" kann im Menü "Mehr - Information" aufgerufen werden. (⇔ 11.18)

Die angegebenen Wartungsintervalle sind genau einzuhalten.

#### Wartungsarbeiten an Tagen mit Aktivzeiten:

 Allgemeinzustand des Geräts und der Dockingstation durch Sichtkontrolle prüfen.

- Displayanzeige kontrollieren aktuelle Uhrzeit und Start des nächsten Mäheinsatzes prüfen.
- Mähfläche kontrollieren und bei Bedarf Fremdkörper etc. entfernen.
- Prüfen, ob der Akku geladen wird.
   (⇒ 15.7)

#### Wöchentliche Wartungsarbeiten:

- Gerät reinigen. (⇔ 16.2)
- Mähmesser, Messerbefestigung und Mähwerk durch Sichtkontrolle auf Beschädigungen (Kerben, Risse, Bruchstellen usw.) und Verschleiß prüfen. (⇔ 16.3)

#### Alle 200 Stunden:

• Mähmesser ersetzen. (⇒ 16.3)

#### Jährliche Wartungsarbeiten:

 STIHL empfiehlt eine jährliche Inspektion in den Wintermonaten durch den STIHL Fachhändler. Dabei werden insbesondere der Akku, die Elektronik und die Software gewartet.

> Damit der Fachhändler alle Wartungsarbeiten ordnungsgemäß durchführen kann, Sicherheitssstufe auf "Keine" ändern oder Fachhändler den verwendeten PIN-Code mitteilen.

#### 16.2 Gerät reinigen

Eine sorgsame Behandlung schützt das Gerät vor Schäden und verlängert die Nutzungsdauer.

#### Reinigungs- und Wartungsposition:

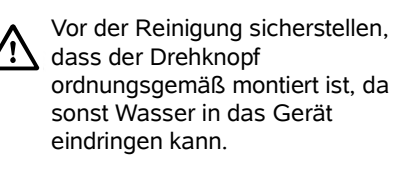

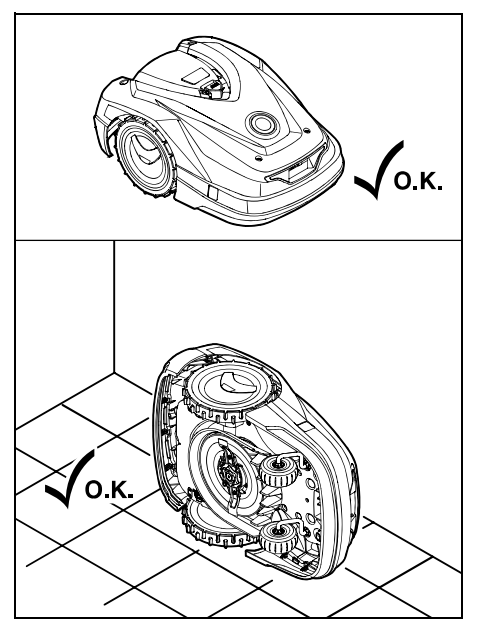

Zum Reinigen der **Geräteoberseite** (Haube, Klappe) Gerät auf einem ebenen, festen und waagrechten Untergrund abstellen. Zum Reinigen der **Geräteunterseite** (Mähmesser, Mähwerk) Mähroboter wie abgebildet auf die linke oder rechte Geräteseite aufkippen und gegen eine Wand lehnen.

 Verschmutzungen mit einer Bürste oder mit einem Tuch entfernen. Insbesondere auch das Mähmesser, die Ladekontakte des Mähroboters und die Dockingstation reinigen.

- Angesetzte Grasrückstände im Gehäuse und im Mähwerk vorab mit einem Holzstab lösen.
- Bei Bedarf einen Spezialreiniger (z. B. STIHL Spezialreiniger) verwenden.
- Mitnehmerscheibe in regelmäßigen Abständen ausbauen und Grasrückstände entfernen. (⇔ 16.6)
- 1

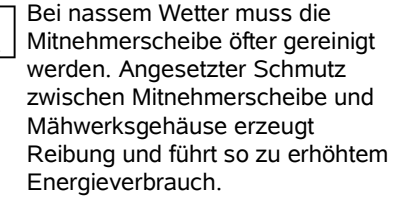

#### 16.3 Verschleißgrenzen des Mähmessers prüfen

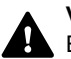

Verletzungsgefahr! Ein verschlissenes Mähmesser kann abbrechen und schwere Verletzungen verursachen. Die Anweisungen zur Messerwartung sind deshalb einzuhalten. Mähmesser werden je nach Einsatzort und Einsatzdauer unterschiedlich stark abgenutzt. Wenn Sie das Gerät auf sandigem Untergrund bzw. häufig unter trockenen Bedingungen einsetzen, werden die Mähmesser stärker beansprucht und verschleißen überdurchschnittlich schnell.

Das Mähmesser zumindest alle 200 Betriebsstunden tauschen – nicht nachschärfen. (⇔ 16.5)

• Gerätesperre aktivieren. (⇔ 5.2)

٩d

7

 Mähroboter seitlich aufkippen und sicher gegen eine stabile Wand lehnen. Mähwerk sowie Mähmesser sorgfältig reinigen. (⇔ 16.2)

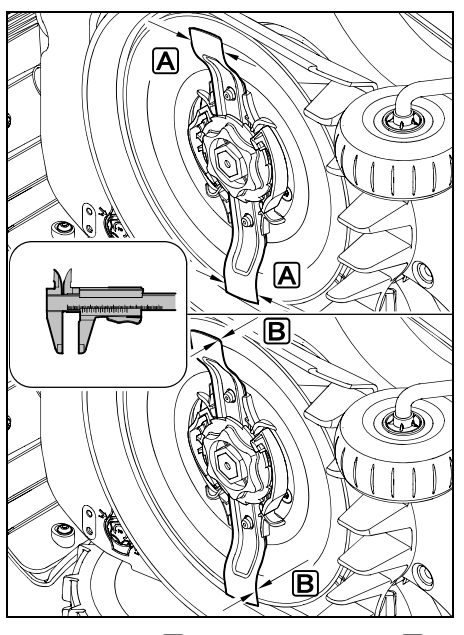

Messerbreite A und Messerstärke B mit einem Messschieber prüfen. Ist das Mähmesser an einer Stelle schmäler als 25 mm oder dünner als 1,3 mm, muss es ersetzt werden.

#### 16.4 Mähmesser aus- und einbauen

 Gerätesperre aktivieren (⇔ 5.2) und Handschuhe anziehen.

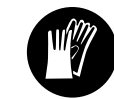

 Mähroboter seitlich aufkippen und sicher gegen eine stabile Wand lehnen. Mähwerk sowie Mähmesser sorgfältig reinigen. (⇔ 16.2)

#### Mähmesser ausbauen:

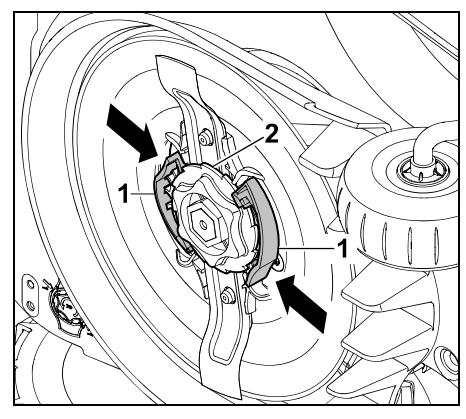

Beide Laschen (1) an der Mitnehmerscheibe mit einer Hand eindrücken und halten. Fixiermutter (2) mit der anderen

Hand ausdrehen. Mähmesser zusammen mit Fixiermutter entnehmen.

#### Mähmesser einbauen:

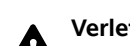

Verletzungsgefahr! Messer vor dem Einbau auf Beschädigungen kontrollieren. Das Messer muss erneuert werden, wenn Kerben oder Risse erkennbar sind bzw. wenn es an einer Stelle schmäler als 25 mm oder dünner als 1,3 mm ist. (⇔ 16.3)

Die **Mitnehmerscheibe** und die **Fixiermutter** müssen ebenfalls erneuert werden, wenn sie beschädigt sind (z. B. gebrochen, verschlissen). Insbesondere muss die Fixiermutter sauber in der Mitnehmerscheibe einrasten.

 Messer, Mitnehmerscheibe und Fixiermutter vor der Montage reinigen.

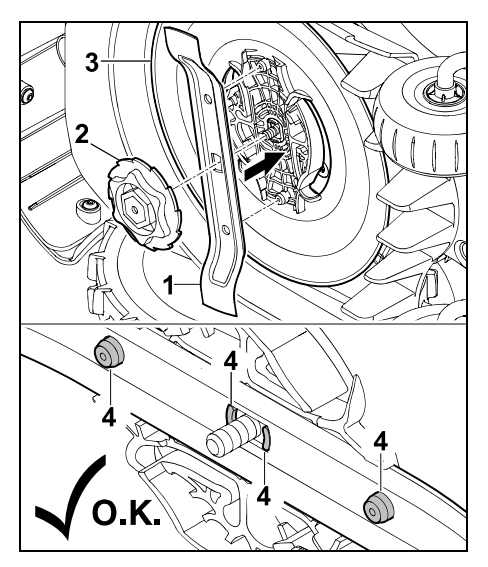

Mähmesser (1) und Fixiermutter (2) wie abgebildet auf die Mitnehmerscheibe (3) aufsetzen. Auf richtige Lage der Haltenasen (4) im Mähmesser achten.

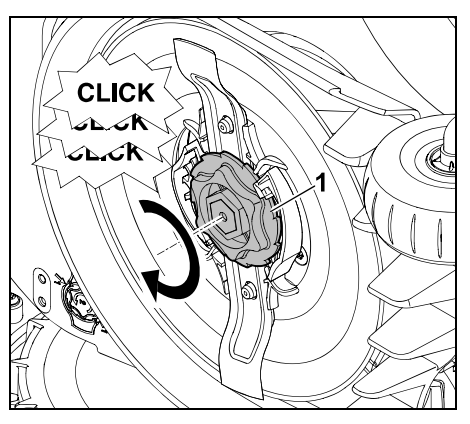

Fixiermutter (1) bis zum Anschlag aufschrauben. Während des Festziehens sind mehrere Click-Geräusche hörbar. Den sicheren Sitz des Mähmessers durch vorsichtiges Rütteln kontrollieren.
Nach dem Einbau eines neuen . Mähmessers Messerwechsel im Menü "Service" bestätigen. (⇔ 11.17)

## 16.5 Mähmesser schärfen

Mähmesser niemals nachschleifen.

STIHL empfiehlt, ein stumpfes Mähmesser immer gegen ein neues zu tauschen.

Nur ein neues Mähmesser ist mit der erforderlichen Präzision ausgewuchtet und garantiert eine ordnungsgemäße Funktion des Geräts sowie niedrige Geräuschemissionen.

## 16.6 Mitnehmerscheibe aus- und einbauen

Für die Reinigung des Mähwerks kann die Mitnehmerscheibe demontiert werden.

Gerätesperre • aktivieren (⇔ 5.2) und Handschuhe anziehen.

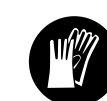

Mähroboter seitlich • aufkippen und sicher gegen eine stabile Wand lehnen. Mähwerk sowie Mähmesser sorgfältig reinigen. (⇒ 16.2)

## Mitnehmerscheibe ausbauen:

• Mähmesser demontieren. (⇒ 16.4)

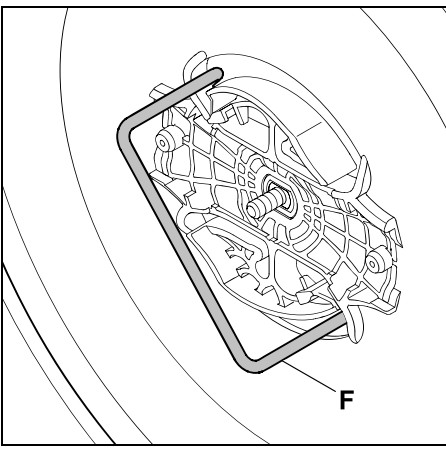

Abzieher (F) einführen und bis zum Anschlag gegen den Uhrzeigersinn drehen.

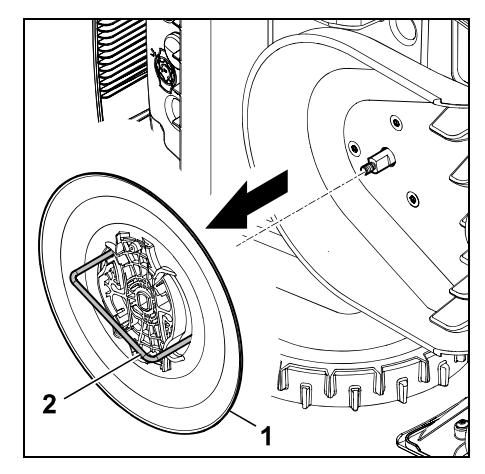

Gerät mit einer Hand abstützen. Mitnehmerscheibe (1) durch Ziehen am Abzieher (2) abziehen.

## Mitnehmerscheibe einbauen:

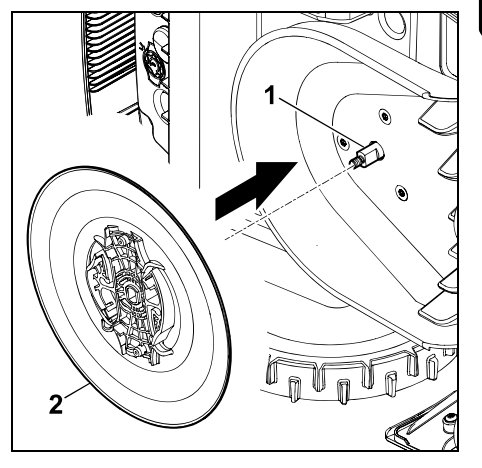

DE

g

ີ

ш

٩d

Ч

Messerwelle (1) und Aufnahme an der Mitnehmerscheibe (2) gründlich reinigen. Mitnehmerscheibe bis zum Anschlag auf die Messerwelle schieben.

Mähmesser montieren. (⇒ 16.4)

## 16.7 Drahtbruch suchen

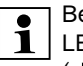

Bei einem Drahtbruch blinkt die rote LED an der Dockingstation schnell. (⇒ 13.1) Im Display des Mähroboters wird eine entsprechende Meldung angezeigt.

> Falls ein Drahtbruch nicht wie beschrieben gefunden werden kann, Fachhändler kontaktieren.

- Vor der Drahtbruchsuche muss die • Taste an der Dockingstation 1-mal gedrückt werden (LED blinkt weiterhin schnell).
- Abdeckung der Dockingstation abnehmen und Panel aufklappen. (⇔ 9.2)

0478 131 9865 C - DE

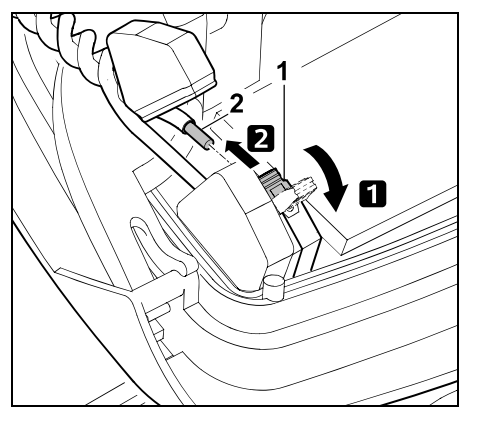

 Linken Klemmhebel (1) aufklappen.
 Drahtende (2) aus dem Klemmblock entnehmen und Klemmhebel wieder schließen.

 Panel zuklappen und Abdeckung der Dockingstation aufsetzen. (⇔ 9.2)

Im Folgenden ist die Drahtbruchsuche im Uhrzeigersinn beschrieben, das heißt, der Begrenzungsdraht wird ausgehend von der Dockingstation im Uhrzeigersinn abgefahren. Bei Bedarf kann die Suche auch gegen den Uhrzeigersinn erfolgen, dann ist jedoch das rechte Drahtende aus dem Klemmblock zu entnehmen.

 Im Menü "Mehr - Service" Eintrag "Drahtbruchsuche" auswählen und mit OK bestätigen. (⇔ 11.17)

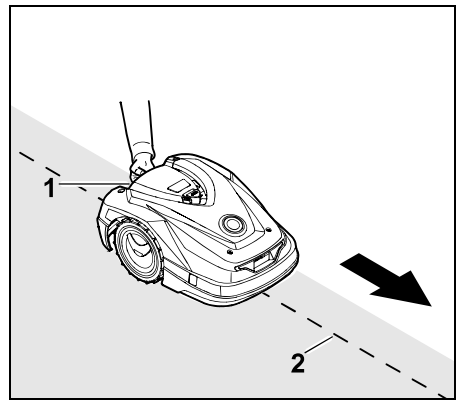

Mit dem Mähroboter ausgehend von der Dockingstation den Rand der Mähfläche im Uhrzeigersinn abfahren. Dazu Gerät am Tragegriff hinten (1) etwas anheben, um die Antriebsräder zu entlasten. Mit dem auf die Vorderräder aufgestützten Mähroboter dem Begrenzungsdraht (2) folgen. Es ist darauf zu achten, dass der Begrenzungsdraht (2) unter den Drahtsensoren verläuft. Die Drahtsensoren sind geschützt links und rechts im vorderen Bereich des Mähroboters montiert. Im Display wird bei der Drahtbruchsuche die Signalstärke angezeigt, die Drahtsensoren sind optimal über dem Begrenzungsdraht positioniert, wenn der Wert am höchsten ist.

Während die Drahtsensoren das Drahtsignal korrekt empfangen, erscheint im Display das Symbol **Drahtsignal OK**.

Im Bereich des Drahtbruchs sinkt die Signalstärke und im Display wird das Symbol für **Drahtsignal prüfen** angezeigt.

- Bruchstelle mit Hilfe eines Drahtverbinders überbrücken (⇔ 12.16), bei Bedarf Begrenzungsdraht im Bereich der Bruchstelle neu verlegen.
- Linkes Drahtende wieder anschließen.
   (⇔ 9.10)
- Wurde der Drahtbruch ordnungsgemäß behoben, leuchtet nun die die rote LED. (⇔ 13.1)

#### 16.8 Aufbewahrung und Winterpause

Bei **Stillegung** des Mähroboters (z. B. Winterpause, Zwischenlagerung) die nachfolgenden Punkte beachten:

- Akku aufladen (⇔ 15.7)
- Mähroboter in den Winterschlaf setzen (⇔ 11.17)
- Stecker des Netzteils vom Stromnetz trennen
- Alle äußeren Teile des Mähroboters und der Dockingstation sorgfältig reinigen

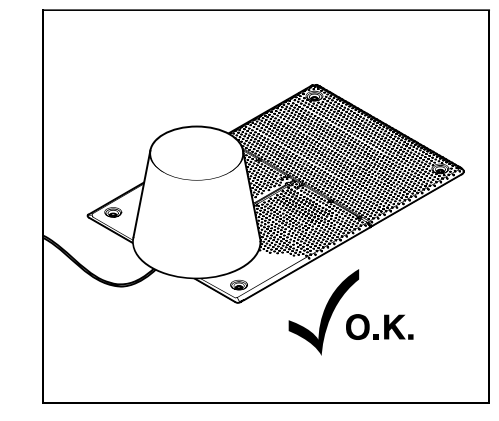

Dockingstation mit einem geeigneten Eimer abdecken, Eimer fixieren.

- Mähroboter in einem trockenen, verschlossenen und staubarmen Raum auf den Rädern stehend aufbewahren. Stellen Sie sicher, dass das Gerät außerhalb der Reichweite von Kindern ist.
- Mähroboter nur in betriebssicherem Zustand einlagern
- Halten Sie alle Schrauben fest angezogen, erneuern Sie unleserlich gewordene Gefahren- und Warnhinweise am Gerät, prüfen Sie die gesamte Maschine auf Verschleiß oder Beschädigungen. Ersetzen Sie abgenutzte oder beschädigte Teile.
- Eventuelle Störungen am Gerät sind grundsätzlich vor der Einlagerung zu beheben.
  - Niemals Gegenstände auf dem Mähroboter ablegen bzw. lagern.

Die Temperatur im Lagerraum sollte nicht unter 5°C sinken.

# Wiederinbetriebnahme des Mähroboters nach einer längeren Stilllegung:

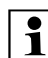

- Nach einer längeren Stilllegung müssen ggf. Datum und Uhrzeit korrigiert werden. Entsprechende Auswahlfenster werden bei der Inbetriebnahme angezeigt. Falls die Auswahlfenster nicht automatisch angezeigt werden, Datum und Uhrzeit im Menü "Einstellungen" kontrollieren und bei Bedarf korrigieren. (⇔ 11.10)
- Mähfläche vorbereiten: Fremdkörper entfernen und sehr hohen Rasen mit einem herkömmlichen Rasenmäher kurz mähen.
- Dockingstation freimachen und Netzteil an das Stromnetz anschließen.

- Akku aufladen (⇔ 15.7)
- Mähroboter und Dockingstation koppeln. (⇔ 9.11)
- Hindernisse und Fremdkörper im Randbereich entfernen. Randabfahrt starten und kontrollieren, ob Gassen und Engstellen befahrbar sind. (⇔ 11.13)
- Mähplan kontrollieren und bei Bedarf ändern. (⇔ 11.7)
- Automatik einschalten (⇔ 11.7)
- Bei Bedarf Energiemodus Standard aktivieren (⇔ 11.10) und GPS-Schutz einschalten. (⇔ 5.9)

#### 16.9 Demontage Dockingstation

Bei **längerer Stilllegung** des Mähroboters (z. B. Winterpause) kann die Dockingstation auch demontiert werden.

- Mähroboter für eine längere Stilllegung vorbereiten (⇔ 16.8)
- Stecker des Netzteils vom Stromnetz trennen
- Abdeckung der Dockingstation abnehmen und Panel aufklappen (⇔ 9.2)

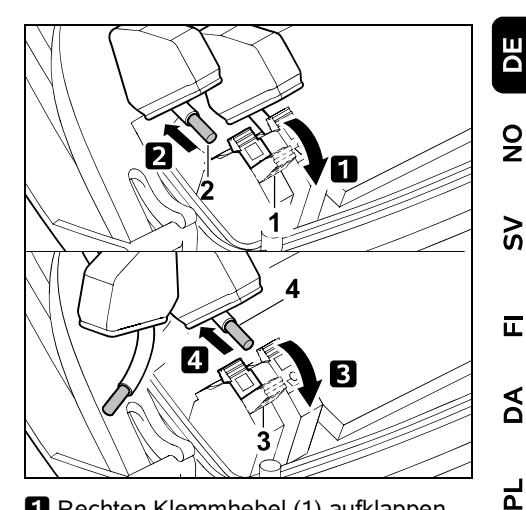

- Rechten Klemmhebel (1) aufklappen.
   Rechtes Drahtende (2) aus dem Klemmblock entnehmen.
   Klemmhebel (1) wieder schließen.
   Linken Klemmhebel (3) aufklappen.
   Linkes Drahtende (4) aus dem Klemmblock entnehmen.
   Klemmhebel (3) wieder schließen.
- Panel zuklappen (⇔ 9.2)
- Rechtes und linkes Drahtende getrennt voneinander aus der Dockingstation ausfädeln
- Abdeckung der Dockingstation aufsetzen (⇔ 9.2)

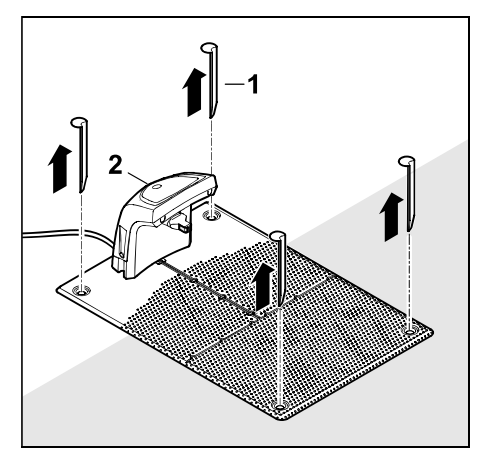

Heringe (1) herausziehen. Dockingstation (2) mit dem angeschlossenen Netzteil aus der Rasenfläche entfernen, gründlich reinigen (mit einem feuchten Tuch) und einlagern.

- Mähroboter zusammen mit der Dockingstation und dem Netzteil in einem trockenen, verschlossenen und staubarmen Raum in Normallage aufbewahren. Mähroboter in die Dockingstation eindocken. Stellen Sie sicher, dass das Gerät außerhalb der Reichweite von Kindern ist.
- Freie Enden des Begrenzungsdrahts gegen Umwelteinflüsse schützen z. B. mit einem geeigneten Isolierband abkleben.
- Bei einer erneuten Montage Dockingstation wie bei der Erstinstallation installieren insbesondere rechtes und linkes Begrenzungsdrahtende seitenrichtig anschließen. (⇔ 9.10)

## 17. Übliche Ersatzteile

#### Mähmesser: 6301 702 0101

## 18. Zubehör

- STIHL Kit S für Rasenflächen bis 500 m<sup>2</sup>
- STIHL Kit L für Rasenflächen von 2000 m<sup>2</sup> - 4000 m<sup>2</sup>
- Fixiernägel STIHL AFN 075
- Begrenzungsdraht STIHL ARB 501: Länge: 500 m Durchmesser: 3,4 mm
- Drahtverbinder STIHL ADV 010

Für das Gerät ist weiteres Zubehör erhältlich.

Nähere Informationen erhalten Sie bei Ihrem STIHL Fachhändler, im Internet (www.stihl.com) oder im STIHL Katalog.

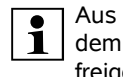

Aus Sicherheitsgründen darf mit dem Gerät nur von STIHL freigegebenes Zubehör verwendet werden

## 19. Verschleiß minimieren und Schäden vermeiden

## Wichtige Hinweise zur Wartung und Pflege der Produktgruppe

## Mähroboter, akkubetrieben (STIHL RMI)

Für Sach- und Personenschäden, die durch Nichtbeachtung der Hinweise in der Bedienungsanleitung, insbesondere hinsichtlich Sicherheit, Bedienung und Wartung, verursacht werden, oder die

durch Verwendung nicht zugelassener Anbau- oder Ersatzteile auftreten, schließt die Firma STIHL jede Haftung aus.

Bitte beachten Sie unbedingt folgende wichtige Hinweise zur Vermeidung von Schäden oder übermäßigem Verschleiß an Ihrem STIHL Gerät:

## 1. Verschleißteile

Manche Teile des STIHL Gerätes unterliegen auch bei bestimmungsgemäßem Gebrauch einem normalen Verschleiß und müssen je nach Art und Dauer der Nutzung rechtzeitig ersetzt werden.

Dazu gehören u.a.:

- Mähmesser
- Akku
- Reifen

## 2. Einhaltung der Vorgaben dieser Gebrauchsanleitung

Benutzung, Wartung und Lagerung des STIHL Gerätes müssen so sorgfältig erfolgen, wie in dieser Gebrauchsanleitung beschrieben. Alle Schäden, die durch Nichtbeachten der Sicherheits-, Bedienungs- und Wartungshinweise verursacht werden, hat der Benutzer selbst zu verantworten.

Dies gilt insbesondere für:

- falsche Handhabung des Akkus (Aufladen, Lagerung),
- falschen elektrischen Anschluss (Spannung),
- nicht von STIHL freigegebene Veränderungen am Produkt,

- die Verwendung von Werkzeugen oder Zubehören, die nicht f
  ür das Ger
  ät zul
  ässig, geeignet oder qualitativ minderwertig sind,
- nicht bestimmungsgemäße Verwendung des Produktes,
- den Einsatz des Produktes bei Sportoder Wettbewerbsveranstaltungen,
- Folgeschäden durch die Weiterbenutzung des Produktes mit defekten Bauteilen.

## 3. Wartungsarbeiten

Alle im Abschnitt "Wartung" aufgeführten Arbeiten müssen regelmäßig durchgeführt werden.

Soweit diese Wartungsarbeiten nicht vom Benutzer selbst ausgeführt werden können, ist damit ein Fachhändler zu beauftragen.

STIHL empfiehlt Wartungsarbeiten und Reparaturen nur beim STIHL Fachhändler durchführen zu lassen.

STIHL Fachhändlern werden regelmäßig Schulungen angeboten und technische Informationen zur Verfügung gestellt.

Werden diese Arbeiten versäumt, können Schäden auftreten, die der Benutzer zu verantworten hat.

Dazu zählen unter anderem:

- Schäden am Gerät infolge unzureichender oder falscher Reinigung,
- Korrosions- und andere Folgeschäden durch unsachgemäße Lagerung,
- Schäden am Gerät durch die Verwendung von qualitativ minderwertigen Ersatzteilen,

 Schäden infolge nicht rechtzeitig oder unzureichend durchgeführter Wartung bzw. Schäden durch Wartungs- oder Reparaturarbeiten, die nicht in Werkstätten von Fachhändlern durchgeführt wurden.

## 20. Umweltschutz

Verpackungen, Gerät und Zubehöre sind aus recyclingfähigen Materialien hergestellt und entsprechend zu entsorgen.

Die getrennte, umweltgerechte Entsorgung von Materialresten fördert die Wiederverwendbarkeit von Wertstoffen. Aus diesem Grund ist nach Ablauf der gewöhnlichen Gebrauchsdauer das Gerät der Wertstoffsammlung zuzuführen. Beachten Sie bei der Entsorgung die Angaben im Kapitel "Entsorgung". (⇔ 6.11)

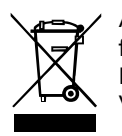

Abfallprodukte wie Akkus immer fachgerecht entsorgen. Beachten Sie die örtlichen Vorschriften.

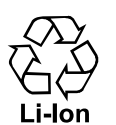

Lithium-Ionen-Akkus nicht über den Hausmüll entsorgen, sondern beim Fachhändler oder bei der

Problemstoffsammelstelle abgeben.

- **J** - - - -

## 20.1 Akku ausbauen

- Gerätesperre aktivieren. (⇔ 5.2)
- Klappe öffnen. (⇔ 15.2)

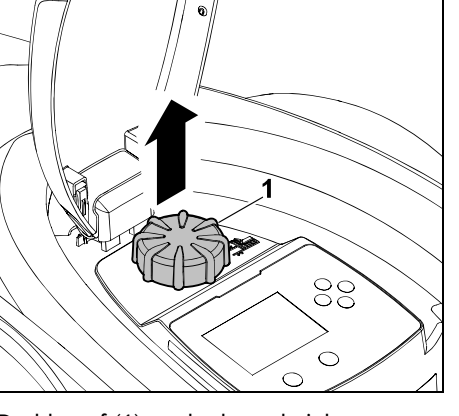

DE

g

Š

ᇤ

٩d

Ч

Drehknopf (1) nach oben abziehen.

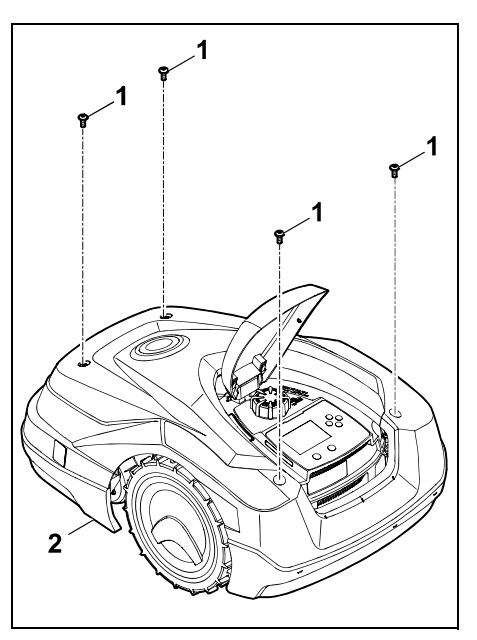

Schrauben (1) an der Abdeckung (2) ausdrehen und entnehmen. Abdeckung (2) nach oben abziehen.

0478 131 9865 C - DE

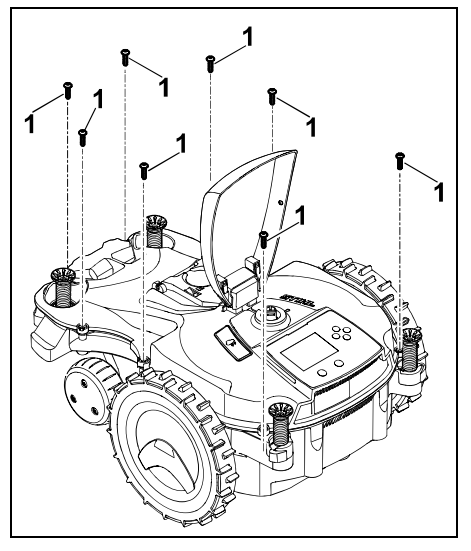

Schrauben (1) ausdrehen und entnehmen.

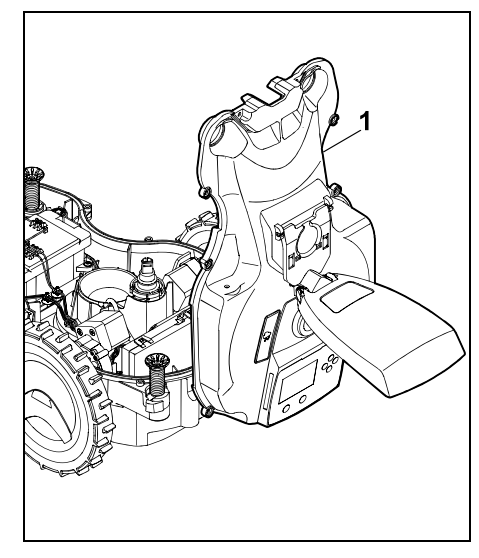

Gehäuseoberteil (1) nach hinten aufklappen.

Verletzungsgefahr! Es dürfen keine Kabel am Akkus /!\ durchtrennt werden. Kurzschlussgefahr! Die Kabel immer abstecken und zusammen mit dem Akku entnehmen.

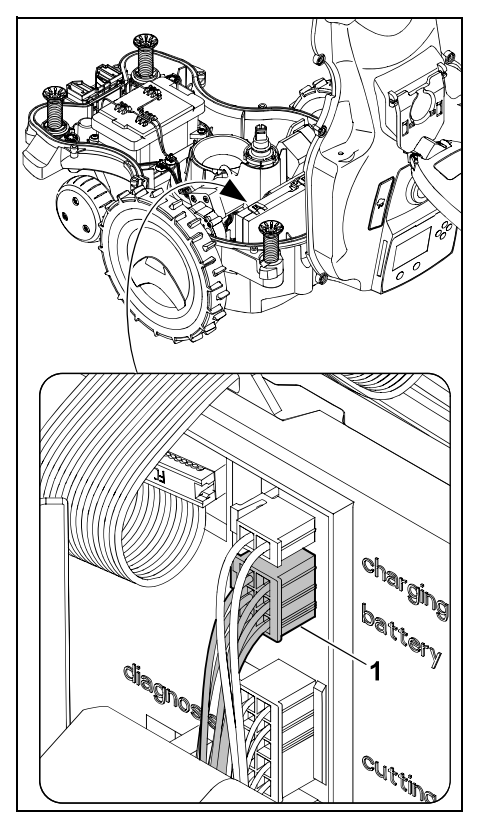

Kabelstecker (1) (battery) abziehen.

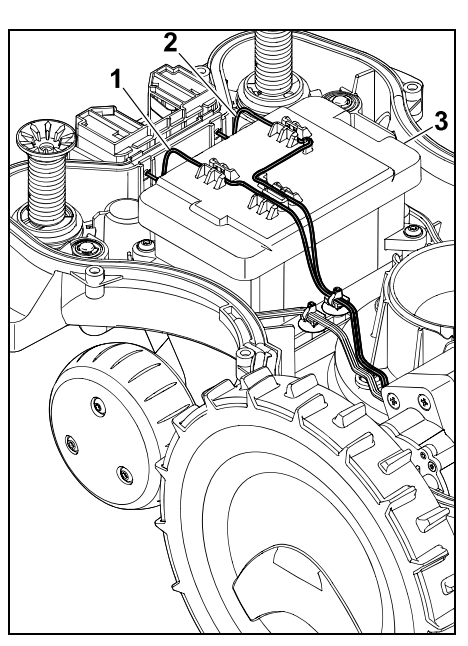

Kabel (1) und Kabel (2) aus den Kabelführungen entnehmen und Akku (3) entnehmen.

|   | Verletzun |
|---|-----------|
| 7 | Beschädig |

## gsgefahr! gung des Akkus vermeiden.

## 21. Transport

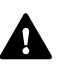

<u>/!`</u>

## Verletzungsgefahr!

Vor dem Transport das Kapitel "Zu Ihrer Sicherheit" (⇔ 6.), insbesondere das Unterkapitel "Transport des Geräts" (⇔ 6.5), sorgfältig lesen und alle Sicherheitshinweise genau beachten - immer Gerätesperre aktivieren. (⇔ 5.2)

0478 131 9865 C - DE

## 21.1 Gerät anheben oder tragen

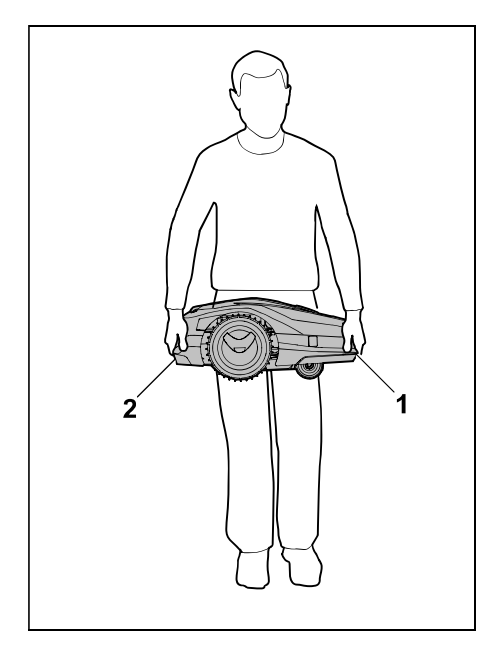

Mähroboter am vorderen Tragegriff (1) und am hinteren Tragegriff (2) anheben und tragen. Dabei darauf achten, dass das Mähmesser immer vom Körper abgewandt ist und ausreichend Abstand vom Körper hat, insbesondere von Füßen und Beinen.

## 21.2 Gerät verzurren

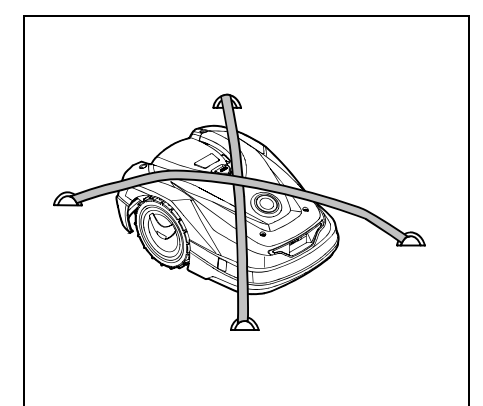

Mähroboter auf der Ladefläche sichern. Dazu Gerät wie abgebildet mit geeigneten Befestigungsmitteln (Gurte, Seile) fixieren.

Mittransportierte Geräteteile (z. B. Dockingstation, Kleinteile) ebenfalls gegen Verrutschen sichern.

## 22. Konformitätserklärung

#### 22.1 EU-Konformitätserklärung Akkubetriebener, elektrischer Mähroboter (RMI) mit Dockingstation (ADO)

Hergestellt von:

STIHL Tirol GmbH Hans Peter Stihl-Straße 5 6336 Langkampfen Österreich

ANDREAS STIHL AG & Co. KG erklärt in alleiniger Verantwortung, dass

| Rasenmäher,<br>automatisch und<br>akkubetrieben |
|-------------------------------------------------|
| STIHL                                           |
| RMI 522.0 C                                     |
| 6305                                            |
| Dockingstation                                  |
| STIHL                                           |
| ADO 500                                         |
| Firmware V 2.00                                 |
| 6301                                            |
|                                                 |

g

ŝ

Ш

AD

4

den einschlägigen Bestimmungen der Richtlinien 2006/42/EC, 2011/65/EU, 2006/66/EC, 2014/53/EU entspricht und in Übereinstimmung mit den jeweils zum Produktionsdatum gültigen Versionen der folgenden Normen entwickelt und gefertigt worden ist:

EN 50636-2-107, EN 60335-1 Ed 5, EN 55014-1, EN 55014-2, EN 61000-3-2, EN 61000-3-3

ETSI EN 301 489-1 V2.2.3

ETSI EN 301 489-19 V2.1.1

ETSI EN 301 489-52 V2.1.1

ETSI EN 301 511 V 12.5.1

ETSI EN 301 908-1 V13.1.1

ETSI EN 301 908-13 V13.1.1

ETSI EN 303 413 V1.1.1

ETSI EN 303 447 V1.2.0

Die notifizierte Stelle TÜV Rheinland LGA Products GmbH, Nr. 0197, hat die Konformität gemäß Anhang III Modul B der Richtlinie 2014/53/EU überprüft und folgende EU-

Baumusterprüfbescheinigung ausgestellt: RT 60154540 0001 Aufbewahrung der technischen Unterlagen: Andreas STIHL AG & Co. KG Produktzulassung

Das Baujahr und die Maschinennummer (Ser.-No) sind auf dem Gerät angegeben.

Waiblingen, 02.11.2020

ANDREAS STIHL AG & Co. KG

i. V.

Dr. Jürgen Hoffmann, Leiter Erzeugnisdaten, -vorschriften und Zulassung

#### 22.2 Anschrift STIHL Hauptverwaltung

ANDREAS STIHL AG & Co. KG Postfach 1771 D-71301 Waiblingen

## 22.3 Anschriften STIHL Vertriebsgesellschaften

### DEUTSCHLAND

STIHL Vertriebszentrale AG & Co. KG Robert-Bosch-Straße 13 64807 Dieburg Telefon: +49 6071 3055358

## ÖSTERREICH

STIHL Ges.m.b.H. Fachmarktstraße 7 2334 Vösendorf Telefon: +43 1 86596370

## SCHWEIZ

STIHL Vertriebs AG Isenrietstraße 4 8617 Mönchaltorf Telefon: +41 44 9493030

#### TSCHECHISCHE REPUBLIK

Andreas STIHL, spol. s r.o. Chrlická 753 664 42 Modřice

## 22.4 Anschriften STIHL Importeure BOSNIEN-HERZEGOWINA

UNIKOMERC d. o. o. Bišće polje bb 88000 Mostar Telefon: +387 36 352560 Fax: +387 36 350536

## KROATIEN

UNIKOMERC - UVOZ d.o.o. Sjedište: Amruševa 10, 10000 Zagreb Prodaja: Ulica Kneza Ljudevita Posavskog 56, 10410 Velika Gorica Telefon: +385 1 6370010 Fax: +385 1 6221569

## TÜRKEI

SADAL TARIM MAKİNELERI DIŞ TİCARET A.Ş. Hürriyet Mahallesi Manas Caddesi No.1 35473 Menderes, İzmir Telefon: +90 232 210 32 32 Fax: +90 232 210 32 33

## 23. Technische Daten

| Serienidentifizierung             | 6305             |
|-----------------------------------|------------------|
| Mähsystem                         | Mulchmähwerk     |
| Schneidvorrichtung                | Messerbalken     |
| Schnittbreite                     | 20 cm            |
| Drehzahl der                      |                  |
| Schneidvorrichtung                | 4450 U/min       |
| Akku-Typ                          | Lithium-Ion      |
| Akku-Spannung U <sub>DC</sub>     | 18,0 V           |
| Schnitthöhe                       | 20 - 60 mm       |
| Schutzklasse                      | III              |
| Schutzart                         | IPX4             |
| Gemäß EN 50636-2-107              | 7:               |
| Schalldruckpegel L <sub>pA</sub>  | 52 dB(A)         |
| Unsicherheit K <sub>pA</sub>      | 2 dB(A)          |
| Gemäß 2000/14/EG / S.             | I. 2001/1701:    |
| Gemessener Schall-                |                  |
| leistungspegel L <sub>WA</sub>    | 60 dB(A)         |
| Unsicherheit K <sub>WA</sub>      | 2 dB(A)          |
| L <sub>WA</sub> + K <sub>WA</sub> | 62 dB(A)         |
| Länge                             | 60 cm            |
| Breite                            | 43 cm            |
| Höhe                              | 27 cm            |
| Leistung                          | 60 W             |
| Akku-Bezeichnung                  | AAI 100          |
| Akku-Kapazität                    | 4,9 Ah           |
| Gewicht                           | 9,7 kg           |
| Mobilfunk:                        |                  |
| Unterstützte                      | E-GSM-900 und    |
| Frequenzbänder:                   | DCS-1800         |
| Abgestrahlte maximale             | e Sendeleistung: |
| E-GSM-900:                        | 880 - 915 MHz:   |

0478 131 9865 C - DE

33,0 dBm

### Abgestrahlte maximale Sendeleistung:

| DCS-1800:   | 1710 -         |
|-------------|----------------|
|             | 1785 MHz:      |
|             | 30,0 dBm       |
| LTE-CAT-M1: | 698 - 960 MHz: |
|             | 23 dBm         |
| LTE-CAT-M1: | 1710 -         |
|             | 2170 MHz:      |
|             | 23 dBm         |

## **Dockingstation ADO 500:**

| Spannung U <sub>DC</sub> | 27 V   |
|--------------------------|--------|
| Schutzklasse             | Ш      |
| Schutzart                | IPX4   |
| Gewicht                  | 2,7 kg |

## Begrenzungsdraht und Suchschleife:

| - J                 |                  |
|---------------------|------------------|
| Frequenzbereich:    | 1,0 kHZ - 90 kHz |
| Maximale Feldstärke | < 72 µA/m        |
|                     |                  |

## Netzteil:

|                                | OWA-60E-27 |
|--------------------------------|------------|
|                                | 2,23 A     |
| Netzspannung U <sub>AC</sub>   | 100-240 V  |
| Frequenz                       | 50/60 Hz   |
| Gleichspannung U <sub>DC</sub> | 27 V       |
| Schutzklasse                   | II         |
| Schutzart                      | IP67       |

## Transport von STIHL Akkus:

STIHL Akkus erfüllen die nach UN-Handbuch ST/SG/AC.10/11/Rev.5 Teil III, Unterabschnitt 38.3 genannten Voraussetzungen.

Der Benutzer kann STIHL Akkus beim Straßentransport ohne weitere Auflagen zum Einsatzort des Geräts mitführen.

Beim Luft- oder Seetransport sind die länderspezifischen Vorschriften zu beachten.

0478 131 9865 C - DE

Weiterführende Transporthinweise siehe http://www.stihl.com/safety-data-sheets

## REACH:

REACH bezeichnet eine EG-Verordnung zur Registrierung, Bewertung und Zulassung von Chemikalien. Informationen zur Erfüllung der REACH-Verordnung (EG) Nr. 1907/2006 siehe www.stihl.com/reach

## 24. Meldungen

Meldungen informieren über aktive Fehler, Störungen und Empfehlungen. Sie werden in einem Dialogfenster angezeigt und können nach Drücken der OK-Taste im Menü "Mehr -Information - Meldungen" aufgerufen werden. (⇔ 11.18)

Empfehlungen und aktive Meldungen erscheinen auch in der Statusanzeige. (⇔ 11.2)

In den Meldungsdetails können der Meldungscode, der Zeitpunkt des Auftretens, die Priorität und die Auftretenshäufigkeit abgerufen werden.

 Empfehlungen haben die Priorität "Niedrig" oder "Info", sie erscheinen in der Statusanzeige abwechselnd mit dem Text "iMOW® betriebsbereit".
 Der Mähroboter kann weiterhin in

Betrieb genommen werden, der automatische Betrieb läuft weiter.

 Störungen haben die Priorität "Mittel" und erfordern eine Aktion des Benutzers.

Der Mähroboter kann erst nach der Beseitigung der Störung wieder in Betrieb genommen werden.  Bei Fehlern mit der Priorität
 "Hoch" erscheint im Display der Text "Fachhändler kontaktieren".
 Der Mähroboter kann erst nach der Fehlerbehebung durch den STIHL Fachhändler wieder in Betrieb genommen werden.

Bleibt eine Meldung trotz der vorgeschlagenen Abhilfe aktiv, ist der STIHL Fachhändler zu kontaktieren.

Fehler, die ausschließlich von einem STIHL Fachhändler behoben werden können, sind im Folgenden nicht aufgelistet. Sollte ein solcher Fehler auftreten, sind der 4-stellige Fehlercode und der Fehlertext an den Fachhändler zu übermitteln. g

ີຮ

ш

AD

Ч

Meldungen, die den normalen Betrieb beeinträchtigen, werden auch an die App gemeldet. (⇔ 10.)

Der Mähroboter geht nach dem Versand der Meldung in den Standby und deaktiviert den Mobilfunkverkehr, um den Akku zu schonen.

#### Meldung:

0001 – Daten aktualisiert Zum Freigeben OK drücken

## Mögliche Ursache:

- Spannungsverlust
- Software- bzw. Hardwarefehler

#### Abhilfe:

 Nach Drücken der OK-Taste arbeitet der Mähroboter mit voreingestellten Einstellungen – Einstellungen (Datum Uhrzeit, Mähplan) prüfen und korrigieren

79

0100 – Akku entladen Akku aufladen

## Mögliche Ursache:

Spannung des Akkus zu gering

## Abhilfe:

 M\u00e4hroboter zum Aufladen des Akkus in die Dockingstation stellen (\u004c4 15.7)

#### Meldung:

0180 – Temperatur niedrig Hauptplatine

## Mögliche Ursache:

 Temperatur im Inneren des Mähroboters zu niedrig

#### Abhilfe:

– Mähroboter aufwärmen lassen

#### Meldung:

0181 – Temperatur hoch Hauptplatine

#### Mögliche Ursache:

 Temperatur im Inneren des Mähroboters zu hoch

## Abhilfe:

Mähroboter abkühlen lassen

#### Meldung:

0183 – Temperatur hoch Platine Ladesteuerung

## Mögliche Ursache:

 Temperatur im Inneren des Mähroboters zu hoch

#### Abhilfe:

– Mähroboter abkühlen lassen

## Meldung:

0185 – Temperatur hoch Platine Fahrsteuerung

## Mögliche Ursache:

 Temperatur im Inneren des Mähroboters zu hoch

## Abhilfe:

Mähroboter abkühlen lassen

## Meldung:

0186 – Temperatur niedrig Akku

## Mögliche Ursache:

Temperatur des Akkus zu niedrig
 Abhilfe:

#### Abnine

– Mähroboter aufwärmen lassen

#### Meldung:

0187 – Temperatur hoch Akku

## Mögliche Ursache:

Temperatur des Akkus zu hoch

## Abhilfe:

– Mähroboter abkühlen lassen

#### Meldung:

0302 – Fehler Antriebsmotor Temperaturbereich überschritten

#### Mögliche Ursache:

 Temperatur im linken Antriebsmotor zu hoch

#### Abhilfe:

– Mähroboter abkühlen lassen

## Meldung:

0305 – Fehler Antriebsmotor Linkes Rad steckt fest

## Mögliche Ursache:

Überlast am linken Antriebsrad

## Abhilfe:

Mähroboter reinigen (⇒ 16.2)

 Unebenheiten (Löcher, Vertiefungen) in der Mähfläche beseitigen

#### Meldung:

0402 – Fehler Antriebsmotor Temperaturbereich überschritten

## Mögliche Ursache:

 Temperatur im rechten Antriebsmotor zu hoch

#### Abhilfe:

Mähroboter abkühlen lassen

#### Meldung:

0405 – Fehler Antriebsmotor Rechtes Rad steckt fest

#### Mögliche Ursache:

- Überlast am rechten Antriebsrad

## Abhilfe:

- Mähroboter reinigen (⇔ 16.2)
- Unebenheiten (Löcher, Vertiefungen) in der Mähfläche beseitigen

#### Meldung:

0502 – Fehler Mähmotor Temperaturbereich überschritten

#### Mögliche Ursache:

- Temperatur im Mähmotor zu hoch

## Abhilfe:

- Mähroboter abkühlen lassen

0505 – Mähmotorfehler Überlast am Mähmotor

## Mögliche Ursache:

- Verschmutzungen zwischen Mitnehmerscheibe und Mähwerksgehäuse
- Mähmotor kann nicht eingeschaltet werden
- Überlast am Mähmotor

#### Abhilfe:

- Mähmesser und Mähwerk reinigen
   (⇔ 16.2)
- Mitnehmerscheibe reinigen (⇔ 16.6) - Größere Schnitthöhe einstellen (⇔ 9.5)
- Unebenheiten (Löcher, Vertiefungen) in der Mähfläche beseitigen

#### Meldung:

0701 – Akkutemperatur Temperaturbereich verlassen

#### Mögliche Ursache:

 Temperatur im Akku zu niedrig bzw. zu hoch

#### Abhilfe:

 Mähroboter aufwärmen lassen bzw. abkühlen – zulässigen Temperaturbereich des Akkus beachten (⇔ 6.4)

#### Meldung:

0703 – Akku entladen Akkuspannung zu niedrig

## Mögliche Ursache:

- Spannung des Akkus zu gering

## Abhilfe:

 Mähroboter zum Aufladen des Akkus in die Dockingstation stellen (⇔ 15.7)

## Meldung:

0704 – Akku entladen Akkuspannung zu niedrig

## Mögliche Ursache:

Špannung des Akkus zu gering

## Abhilfe:

 Mähroboter zum Aufladen des Akkus in die Dockingstation stellen (⇔ 15.7)

## Meldung:

1000 – Überschlag Zulässige Neigung überschritten

#### Mögliche Ursache:

 Neigungssensor hat einen Überschlag festgestellt

#### Abhilfe:

 Mähroboter auf die Räder stellen, auf Beschädigungen pr
üfen und Meldung mit OK best
ätigen

## Meldung:

1010 – iMOW® angehoben Zum Freigeben OK drücken

#### Mögliche Ursache:

 Mähroboter wurde an der Haube angehoben

## Abhilfe:

 Beweglichkeit der Haube pr
üfen und Meldung mit OK best
ätigen

#### Meldung:

1030 – Haubenfehler Haube prüfen Danach OK drücken

#### Mögliche Ursache:

Keine Haube erkannt

#### Abhilfe:

 Haube pr
üfen (Beweglichkeit, festen Sitz) und Meldung mit OK best
ätigen

#### Meldung:

1105 – Klappe geöffnet Vorgang abgebrochen

### Mögliche Ursache:

- Klappe während des automatischen Betriebs geöffnet
- Klappe während der automatischen Randabfahrt geöffnet

#### Abhilfe:

– Klappe schließen (⇒ 15.2)

#### Meldung:

1120 – Haube blockiert Haube prüfen Danach OK drücken

#### Mögliche Ursache:

- Permanente Kollision erkannt
- Unebenheiten um oder unter der Bodenplatte der Dockingstation

#### Abhilfe:

- Mähroboter befreien, bei Bedarf Hindernis entfernen bzw. Verlauf des Begrenzungsdrahts ändern – danach Meldung mit OK bestätigen
- Beweglichkeit der Haube pr
  üfen und Meldung mit OK best
  ätigen
- Unebenheiten beseitigen und Meldung mit OK bestätigen (⇔ 9.1)

2

1125 – Hindernis beseitigen Drahtverlegung prüfen

## Mögliche Ursache:

Begrenzungsdraht ungenau verlegt

#### Abhilfe:

#### Meldung:

1126 – Abbruch Einlernen Einlernen fehlgeschlagen Hindernis beseitigen

#### Mögliche Ursache:

- Hindernis im Bereich des Begrenzungsdrahtes
- Haube wurde angehoben
- Drahtverlegung inkorrekt

## Abhilfe:

- Mähroboter befreien, bei Bedarf Hindernis entfernen bzw. Verlauf des Begrenzungsdrahts ändern
- Beweglichkeit der Haube prüfen
- Unebenheiten beseitigen
- Meldung mit OK bestätigen
- Einlernfahrt ggf. erneut starten

#### Meldung:

1127 – Abbruch Einlernen Einlernen fehlgeschlagen

## Mögliche Ursache:

- STOP-Taste wurde betätigt
- Zulässige Neigung überschritten
- Löschen/Speichern der internen Karte der Mähfläche fehlgeschlagen
- Eindocken nicht erfolgreich

#### Abhilfe:

- Meldung mit OK bestätigen
- Einlernfahrt ggf. erneut starten

## Meldung:

1128 – Direkte Heimfahrt Abbruch Heimfahrt am Draht

## Mögliche Ursache:

 Direkte Heimfahrt konnte nicht erfolgreich abgeschlossen werden

#### Abhilfe:

- Keine Aktion nötig, bei Bedarf Meldung mit OK bestätigen
- Wenn das Problem dauerhaft besteht, STIHL Fachhändler kontaktieren

#### Meldung:

1130 – Steckt fest iMOW® befreien Danach OK drücken

## Mögliche Ursache:

- Mähroboter steckt fest
- Antriebsräder drehen durch

### Abhilfe:

- Mähroboter befreien, Unebenheiten in der Mähfläche entfernen bzw. Verlauf des Begrenzungsdrahts ändern – danach Meldung mit OK bestätigen
- Antriebsräder reinigen, bei Bedarf Betrieb bei Regen verhindern – danach Meldung mit OK bestätigen (⇔ 11.11)

#### Meldung:

1135 – Außerhalb iMOW® in Mähfläche stellen

## Mögliche Ursache:

 Der Mähroboter ist außerhalb der Mähfläche

#### Abhilfe:

- Mähroboter in die Mähfläche bringen

#### Meldung:

1140 – Zu steil Drahtverlegung prüfen

## Mögliche Ursache:

 Neigungssensor hat mehr als 40% Hangneigung festgestellt

## Abhilfe:

 Verlauf des Begrenzungsdrahts ändern, Rasenflächen mit mehr als 40% Hangneigung ausgrenzen

## Meldung:

1170 – Kein Signal Dockingstation einschalten

#### Mögliche Ursache:

- Dockingstation ist ausgeschaltet
- Drahtsignal wird während des Betriebs nicht mehr empfangen
- Der M\u00e4hroboter ist au\u00dferhalb der M\u00e4hfl\u00e4che
- Dockingstation bzw. elektronische Bauteile wurden getauscht

## Abhilfe:

- Dockingstation einschalten und Befehl zum Mähen geben
- Stromversorgung der Dockingstation pr
  üfen
- LED an der Dockingstation pr
  üfen die rote LED muss w
  ährend des Betriebs permanent leuchten (
  ⇒ 13.1)
- Mähroboter in die Mähfläche bringen
- Mähroboter und Dockingstation koppeln (⇔ 11.16)

## Meldung:

1180 – iMOW® eindocken Automatisches Eindocken nicht möglich

## Mögliche Ursache:

Dockingstation wurde nicht gefunden

 Anfang bzw. Ende einer Gasse wurde falsch installiert

#### Abhilfe:

- LED an der Dockingstation pr
  üfen, Dockingstation bei Bedarf einschalten (⇔ 13.1)
- Eindocken pr
  üfen (

   <sup>c</sup>
   <sup>c</sup>
   15.6)
- Trichterförmige Ein- und Ausfahrt der Gasse überprüfen (⇔ 12.11)

## Meldung:

1190 – Dockingfehler Dockingstation belegt

### Mögliche Ursache:

 Dockingstation durch einen zweiten Mähroboter belegt

#### Abhilfe:

 Mähroboter eindocken, wenn die Dockingstation wieder frei ist

## Meldung:

1200 – Mähmotorfehler Start Mähmotor 5x nicht möglich

## Mögliche Ursache:

- Verschmutzungen zwischen Mitnehmerscheibe und Mähwerksgehäuse
- Mähmotor kann nicht eingeschaltet werden
- Überlast am Mähmotor

## Abhilfe:

0478 131 9865 C - DE

 Mähmesser und Mähwerk reinigen (⇔ 16.2)

Mitnehmerscheibe reinigen (⇔ 16.6)

- Größere Schnitthöhe einstellen (⇒ 9.5)
   Unebenheiten (Löcher, Vertiefungen) in
- der Mähfläche beseitigen

## Meldung:

1210 – Fehler Antriebsmotor Rad steckt fest

## Mögliche Ursache:

– Überlast an einem Antriebsrad

## Abhilfe:

- Mähroboter reinigen (⇔ 16.2)
- Unebenheiten (Löcher, Vertiefungen) in der Mähfläche beseitigen

## Meldung:

1220 – Regen erkannt Mähen abgebrochen

#### Mögliche Ursache:

 Mähvorgang wurde wegen Regen abgebrochen bzw. nicht begonnen

## Abhilfe:

Keine Aktion nötig, bei Bedarf
 Regensensor einstellen (⇔ 11.11)

## Meldung:

1230 – Eindockfehler iMOW® eindocken

#### Mögliche Ursache:

 Dockingstation wurde gefunden, automatisches Eindocken nicht möglich

## Abhilfe:

- Eindocken pr
  üfen, bei Bedarf M
  ähroboter manuell eindocken (
  ⇔ 15.6)
- Begrenzungsdraht pr
  üfen auf korrekten Verlauf im Bereich der Dockingstation achten (
  ⇔ 9.9)

## Meldung:

2000 – Signalproblem iMOW® eindocken

## Mögliche Ursache:

 Drahtsignal fehlerhaft, Feinabstimmung nötig

## Abhilfe:

 Mähroboter in die Dockingstation stellen – danach OK drücken

## Meldung:

2020 – Empfehlung Jahresservice durch Fachhändler

## Mögliche Ursache:

- Geräteservice empfohlen

#### Abhilfe:

Jahresservice beim STIHL
 Fachhändler durchführen lassen

## Meldung:

2030 – Akku Zulässige Lebensdauer erreicht

## Mögliche Ursache:

Akkutausch nötig

## Abhilfe:

 Akku vom STIHL Fachhändler tauschen lassen 7

2031 – Ladefehler Ladekontaktierung überprüfen

#### Mögliche Ursache:

 Ladevorgang kann nicht gestartet werden

## Abhilfe:

#### Meldung:

2032 – Akkutemperatur Temperaturbereich verlassen

#### Mögliche Ursache:

 Temperatur im Akku bei Ladevorgang zu niedrig bzw. zu hoch

## Abhilfe:

 Mähroboter aufwärmen lassen bzw. abkühlen – zulässigen Temperaturbereich des Akkus beachten

#### Meldung:

2040 – Äkkutemperatur Temperaturbereich verlassen

#### Mögliche Ursache:

 Temperatur im Akku bei Start Mähbetrieb zu niedrig bzw. zu hoch

#### Abhilfe:

 Mähroboter aufwärmen lassen bzw. abkühlen – zulässigen Temperaturbereich des Akkus beachten (⇔ 6.4)

## Meldung:

2050 – Mähplan anpassen Aktivzeiten verlängern

## Mögliche Ursache:

Aktivzeiten wurden verkürzt/gelöscht bzw. Mähdauer wurde verlängert – gespeicherte Aktivzeiten reichen nicht für die nötigen Mähvorgänge

#### Abhilfe:

Aktivzeiten verlängern (⇔ 11.7) bzw.
 Mähdauer verringern (⇔ 11.7)

#### Meldung:

2060 – Mähen beendet Zum Freigeben OK drücken

## Mögliche Ursache:

 Mähen in Nebenfläche erfolgreich beendet

## Abhilfe:

 Mähroboter in die Mähfläche bringen und zum Aufladen des Akkus eindocken (⇔ 15.6)

## Meldung:

2070 – GPS-Signal Kein Empfang am Rand

#### Mögliche Ursache:

Der gesamte Rand der M\u00e4hfl\u00e4che befindet sich in einem Funkschatten

#### Abhilfe:

- Randabfahren wiederholen (⇔ 11.13)
- STIHL Fachhändler f
  ür eine detaillierte Diagnose kontaktieren

#### Meldung:

2071 – GPS-Signal Kein Empfang bei Startpunkt 1

## Mögliche Ursache:

 Startpunkt 1 befindet sich in einem Funkschatten

#### Abhilfe:

 Position von Startpunkt 1 verändern (⇔ 11.14)

#### Meldung:

2072 – GPS-Signal Kein Empfang bei Startpunkt 2

#### Mögliche Ursache:

 – Štartpunkt 2 befindet sich in einem Funkschatten

#### Abhilfe:

 Position von Startpunkt 2 verändern (⇔ 11.14)

## Meldung:

2073 – GPS-Signal Kein Empfang bei Startpunkt 3

#### Mögliche Ursache:

 Startpunkt 3 befindet sich in einem Funkschatten

#### Abhilfe:

 Position von Startpunkt 3 verändern (⇔ 11.14)

2074 – GPS-Signal Kein Empfang bei Startpunkt 4

## Mögliche Ursache:

 Startpunkt 4 befindet sich in einem Funkschatten

#### Abhilfe:

 Position von Startpunkt 4 verändern (⇔ 11.14)

#### Meldung:

2075 – GPS-Signal Kein Empfang in Wunschzone

#### Mögliche Ursache:

 Die Wunschzone befindet sich in einem Funkschatten

#### Abhilfe:

Wunschzone neu festlegen (⇒ 10.)

#### Meldung:

2076 – GPS-Signal Wunschzone wurde nicht gefunden

#### Mögliche Ursache:

 Die Wunschzone konnte beim Randabfahren nicht gefunden werden

### Abhilfe:

 Wunschzone neu festlegen. Darauf achten, dass sich Wunschzone und Begrenzungsdraht überschneiden (⇔ 10.)

## Meldung:

2077 – Wunschzone Wunschzone außerhalb des Heimbereichs

#### Mögliche Ursache:

 Die Wunschzone befindet sich außerhalb des gespeicherten Heimbereichs

#### Abhilfe:

Wunschzone neu festlegen (⇒ 10.)

## Meldung:

2090 – Funkmodul Fachhändler kontaktieren

## Mögliche Ursache:

 Kommunikation mit dem Funkmodul gestört

#### Abhilfe:

- Keine Aktion nötig, Firmware wird bei Bedarf automatisch aktualisiert
- Wenn das Problem dauerhaft besteht, STIHL Fachhändler kontaktieren

#### Meldung:

2100 – GPS-Schutz Heimbereich verlassen Gerät gesperrt

## Mögliche Ursache:

 Der M\u00e4hroboter wurde aus dem Heimbereich entfernt

#### Abhilfe:

 Mähroboter zurück in den Heimbereich bringen und PIN-Code eingeben (⇔ 5.9)

#### Meldung:

2110 – GPS-Schutz Neuer Standort Neuinstallation nötig

#### Mögliche Ursache:

 Der M\u00e4hroboter wurde auf einer anderen M\u00e4hfl\u00e4che in Betrieb genommen. Das Drahtsignal der zweiten Dockingstation ist bereits gespeichert.

## Abhilfe:

Neuinstallation durchführen (⇔ 11.13)

#### Meldung:

2400 – iMOW® erfolgreich auf Werkseinstellungen zurückgesetzt

## Mögliche Ursache:

 Mähroboter wurde auf Werkseinstellungen zurückgesetzt

## Abhilfe:

- Meldung mit OK bestätigen

#### Meldung:

4000 – Spannungsfehler Über- oder Unterspannung Akku

#### Mögliche Ursache:

– Über- oder Unterspannung im Akku

- Abhilfe: – Keine Aktion nötig, Firmware wird bei Bedarf automatisch aktualisiert
- Wenn das Problem dauerhaft besteht, STIHL Fachhändler kontaktieren

٩d

Ч

4001 – Temperaturfehler Temperaturbereich verlassen

## Mögliche Ursache:

 Temperatur im Akku bzw. im Inneren des Geräts zu niedrig bzw. zu hoch

## Abhilfe:

 Mähroboter aufwärmen lassen bzw. abkühlen – zulässigen Temperaturbereich des Akkus beachten (⇔ 6.4)

#### Meldung:

4002 – Überschlag siehe Meldung 1000

#### Meldung:

4003 – Haube angehoben Haube prüfen Danach OK drücken

#### Mögliche Ursache:

Haube wurde angehoben.

## Abhilfe:

 Haube pr
üfen und Meldung mit OK best
ätigen.

#### Meldung:

4004 – Bremszeit Antrieb überschritten Zum Freigeben OK drücken

#### Mögliche Ursache:

- Fehler im Programmablauf
- Drahtverlegung inkorrekt
- Hindernisse im Bereich des Begrenzungsdrahtes

#### Abhilfe:

- Meldung mit OK bestätigen
- Drahtverlegung insbesondere im Bereich der Ecken mithilfe des iMOW® Ruler überprüfen (⇔ 12.5)

Hindernisse entfernen

#### Meldung:

4005 – Bremszeit Messer überschritten Zum Freigeben OK drücken

#### Mögliche Ursache:

- Fehler im Programmablauf
- Signaleinbruch (z.B. durch einen Stromausfall) während des automatischen Mähbetriebs

## Abhilfe:

- Meldung mit OK bestätigen
- Stromversorgung der Dockingstation pr
  üfen – die rote LED muss w
  ährend des Betriebs permanent leuchten, danach OK-Taste dr
  ücken (
  ⇔ 13.1)

#### Meldung:

4006 – Ladevorgang unterbrochen Zum Freigeben OK drücken

## Mögliche Ursache:

- Fehler im Programmablauf
- Stromausfall während des Ladevorgangs
- Mähroboter ist aus der Dockingstation gerollt

### Abhilfe:

- Meldung mit OK bestätigen
- Stromversorgung der Dockingstation pr
  üfen – die rote LED blinkt langsam, wenn der M
  ähroboter eingedockt ist (
  ⇒ 13.1)
- Richtige Position der Dockingstation überprüfen (⇔ 9.1)

## Meldung:

4008 – Klappe nicht geschlossen. Zum Freigeben OK drücken

#### Mögliche Ursache:

 Stellung der Klappe nicht korrekt erkannt  Fehler der Signalübertragung des Sensors

### Abhilfe:

- Meldung mit OK bestätigen
- Klappe erneut öffnen und schließen
- Wenn das Problem dauerhaft besteht, STIHL Fachhändler kontaktieren.

#### Meldung:

4009 – Haubensensor gestört Zum Freigeben OK drücken

## Mögliche Ursache:

Haube verschoben

#### Abhilfe:

- Position der Haube überprüfenBeweglichkeit der Haube überprüfen
- und ggf. Haubenlagerung reinigen
- Meldung mit OK bestätigen

#### Meldung:

4016 – Abweichung Sensorwert STOP-Taste

Zum Freigeben OK drücken

#### Mögliche Ursache:

- Fehler im Programmablauf

#### Abhilfe:

- Meldung mit OK bestätigen

#### Meldung:

4027 – STOP-Taste betätigt Zum Freigeben OK drücken

#### Mögliche Ursache:

STOP-Taste wurde gedrückt

#### Abhilfe:

- Meldung mit OK bestätigen

## 25. Fehlersuche

## Support und Hilfe zur Anwendung

Support und Hilfe zur Anwendung sind bei einem STIHL Fachhändler erhältlich.

Kontaktmöglichkeiten und weitere Informationen sind unter https://support.stihl.com/ oder https://www.stihl.com/ zu finden.

 eventuell einen Fachhändler aufsuchen, STIHL empfiehlt den STIHL Fachhändler.

## Störung:

Der Mähroboter arbeitet zur falschen Zeit

## Mögliche Ursache:

- Uhrzeit und Datum falsch eingestellt
- Aktivzeiten falsch eingestellt
- Gerät wurde von Unbefugten in Betrieb genommen

#### Abhilfe:

- Uhrzeit und Datum einstellen (⇔ 11.10)
- Aktivzeiten einstellen (⇔ 11.7)
- Sicherheitsstufe "Mittel" oder "Hoch" einstellen (⇔ 11.16)

#### Störung:

Der Mähroboter arbeitet während einer Aktivzeit nicht

## Mögliche Ursache:

- Akku wird geladen
- Automatik ausgeschaltet
- Aktivzeit ausgeschaltet
- Regen erkannt
- Wenn M\u00e4hplan Typ "Dynamisch" aktiviert ist: W\u00f6chentliche M\u00e4hdauer ist erreicht, kein weiterer M\u00e4hvorgang in dieser Woche n\u00f6tig
- Meldung ist aktiv

- Klappe geöffnet oder nicht vorhanden
- Dockingstation nicht ans Stromnetz angeschlossen
- Zulässiger Temperaturbereich verlassen
- Stromausfall

## Abhilfe:

- Akku fertig laden lassen (⇔ 15.7)
- Automatik einschalten (⇔ 11.7)
- Aktivzeit freigeben (⇔ 11.7)
- Regensensor einstellen (⇒ 11.11)
- Keine weitere Aktion nötig, Mähvorgänge werden im Mähplan Typ "Dynamisch" automatisch auf die Woche verteilt – bei Bedarf Mähvorgang im Menü "Start" aktivieren (⇔ 11.5)
- Angezeigte Störung beseitigen und Meldung mit OK bestätigen (⇔ 24.)
   Klappe schließen (⇔ 15.2)
- Klappe Schlieben (⇒ 15.2)
   Stromversorgung der Dockingstation pr
  üfen (⇒ 9.3)
- Mähroboter aufwärmen lassen bzw. abkühlen – normaler Temperaturbereich für den Betrieb des Mähroboters: +5°C bis +40°C. Detailinformationen hält der Fachhändler bereit. X
- Stromversorgung prüfen. Erkennt der Mähroboter nach einer periodischen Prüfung wieder ein Drahtsignal, setzt er den unterbrochenen Mähvorgang fort. Dadurch kann es auch mehrere Minuten dauern, bis der Mähbetrieb nach dem Netzausfall automatisch fortgesetzt wird. Die Abstände zwischen den einzelnen periodischen Prüfungen werden größer, je länger ein Stromausfall dauert.

## Störung:

Der Mähroboter mäht nicht nach Aufrufen des Menüs "Start"

#### Mögliche Ursache:

- Akkuladung unzureichend
- Regen erkannt
- Klappe nicht geschlossen oder nicht vorhanden
  - Meldung ist aktiv
- Heimruf an der Dockingstation wurde aktiviert

#### Abhilfe:

- Akku aufladen (⇒ 15.7)
- Regensensor einstellen (⇒ 11.11)
- Klappe schließen (⇔ 15.2)
- Angezeigte Störung beseitigen und Meldung mit OK bestätigen (⇔ 24.)
- Heimruf beenden bzw. Befehl nach dem Eindocken erneut ausführen

## Störung:

Der Mähroboter arbeitet nicht und im Display wird nichts angezeigt

## Mögliche Ursache:

- Gerät ist im Standby
- Akku defekt

#### Abhilfe:

- Beliebige Taste zum Aufwecken des Mähroboters drücken – Statusanzeige erscheint (⇔ 11.2)
- Akku tauschen (🛠)

## Störung:

Der Mähroboter ist laut und vibriert

#### Mögliche Ursache:

Mähmesser ist beschädigt

AD

7

– Mähwerk ist stark verschmutzt

#### Abhilfe:

- Mähmesser tauschen Hindernisse auf der Rasenfläche entfernen (⇔ 16.4), (☆)
- Mähwerk reinigen (⇔ 16.2)

#### Störung:

Schlechtes Mulch- bzw. Mähergebnis

## Mögliche Ursache:

- Rasenhöhe ist im Verhältnis zur Schnitthöhe zu hoch
- Rasen ist sehr nass
- Mähmesser ist stumpf oder verschlissen
- Aktivzeiten unzureichend, M\u00e4hdauer zu kurz
- Größe der Mähfläche falsch eingestellt
- Mähfläche mit sehr hohem Rasen
- Lange Regenphasen

## Abhilfe:

- Schnitthöhe einstellen (⇔ 9.5)
- Regensensor einstellen (⇔ 11.11)
   Aktivzeiten verschieben (⇔ 11.7)
- Mähmesser tauschen (⇔ 16.4), (𝔅)
   Aktivzeiten verlängern bzw. ergänzen (⇔ 11.7)

Mähdauer verlängern (⇔ 11.7)

- Neuen Mähplan erstellen (⇔ 11.7)
- Für ein sauberes M\u00e4hergebnis ben\u00f6tigt der M\u00e4hroboter je nach Gr\u00f6\u00e5e der M\u00e4hfl\u00e4che bis zu 2 Wochen
- M\u00e4hen bei Regen erlauben (\u0075 11.11) Aktivzeiten verl\u00e4ngern (\u00d5 11.7)

## Störung:

Displayanzeige in fremder Sprache

## Mögliche Ursache:

Spracheinstellung wurde geändert

## Abhilfe:

Sprache einstellen (⇔ 9.7)

## Störung:

In der Mähfläche entstehen braune (erdige) Stellen

## Mögliche Ursache:

- Mähdauer ist im Verhältnis zur Mähfläche zu lang
- Begrenzungsdraht wurde in zu engen Radien verlegt
- Größe der Mähfläche falsch eingestellt

## Abhilfe:

- Mähdauer verringern (⇔ 11.7)
- Verlauf des Begrenzungsdrahts korrigieren (⇔ 12.)
- Neuen M\u00e4hplan erstellen (\u2013 11.7)

## Störung:

Mähvorgänge sind deutlich kürzer als gewöhnlich

## Mögliche Ursache:

- Gras ist sehr hoch oder zu nassGerät (Mähwerk, Antriebsräder) ist
- stark verschmutzt
- Akku ist am Ende seiner Lebensdauer

## Abhilfe:

- Schnitthöhe einstellen (⇔ 9.5) Regensensor einstellen (⇔ 11.11) Aktivzeiten verschieben (⇔ 11.7)
- Gerät reinigen (⇔ 16.2)
- Akku tauschen eine entsprechende Empfehlung im Display beachten (⅍), (⇔ 24.)

## Störung:

Der Mähroboter ist eingedockt, der Akku wird nicht geladen

## Mögliche Ursache:

- Aufladen des Akkus nicht nötig
- Dockingstation nicht ans Stromnetz angeschlossen
- Eindocken fehlerhaft

- Ladekontakte korrodiert
- Netzteil defekt
- Gerät ist im Standby

## Abhilfe:

- Keine Aktion nötig Aufladen des Akkus erfolgt automatisch nach Unterschreiten einer bestimmten Spannung
- Mähroboter in der Mähfläche abstellen und zurück zur Dockingstation (⇔ 11.6) schicken, dabei das ordnungsgemäße Eindocken prüfen – bei Bedarf Position der Dockingstation korrigieren (⇔ 9.1)
- Ladekontakte tauschen (%)
- Netzteil von Stromversorgung trennen und STIHL Fachhändler aufsuchen (\*)
- Beliebige Taste zum Aufwecken des Mähroboters drücken - Statusanzeige erscheint (⇔ 11.2)

## Störung:

Eindocken funktioniert nicht

## Mögliche Ursache:

- Unebenheiten im Einfahrtsbereich der Dockingstation
- Unebenheiten um oder unter der Bodenplatte der Dockingstation
- Bodenplatte der Dockingstation ist verbogen
- Verschmutzte Antriebsräder bzw. verschmutzte Bodenplatte
- Begrenzungsdraht im Bereich der Dockingstation falsch verlegt
- Enden des Begrenzungsdrahts nicht gekürzt

## Abhilfe:

- Unebenheiten im Einfahrtsbereich beseitigen (⇔ 9.1)
- Unebenheiten um oder unter der Bodenplatte beseitigen (⇔ 9.1)

- Bodenplatte waagrecht und eben ausrichten (⇔ 9.1)
- Antriebsr\u00e4der und Bodenplatte der Dockingstation reinigen (⇔ 16.2)
- Begrenzungsdraht neu verlegen auf korrekten Verlauf im Bereich der Dockingstation achten (⇔ 9.9)
- Begrenzungsdraht wie beschrieben kürzen und ohne Drahtreserven verlegen – überstehende Enden nicht aufrollen (⇔ 9.10)

## Störung:

Mähroboter fährt an der Dockingstation vorbei oder dockt schief ein

## Mögliche Ursache:

- Drahtsignal durch Umwelteinflüsse beeinflusst
- Begrenzungsdraht im Bereich der Dockingstation falsch verlegt

#### Abhilfe:

- Mähroboter und Dockingstation neu koppeln – darauf achten, dass der Mähroboter zum Koppeln gerade in der Dockingstation steht (⇔ 11.16)
- Begrenzungsdraht neu verlegen auf korrekten Verlauf im Bereich der Dockingstation achten (⇔ 9.9) Ordnungsgemäßen Anschluss der Begrenzungsdrahtenden an der Dockingstation prüfen (⇔ 9.10)

#### Störung:

Der Mähroboter hat den Begrenzungsdraht überfahren

#### Mögliche Ursache:

- Begrenzungsdraht ist falsch verlegt, Abstände stimmen nicht
- Mähfläche hat eine zu große Neigung

 Störfelder beeinflussen den Mähroboter

### Abhilfe:

- STIHL Fachhändler kontaktieren (\*)

## Störung:

Der Mähroboter steckt oft fest

## Mögliche Ursache:

- Schnitthöhe zu niedrig
- Antriebsräder verschmutzt
- Vertiefungen, Hindernisse in der Mähfläche

## Abhilfe:

- Schnitthöhe vergrößern (⇒ 9.5)
- Antriebsr\u00e4der reinigen (⇔ 16.2)
- Löcher in der Mähfläche auffüllen, Sperrflächen um Hindernisse wie freiliegende Wurzeln installieren, Hindernisse entfernen (⇔ 12.)

## Störung:

Der Stoßsensor wird nicht aktiviert, wenn der Mähroboter auf ein Hindernis trifft

#### Mögliche Ursache:

- Niedriges Hindernis (weniger als 8 cm hoch)
- Das Hindernis ist nicht fest mit dem Untergrund verbunden – z. B. Fallobst oder ein Tennisball

## Abhilfe:

- Hindernis entfernen oder mit einer Sperrfläche ausgrenzen (⇔ 12.9)
- Hindernis entfernen

## Störung:

Fahrspuren am Rand der Mähfläche

## Mögliche Ursache:

- Zu häufiges Randmähen
- Zu lange Mähdauer
- Startpunkte in Verwendung
- Akku wird gegen Ende seiner Lebensdauer sehr oft aufgeladen
- Versetztes Heimfahren (Korridor) nicht eingeschaltet

## Abhilfe:

- Randmähen ausschalten oder auf einmal pro Woche verringern (⇔ 11.13)
- Mähdauer verringern
- In geeigneten M\u00e4hfl\u00e4chen alle M\u00e4hvorg\u00e4nge bei der Dockingstation starten (\u00e5 11.14)
- Akku tauschen eine entsprechende Empfehlung im Display beachten (⅍), (⇔ 24.)
- Versetztes Heimfahren (Korridor) einschalten (⇔ 11.13)

## Störung:

Ungemähtes Gras am Rand der Mähfläche

## Mögliche Ursache:

- Randmähen ausgeschaltet
- Begrenzungsdraht ungenau verlegt
- Gras ist außerhalb der Reichweite des Mähmessers

## Abhilfe:

- Einmal bzw. zweimal pro Woche Rand mähen (⇔ 11.13)
- Ungemähte Bereiche regelmäßig mit einem geeigneten Rasentrimmer bearbeiten

٩d

2

## Störung:

Kein Drahtsignal

## Mögliche Ursache:

- Dockingstation ausgeschaltet LED leuchtet nicht
- Dockingstation nicht ans Stromnetz angeschlossen – LED leuchtet nicht
- Begrenzungsdraht nicht an die Dockingstation angeschlossen – rote LED blinkt (⇔ 13.1)
- Begrenzungsdraht unterbrochen rote LED blinkt (⇔ 13.1)
- Mähroboter und Dockingstation sind nicht gekoppelt
- Defekt in der Elektronik LED blinkt SOS (⇔ 13.1)

## Abhilfe:

- Dockingstation einschalten (⇒ 13.1)
- Begrenzungsdraht an Dockingstation anschließen (⇔ 9.10)
- Drahtbruch suchen (⇔ 16.7), anschließend Begrenzungsdraht mit Drahtverbindern reparieren (⇔ 12.16)
- Mähroboter und Dockingstation koppeln (⇔ 11.16)
- Fachhändler kontaktieren (\*)

## Störung:

LED an der Dockingstation blinkt SOS

## Mögliche Ursache:

- Mindestlänge Begrenzungsdraht unterschritten
- Defekt in der Elektronik

## Abhilfe:

- AKM 100 installieren (☆)
- Fachhändler kontaktieren (\$)

## Störung:

Der Mähroboter empfängt kein GPS-Signal

## Mögliche Ursache:

- Verbindung zu Satelliten wird gerade hergestellt
- 3 oder weniger Satelliten in Reichweite
- Gerät befindet sich in einem Funkschatten

## Abhilfe:

- Keine weitere Aktion nötig, der Verbindungsaufbau kann einige Minuten dauern
- Abschirmende Hindernisse (z. B. Bäume, Vordächer) umgehen bzw. entfernen

## Störung:

Der Mähroboter kann keine Mobilfunk-Verbindung herstellen

## Mögliche Ursache:

- Die M\u00e4hfl\u00e4che befindet sich in einem Funkschatten
- Funkmodul nicht aktiviert

#### Abhilfe:

 Funkmodul durch STIHL Fachhändler pr
üfen lassen (%)

#### Störung:

Der Mähroboter kann mit der App nicht erreicht werden

## Mögliche Ursache:

- Funkmodul inaktiv
- Mähroboter im Standby
- Keine Internetverbindung

 Mähroboter nicht der richtigen E-Mail-Adresse zugeordnet

## Abhilfe:

- Das Funkmodul wird während des Koppelns abgeschaltet, danach wird es wieder aktiviert und der Mähroboter ist wieder erreichbar
- Mähroboter durch Tastendruck aktivieren, Energiemodus "Standard" einstellen (⇔ 11.10)
- Gerät, auf dem die App installiert ist, mit dem Internet verbinden
- E-Mail-Adresse korrigieren (⇒ 10.)

## Störung:

Interne Kartierung für die direkte Heimfahrt kann nicht erstellt werden.

#### Mögliche Ursache:

- Unterbrechung oder Abbruch der Randabfahrt z.B. durch ein Hindernis, Anheben
- Fehlerhafte Drahtverlegung
- Verlassen des Begrenzungsdrahtes

#### Abhilfe:

- Randabfahrt wiederholen, die Randabfahrt muss ohne Unterbrechung durchgeführt werden
- Randabfahrt zu einem späteren Zeitpunkt durchführen
- Drahtverlegung korrigieren

# 26. Serviceplan

## 26.1 Übergabebestätigung

| Modell:                 |
|-------------------------|
| Datum:                  |
|                         |
| Nächster Service Datum: |

## 26.2 Servicebestätigung

Geben Sie diese

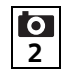

Gebrauchsanleitung bei Wartungsarbeiten Ihrem STIHL Fachhändler. Er bestätigt auf den vorgedruckten Feldern die Durchführung der Servicearbeiten.

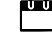

Service ausgeführt am

Datum nächster Service

DE

0 V

S

ш

ΡA

Ч

## 27. Installationsbeispiele

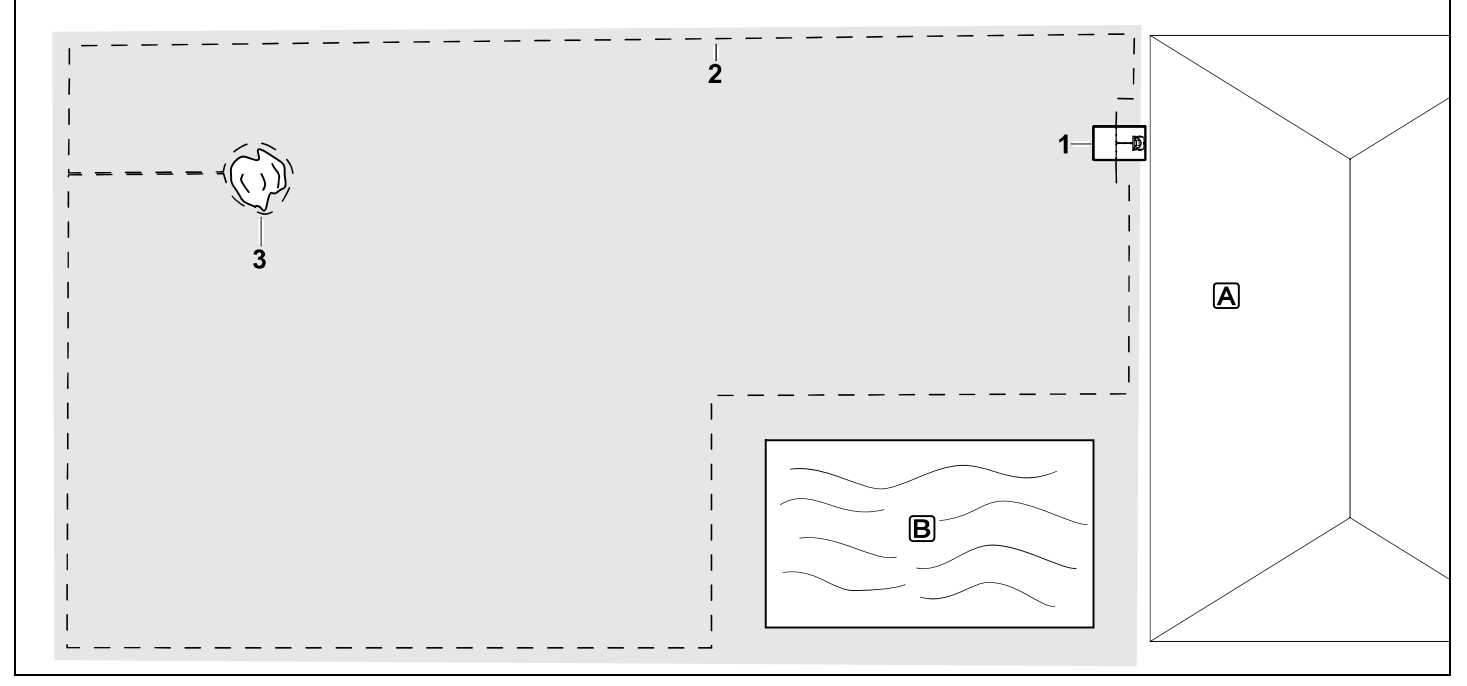

Rechteckige Mähfläche mit einzelnem Baum und Schwimmbecken

## Dockingstation:

Standort (1) direkt am Haus A

## Sperrfläche:

Installation um den freistehenden Baum (3), ausgehend von einer im rechten Winkel zum Rand installierten Verbindungsstrecke.

#### Schwimmbecken:

Aus Sicherheitsgründen

(vorgeschriebener Drahtabstand) wird der Begrenzungsdraht (2) um das Becken **B** herum verlegt.

#### Drahtabstände: (⇒ 12.5)

Abstand zum Rand: **28 cm** Abstand zu angrenzender, befahrbarer Fläche (z.B. Gehweg) mit einer Geländestufe kleiner als +/- 1 cm: **0 cm** Abstand um den Baum: **28 cm** Abstand zur Wasserfläche: **100 cm** 

## Programmierung:

Nach Festlegen der Größe der Mähfläche sind keine weiteren Anpassungen nötig.

### Besonderheiten:

Ungemähte Bereiche rund um das Schwimbecken regelmäßig manuell mähen bzw. mit einem geeigneten Rasentrimmer bearbeiten.

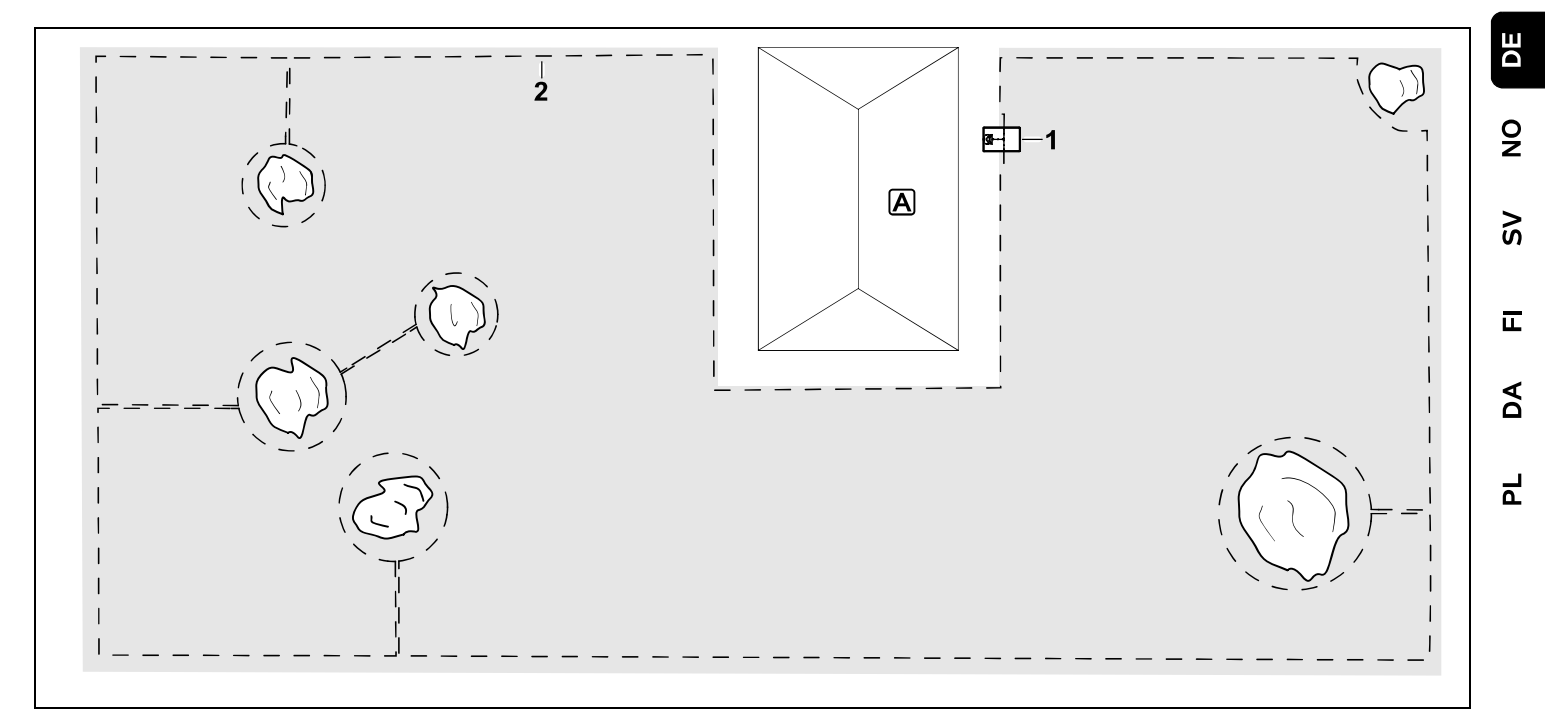

# U-förmige Mähfläche mit mehreren freistehenden Bäumen

## Dockingstation:

Standort (1) direkt am Haus A

#### Sperrflächen:

Installation um die freistehenden Bäume, jeweils ausgehend von im rechten Winkel zum Rand (2) installierten Verbindungsstrecken, 2 Sperrflächen sind mit einer Verbindungsstrecke verbunden.

## Drahtabstände: (⇔ 12.5)

Abstand zum Rand: **28 cm** Abstand zu angrenzender, befahrbarer Fläche (z.B. Gehweg) mit einer Geländestufe kleiner als +/- 1 cm: **0 cm** Abstand um die Bäume: **28 cm** 

#### Programmierung:

Nach Festlegen der Größe der Mähfläche sind keine weiteren Anpassungen nötig.

### Besonderheiten:

Baum in der Ecke der Mähfläche – Bereich hinter dem ausgegrenzten Baum regelmäßig mit einem geeigneten Rasentrimmer bearbeiten oder als Hochgraswiese stehen lassen.

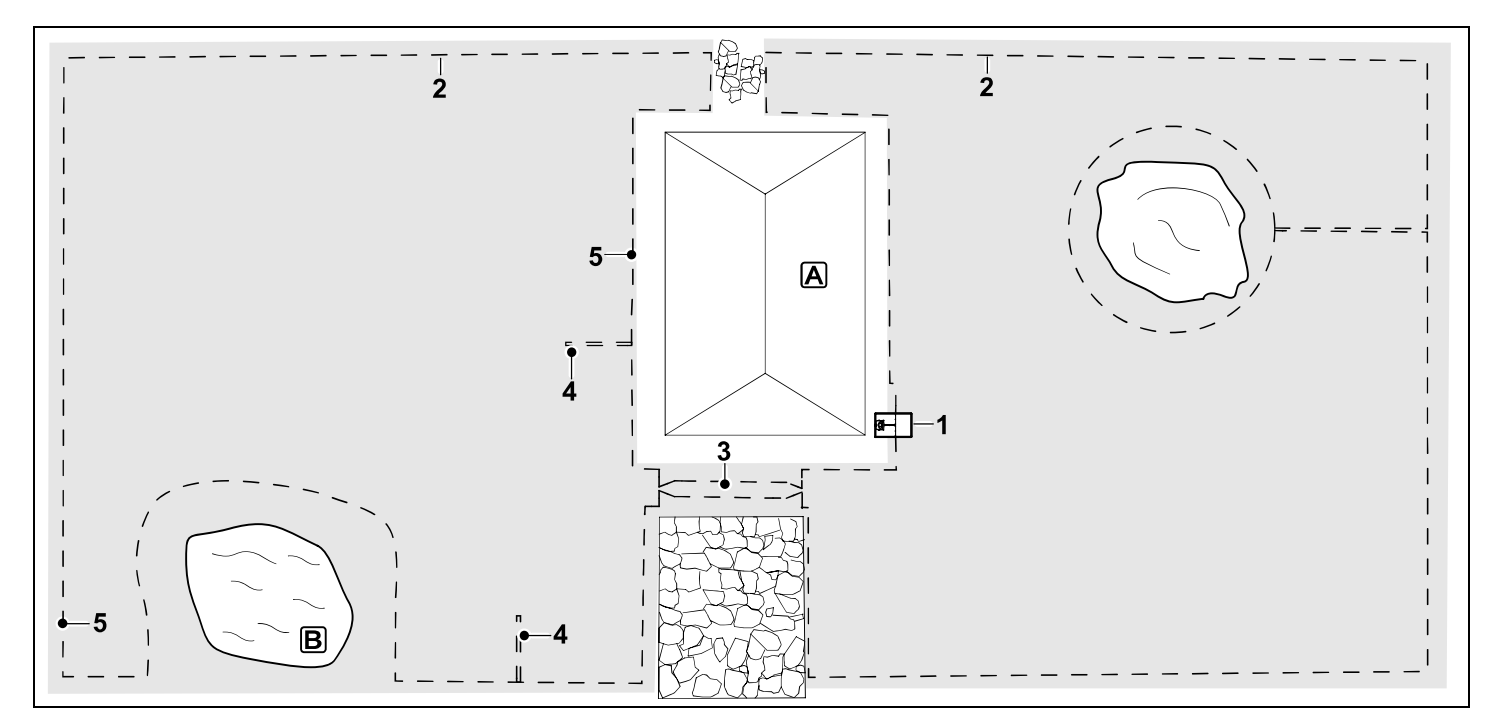

# Zweigeteilte Mähfläche mit Teich und freistehendem Baum

## Dockingstation:

Standort (1) direkt am Haus A

## Sperrfläche:

Installation um den freistehenden Baum, ausgehend von einer im rechten Winkel zum Rand installierten Verbindungsstrecke.

#### Teich:

Aus Sicherheitsgründen (vorgeschriebener Drahtabstand) wird der Begrenzungsdraht (2) um den Teich **B** herum verlegt.

**Drahtabstände**: (⇔ 12.5) Abstand zum Rand: **28 cm** Abstand zu angrenzender, befahrbarer Fläche (z.B. Gehweg) mit einer Geländestufe kleiner als +/- 1 cm: 0 cm Um den Baum: 28 cm Abstand zur Wasserfläche: 100 cm

#### Gasse:

(⇔ 12.12)

Installation einer Gasse (3). Drahtabstand: **22 cm** (⇔ 12.11)

#### Suchschleifen:

Installation von zwei Suchschleifen (4) zur Nutzung der Funktion versetztes Heimfahren.(⇔ 11.13) Mindestabstand von der Gasseneinfahrt: 2 m Mindestabstand zu Ecken beachten.

#### Programmierung:

Gesamtgröße der Mähfläche festlegen, 2 Startpunkte (5) programmieren (in der Nähe der Dockingstation und im verwinkelten Eck beim Teich) (⇔ 11.14)

#### Besonderheiten:

Ungemähte Bereiche, z. B. rund um den Teich, regelmäßig manuell mähen bzw. mit einem geeigneten Rasentrimmer bearbeiten.

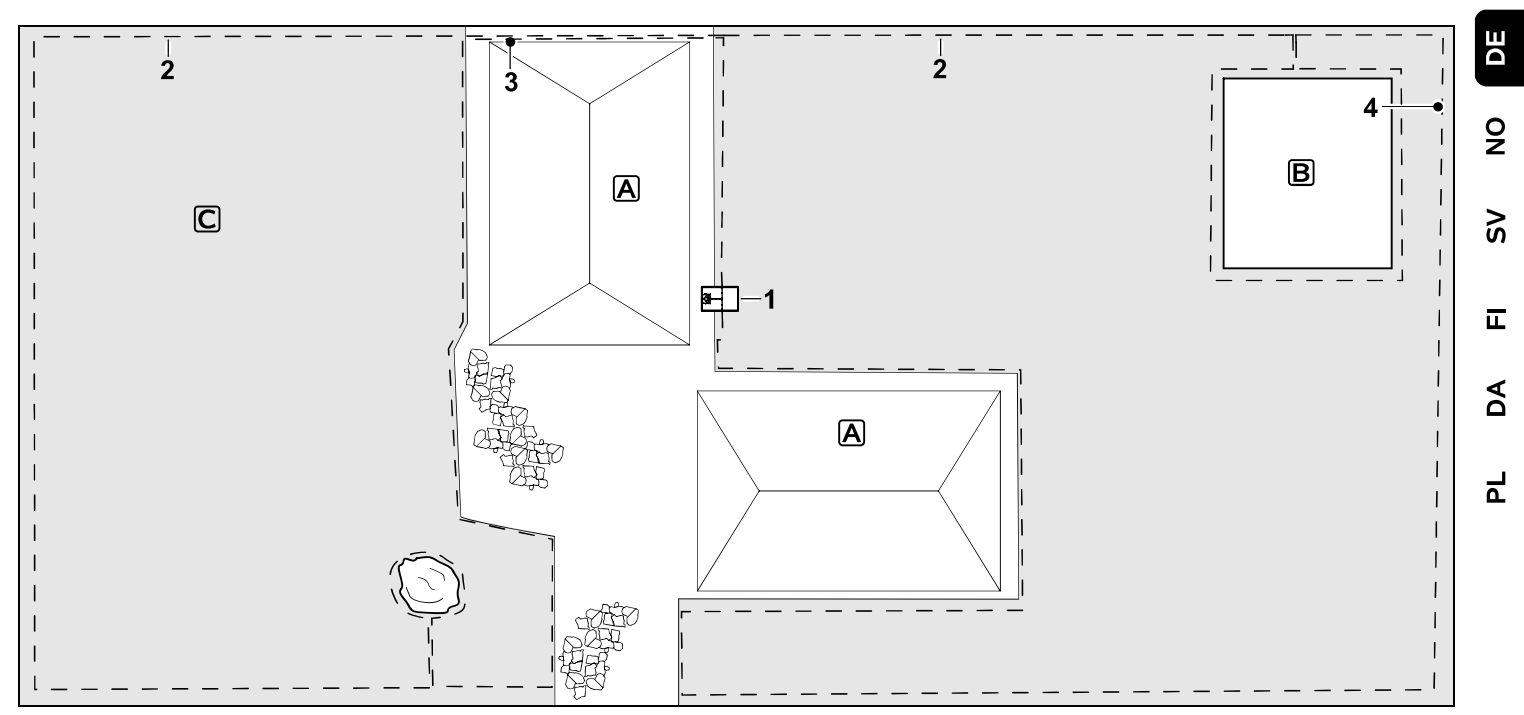

Zweigeteilte Mähfläche – Mähroboter kann nicht selbständig von einer zur anderen Mähfläche fahren.

## Dockingstation:

Standort (1) direkt neben den Häusern A

#### Sperrflächen:

Installation um den freistehenden Baum und um den Gemüsegarten **B**, ausgehend von einer im rechten Winkel zum Rand installierten Verbindungsstrecke.

#### Drahtabstände: (⇒ 12.5)

Abstand zu angrenzender, befahrbarer Fläche (z.B. Terrasse) mit einer Geländestufe kleiner als +/- 1 cm: **0 cm** Abstand zu hohen Hindernissen: **28 cm**  Abstand zum Baum: **28 cm** Minimaler Drahtabstand in den Engstellen hinter dem Gemüsegarten: **44 cm** 

### Nebenfläche:

Installation einer Nebenfläche **C**, Verbindungsstrecke (3) auf der Hausterrasse in einem Kabelkanal verstauen.

#### Programmierung:

Größe der Mähfläche (ohne Nebenfläche) festlegen, 1 Startpunkt (4) in der Engstelle zur Nutzung der Funktion versetztes Heimfahren (⇔ 11.13) programmieren – Starthäufigkeit 2 von 10 Ausfahrten (⇔ 11.14)

#### Besonderheiten:

Mähroboter mehrmals pro Woche in die Nebenfläche bringen und das Menü "Start"

aktivieren. (⇔ 11.5)

Flächenleistung beachten. (⇔ 14.4) Bei Bedarf zwei getrennte Mähflächen mit 2 Dockingstationen installieren.

0478 131 9865 C - DE

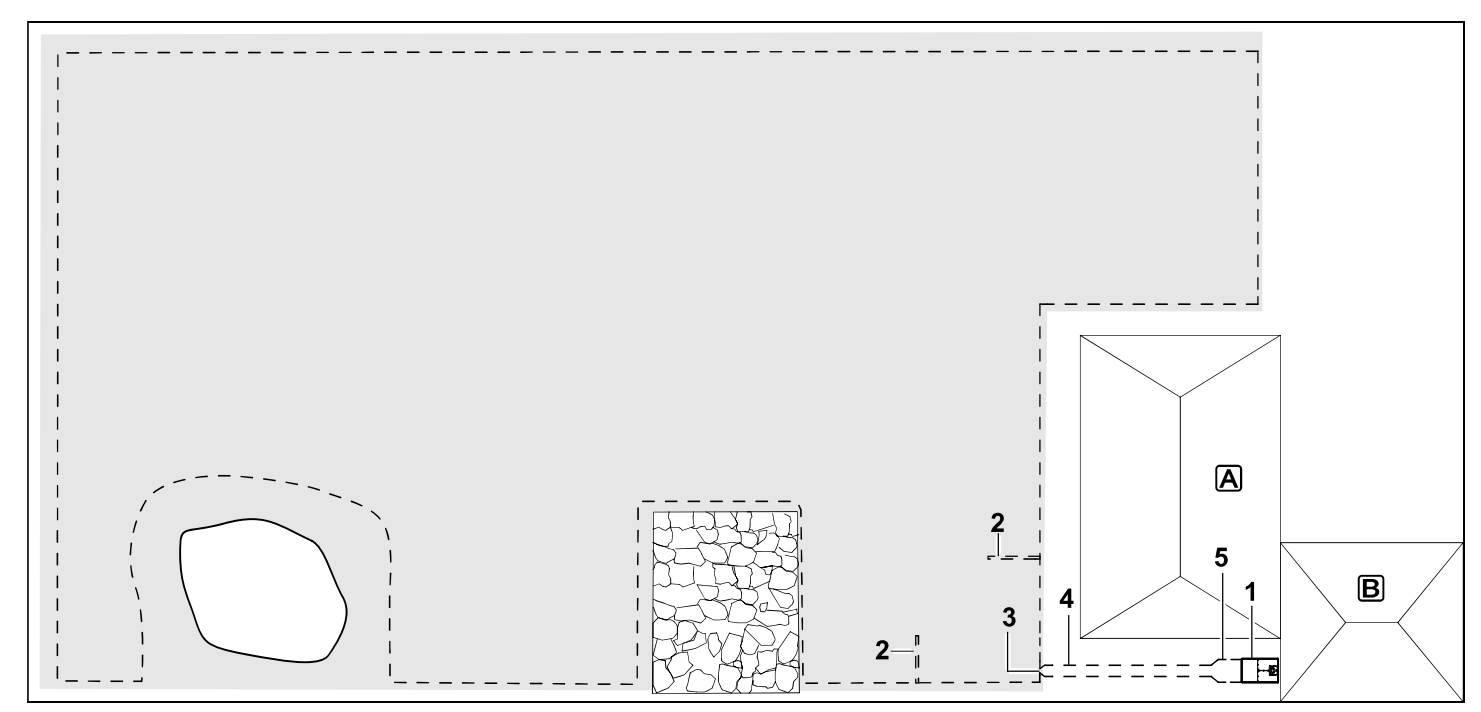

Mähfläche mit externer Dockingstation (1)

#### Dockingstation:

Standort (1) direkt an der Garage **B** und hinter dem Haus **A**.

### Drahtabstände: (⇔ 12.5)

Abstand zum Rand: **28 cm** Abstand zu angrenzender, befahrbarer Fläche (z.B. Terrasse) mit einer Geländestufe kleiner als +/- 1 cm: **0 cm** Abstand zur Wasserfläche: **100 cm** 

### Suchschleifen:

Installation von zwei Suchschleifen (2) zur Nutzung der Funktion versetztes Heimfahren. (⇔ 11.13) Mindestabstand von der Gasseneinfahrt: 2 m Mindestabstand zu Ecken beachten.

 $(\Rightarrow 12.12)$ 

## Programmierung:

Festlegen der Größe der Mähfläche und festlegen von mindestens einem Startpunkt außerhalb der Gasse der Dockingstation.(⇔ 11.14)

## Besonderheiten:

Installation einer Gasse (4) mit trichterförmiger Einfahrt (3). (⇔ 12.11) Drahtabstand: 22 cm

Die Gasse (4) führt zur externen Dockingstation (1). Einen Meter vor der Dockingstation Drahtabstand in der Gasse auf die Breite der Grundplatte vergrößern (5). (⇔ 9.1) Platzbedarf in der Gasse und neben der Dockingstation beachten.

## 28. Open Source Software

Dieses Produkt enthält urheberrechtlich geschützte Open Source Software, die von den jeweiligen Urhebern unter bestimmten Lizenzbedingungen, wie z.B. der "GNU General Public License" (GPL), der "GNU Lesser General Public License" (LGPL), der "Apache License" oder ähnlichen Lizenzen veröffentlicht wurde. Falls Urheberrechtshinweise, Nutzungsbedingungen oder Lizenzbestimmungen in dieser Bedienungsanleitung enthalten sind, die einer anwendbaren Open-Source-Lizenz widersprechen, finden diese keine Anwendung. Die Nutzung und Verbreitung der enthaltenen Open-Source-Software

0478 131 9865 C - DE

unterliegt ausschließlich der jeweiligen Open-Source-Lizenz. Soweit die zutreffende Lizenz Ihnen das Recht auf den Quellcode dieser Software und/oder andere zusätzliche Daten einräumt, können Sie diesen während eines Zeitraums von drei Jahren nach unserer letzten Auslieferung des Produkts und, falls die Lizenzbedingungen dies erfordern, so lange wie wir Kundensupport für das Produkt anbieten, erhalten. Sie können den vollständigen korrespondierenden Quellcode von uns erhalten, indem Sie eine E-Mail an oss@stihl.de senden. Wenn Sie den vollständigen korrespondierenden Quellcode auf einem physischen Medium (wie z.B. einer CD-ROM) erhalten möchten, werden Ihnen die Kosten für die physische Distribution des Quellcodes in Rechnung gestellt werden. Dieses Angebot gilt für jeden, der diese Informationen erhält.

Eine aktuelle Liste der jeweils enthaltenen Open Source Bestanteile können Sie unter folgender Adresse abrufen: http://opensource.stihl.com/